# GLM 4 システム・オペレーティング・マニュアル

Genelec Loudspeaker Manager GLM

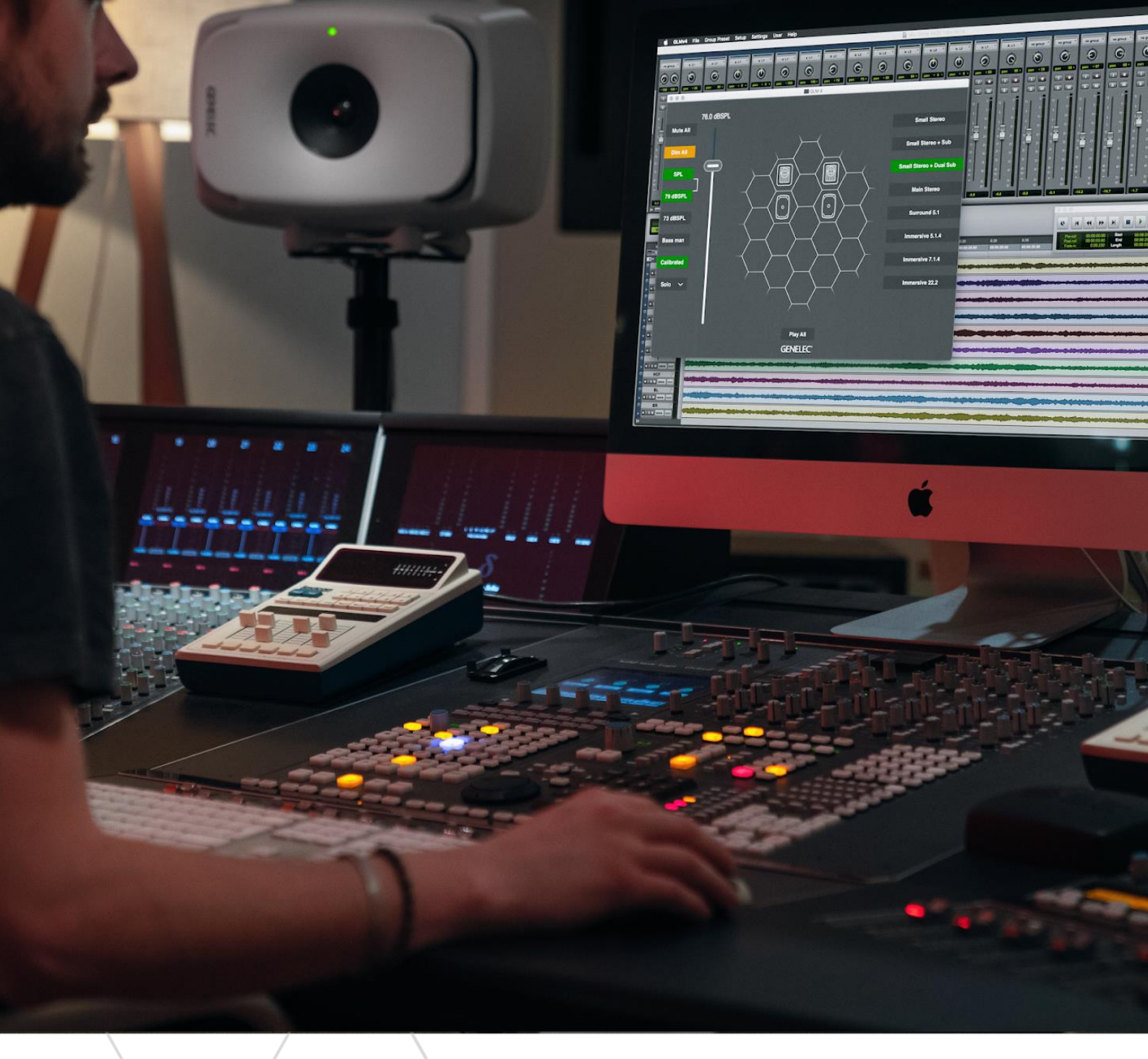

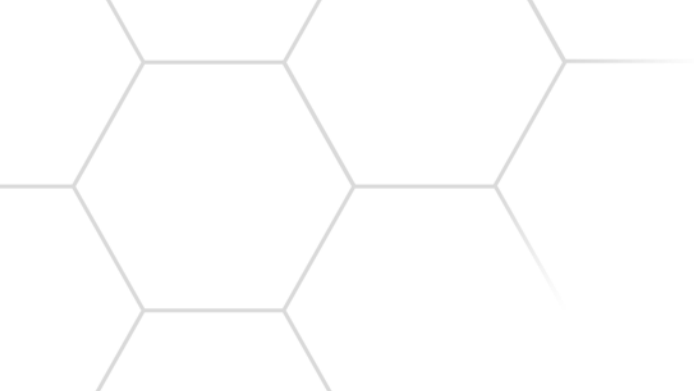

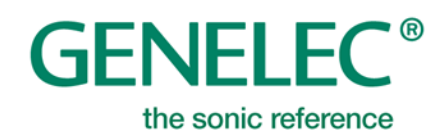

# 目次

| 1 | イ   | · ントロダクション                                                                                                    | 6  |
|---|-----|----------------------------------------------------------------------------------------------------|----|
| 2 | 用   | ]語集                                                                                                    | 7  |
| 3 | シ   | イステム構成                                                                                                    | 9  |
|   | 3.1 | SAM モニター                                                                                                    | 9  |
|   | 3.2 | SAM サブウーファー                                                                                                    | 9  |
|   | 3.3 | アダプティブ・ウーファー・システム                                                                                                    | 9  |
|   | 3.4 | Genelec ネットワーク・アダプター                                                                                                    | 9  |
|   | 3.5 | Genelec Loudspeaker Manager ソフトウェア                                                                                                    | 9  |
| 4 | 13  |                                                                                                    | 10 |
| - | 4.1 | モニター環境に SAM モニターとサブウーファーを設置する                                                                                                    | 10 |
|   | 4.2 | オーディオ信号のケーブル接続                                                                                                    | 10 |
|   | 4   | 21 アナログ・ステレオ接続の例                                                                                                    | 11 |
|   | 4.  | 2.2 アナログ・ステレオ接続の例:アダプティブ・ウーファー・システムを使用する場合                                                                                                    | 11 |
|   | 4.  | 2.3 アナログ・ステレオ接続の例:サブウーファーを使用する場合                                                                                                    | 12 |
|   | 4.  | 2.4 アナログ 5.1 サラウンド接続の例                                                                                                    | 13 |
|   | 4.  | 2.5 デジタル・オーディオ・ステレオ接続の例:サブウーファーを使用する場合                                                                                                    | 14 |
|   | 4.  | <b>2.6</b> デジタル・ステレオ接続の例:アダプティブ・ウーファー・システムを使用する場合                                                                                                    | 14 |
|   | 4.  | 2.7 マルチチャンネルでのアダプティブ・ウーファー・システム                                                                                                    | 15 |
|   | 4.  | 2.8 5.1 デジタル・オーディオの接続例 - サブウーファー7300 シリーズと 9301 を使用する場合                                                                                                    | 16 |
|   | 4.  | 2.9 サブウーファー7200シリーズを使用した 5.1 デジタル・サラウンド接続                                                                                                    | 17 |
|   | 4.  | 2.10 デジタル・ステレオ・オーディオ接続の例:サブウーファーSE7261                                                                                                    | 19 |
|   | 4.  | 2.11 テジタル 5.1 チャンネル接続の例:サフワーファーSE7261                                                                                                    | 20 |
|   | 4.3 | GLM マネーシメント・ネットワークの接続                                                                                                    | 22 |
|   | 4.4 | $\operatorname{GLM} \mathcal{Y} \mathcal{7} F \mathcal{7} \mathfrak{r} \mathcal{7} \mathcal{9} \mathcal{9} \mathcal{7} \mathcal{7} \mathcal{7} \mathcal{7} \mathcal{7} \mathcal{7} \mathcal{7} 7$ | 23 |
|   | 4.5 | Local AutoCal $+ v J J U - v = v \delta g J v U - F / (1 v Z F - u)$                                                                                                    | 23 |
|   | 4.  | 5.1 「Mic Serial」マイクロフォン・キャリブレーション・データの更新                                                                                                    | 24 |
|   | 4.  | 5.2 Local AutoCal の選択                                                                                                    | 25 |
| _ | 4.0 |                                                                                                    | 25 |
| 5 | シ   | イステム・レイアワトの作成とジステムのキャリフレート                                                                                                    | 26 |
|   | 5.1 | SAM モニター・レイアウトの作成                                                                                                    | 26 |
|   | 5.2 | SAM モニター・グループの作成                                                                                                    | 28 |
|   | 5.3 | GLM AutoCal による自動キャリブレーション                                                                                                    | 30 |
|   | 5.4 | GLM AutoPhase を用いたサブウーファーの位相調整                                                                                                    | 32 |
|   | 5.5 | アダプティブ・ウーファー・システム GLM WooferCal の自動キャリブレーション                                                                                                    | 33 |
| 6 | G   | LM の基本操作                                                                                                    | 37 |
|   | 6.1 | グループプリセット・ボタンを用いてモニタリング環境に応じたグループ設定を変更                                                                                                    | 38 |
|   | 6.2 | システム・レベル・コントロール                                                                                                    | 38 |
|   | 6.3 | システム・レベルの表示                                                                                                    | 39 |
|   | 6.4 | システムのミュートおよびディム                                                                                                    | 39 |
|   | 6.5 | 標準レベル・プリセット                                                                                                    | 39 |
|   | 6.6 | キャリブレート・レベルの選択                                                                                                    | 39 |

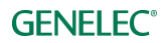

|   | 6.7  | ベース・マネージメントのバイパス                                                                                                    | .40       |
|---|------|----------------------------------------------------------------------------------------------------|-----------|
|   | 6.8  | キャリブレート・ボタン                                                                                                    | .40       |
|   | 6.9  | ドロップダウン・メニュー(Solo/Mute/Info./編集)                                                                                                    | .40       |
|   | 6.10 | GLM アダプター・アイコン                                                                                                    | .40       |
|   | 6.11 | 「Play All」ボタン                                                                                                    | .40       |
|   | 6.12 | ステータスおよびセットアップ名の表示                                                                                                    | .41       |
|   | 6.13 | キーボード・ショートカット                                                                                                    | .41       |
| 7 | GL   | _M の高度な使い方                                                                                                    | .42       |
|   | 7.1  | GLM3セットアップのインポート                                                                                                    | .42       |
|   | 7.2  | ラウドネス標準に合わせる SPL キャリブレーション                                                                                                    | .43       |
|   | 7.3  | Test Controls $( \overline{\tau} \overline{\lambda} \overline{\nu} \overline{\nu} \overline{\nu} \overline{\nu} \overline{\nu} \overline{\nu} \overline{\nu} \nu$ | .46       |
|   | 7.4  | グループ・プリセットの最大数                                                                                                    | .47       |
|   | 7.5  | 新規システム・セットアップ・ファイルの作成                                                                                                    | .47       |
|   | 7.6  | ポップアップ・メニューによるソロおよびミュート                                                                                                    | .47       |
|   | 7.7  | 「Bass Man」ボタン                                                                                                    | .47       |
|   | 7.8  | メニュー・コマンド                                                                                                    | .47       |
|   | 7.9  | クラウド・アカウント・ログイン                                                                                                    | .50       |
|   | 7.10 | スタンドアロン・スタートアップ・レベル                                                                                                    | .51       |
|   | 7.11 | モニターおよびサブウーファーの情報を表示する                                                                                                    | .51       |
|   | 7.12 | モニターおよびサブウーファーの音響設定                                                                                                    | .52       |
|   | 7.13 | GRADE™ 自動ルーム・アコースティック・レポート                                                                                                    | .52       |
|   | 7.14 | 同じ信号を出力する複数のサブウーファーのレベル・マッチ                                                                                                    | .53       |
|   | 7.15 | AutoCal 自動キャリブレーションの再実行                                                                                                    | .54       |
|   | 7.16 | AutoPhase 自動位相キャリブレーションの再実行                                                                                                    | .55       |
|   | 7.17 | グループ設定と高度な使い方                                                                                                    | .55       |
|   | 7.1  | 17.1 グループ・プリセット設定の編集                                                                                                    | .56       |
|   | 7.1  | 17.2 グループ名                                                                                                    | .56       |
|   | 7.1  | 17.3 システム遅延                                                                                                    | .56       |
|   | 7.1  | 17.4 ベースマネージメント                                                                                                    | .57       |
|   | 7.1  | 17.5 入力モード                                                                                                    | .57       |
|   | 7.1  | [7.6 クルーノの人刀感度                                                                                                    | .57       |
|   | 7.1  | 17.7 孤張された世相単脉住                                                                                                    | .57<br>58 |
|   | 7.1  | 7.17.8.1 モニター名                                                                                                    | .59       |
|   | ,    | 7.17.8.2 グループステータス                                                                                                    | .59       |
|   |      | 7.17.8.3 キャリブレーション・グループ ID                                                                                                    | .59       |
|   |      | 7.17.8.4 サブウーファー・グループ ID                                                                                                    | .59       |
|   |      | 7.17.8.5 アナログ入力                                                                                                    | .60       |
|   |      | 7.17.8.6 デジタル入力                                                                                                    | .60       |
|   |      | 7.17.8.7 ベース・マネーンメント                                                                                                    | .6l       |
|   |      | 7.17.8.9 Woofer System Align                                                                                                    | .01       |
|   | 1    | 7.17.8.10 LFE チャンネル                                                                                                    | .61       |
|   |      |                                                                                                    |           |

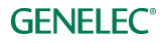

|   | 7.18 AutoCal の高度な使い方                                                         | 61 |
|---|------------------------------------------------------------------------------|----|
|   | 7.18.1 マルチポイント・キャリブレーション                                                     | 62 |
|   | 7.18.2 AutoCal の結果を確認する                                                      | 63 |
|   | 7.19 AutoPhase の高度な使い方                                                       | 63 |
|   | 7.19.1 クロスオーバー周波数を選択する音響的な理由                                                 | 63 |
|   | 7.19.2 AutoPhase の実行手順                                                       | 64 |
| 8 | アコースティック・キャリブレーションの編集                                                        | 65 |
|   | 8.1 アコースティック・エディター                                                           | 65 |
|   | 8.2 音響設定の項目                                                                  | 66 |
|   | 8.2.1 モニターおよびサブウーファーのレベルおよび到達時間補正コントロール                                      | 67 |
|   | 8.2.2 ルーム・レスポンス・イコライザー・コントロール                                                | 67 |
|   | 8.2.3 ウーファー・システムのアコースティック・エディターとスコアリング・システム                                  | 68 |
|   | 8.3 サワントキャラクダーフロファイラー                                                        | 70 |
|   | 8.4 レベルバネル                                                                   | 70 |
|   | 8.5 オブショナル・ゲイン                                                               | 72 |
|   | 8.6 MIDI による GLM のコントロール                                                     | 73 |
| 9 | スタンドアローン・オペレーション                                                             | 74 |
|   | 9.1 モニターおよびサブウーファーに設定を半永久的に保存する                                              | 74 |
|   | 9.2 USBパワーサプライを使用する                                                          | 76 |
|   | 9.3 GLM 有線ボリューム・コントローラーによるレベル・コントロール                                         | 76 |
|   | 9.4 GLM ボリューム・コントローラーの接続                                                     | 76 |
|   | 9.5 ワイヤレス・ボリューム・コントローラー                                                      | 77 |
| 1 | D 追加情報                                                                       | 78 |
|   | 10.1 GLM ディスプレイ表示のまとめ                                                        | 78 |
|   | 10.2 モニターおよびサブウーファーの LED 点灯表示のまとめ                                            | 79 |
|   | 10.3 Griffin Powermate USB $\exists \nu \models \Box - \overline{2} - \dots$ | 81 |
|   | 10.4 GLM から製品を登録する                                                           | 82 |
|   | 10.5 GLM を工場出荷時の設定にリセットする                                                    | 82 |
| 1 | 1 よくある質問                                                                     | 83 |
|   | 11.1 IDトーンがシステム構成によって異なるのは何故ですか?                                             | 83 |
|   | 11.2 グループを複製するには?                                                            | 83 |
|   | 11.3 ファームウェアのアップデート方法                                                        | 83 |
|   | 11.4 補正前と補正後の SAM システムを比較するには?                                               | 84 |
|   | 11.5 複数のリスニング・ポジションをキャリブレートするには?                                             | 85 |
|   | 11.6 アナログとデジタル入力ソースを同時に使用することはできますか?                                         | 85 |
|   | 11.7 アナログ信号とデジタル信号を切り替えるには?                                                  | 85 |
|   | 11.8 ISSとは何ですか?                                                              | 85 |
|   | 11.9 GLM ソフトウェアから SAM システムの起動とシャットダウンは可能ですか?                                 | 85 |
|   | 11.10 モニターが ISS モードに切り替わりません。                                                | 86 |
|   | 11.11 レイアウト・ページの「未使用」とは何ですか?                                                 | 86 |
|   | 11.12 既存のモニターを新しいモニターと交換する方法は?                                               |    |
|   | 11.13 システム・レイアウトを編集する方法は?                                                    | 87 |
|   |                                                                              |    |

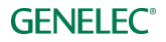

| 11.14 | 73xx サブウーファーを非 SAM モニターと共に使用することはできますか?    |
|-------|--------------------------------------------|
| 11.15 | 3D Immersive Audio システムで SAM モニターを使用できますか? |

| 11.15 | 3D Immersive Audio ン人ナムで SAM | 【モーターを使用でき | よりか : | 88 |
|-------|------------------------------|------------|-------|----|
|       |                              |            |       |    |

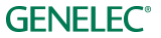

# 1 イントロダクション

この度は、SAM™ (Genelec Smart Active Monitoring) システムをご購入いただき誠にありがとうございま す。本マニュアルでは、SAM モニタリング・システムと GLM (Genelec Loudspeaker Manager) ソフトウェ アのセットアップおよびキャリブレーションについて解説します。

本マニュアルをよく読み、理解したうえで製品をご使用ください。本製品は直感的な使用が可能ですが、マ ニュアルには様々な設置方法や使用例、各種設定に関する詳しい解説が記載されています。

GLM ソフトウェアは、ユーザーからの質問やサポートに応えるべく、Genelec への問い合わせ機能を備えて います。製品に関するサポートは、最寄りの販売店または support@genelec.jp にお問い合わせください。

それでは、Genelec 製品による素晴らしいモニタリングをご体験ください!

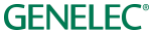

# 2 用語集

| 略語または用語               | 解説                                                                                                    |  |  |  |
|-----------------------|----------------------------------------------------------------------------------------------------|--|--|--|
| 12xx (xx は 2 桁の番号)    | 3ウェイ・メイン・モニター・ファミリー。                                                                                                    |  |  |  |
| 72xx                  | デジタル・オーディオ入力搭載 SAM サブウーファー・ファミリー。                                                                                                    |  |  |  |
| 73xx                  | アナログ/デジタル入力搭載 SAM サブウーファー・ファミリー。                                                                                                    |  |  |  |
| 82xx                  | 2ウェイ/3ウェイ SAM モニター・ファミリー。                                                                                                    |  |  |  |
| 83xx                  | ルーム補正機能搭載2ウェイ/3ウェイ SAM モニター・ファミリー。                                                                                                    |  |  |  |
| 9301A                 | 73xx サブウーファー用マルチチャンネル AES/EBU インターフェイス。73xx シリーズ<br>に最大 8 チャンネルの AES/EBU 入力を追加します。                                                                                                    |  |  |  |
| 9301B                 | 73xx サブウーファー用マルチチャンネル AES/EBU インターフェイス。73xx シリーズ<br>に最大 16 チャンネルの AES/EBU 入力を追加します。                                                                                                    |  |  |  |
| アダプター(8300-416)       | Genelec ネットワーク・アダプター。<br>GLM ネットワークをコンピューターの USB ポートへ接続するインターフェイス機器<br>です。スタンド・アローンのボリューム・コントロール・マスターおよび測定用マイ<br>クロフォン・インターフェイスとしても機能します。                                                                                    |  |  |  |
| アナログ入力                | XLR アナログ・ライン入力。                                                                                                    |  |  |  |
| アナログ出力                | XLR アナログ・ライン出力。                                                                                                    |  |  |  |
| AutoCal <sup>TM</sup> | Genelec 自動ルーム・レスポンス・キャリブレーション・メソッド。                                                                                                    |  |  |  |
| AutoPhase™            | Genelec 自動サブウーファー位相キャリブレーション・メソッド。                                                                                                    |  |  |  |
| ベース・マネージメント           | ベース・マネージメント・システムは、モニター入力チャンネルの低域成分をサブ<br>ウーファーに、高域成分をモニターに送信するシステムです。                                                                                                    |  |  |  |
| キャリブレーション・グ<br>ループ ID | モニターにキャリブレーション・グループ ID を割り当てると、同じ ID のすべてのモ<br>ニターが、左右対称のグループとしてキャリブレートされます。                                                                                                    |  |  |  |
| デジタル入力                | AES/EBU デジタル・オーディオ入力 (XLR)。                                                                                                    |  |  |  |
| デジタル出力                | AES/EBU デジタル・オーディオ出力 (XLR)。                                                                                                    |  |  |  |
| Genelec Cloud         | Genelec Cloud サービス。 一部のサービスは、Genelec Community アカウントが必要<br>です( <u>https://community.genelec.com</u> )。                                                                                                    |  |  |  |
| GLM <sup>TM</sup>     | Genelec Loudspeaker Manager。<br>本マニュアルで解説される、Genelec SAM モニタリング・システムのセットアップ、<br>自動キャリブレーション、コントロールを行うソフトウェア。                                                                                                    |  |  |  |
| GLM ネットワーク            | システムのセットアップ、自動キャリブレーションおよびコントロールが可能な、<br>Genelec 独自のモニタリング・システム・マネージメント・ネットワーク。                                                                                                    |  |  |  |
| GRADE <sup>TM</sup>   | GRADE™(Genelec Room Acoustic Data Evaluation)レポートは、GLM AutoCal 実行時に自動的に収集されたすべての情報を用いて、お使いのモニタリング・システムの主要な音響特性やリスニング環境のパフォーマンスを分析しレポートを作成するGenelec Cloud のサービスです。システム・キャリブレーションの精度やモニタリング環境の音響効果についてのレポートや改善案(必要な場合)を確認できます。 |  |  |  |
| グループ・プリセット            | 1つのシステムとして同時に出力されるモニターおよびサブウーファー全体を指す名称。各グループには、GLM AutoCal キャリブレーションを含む個別の設定を持たせる<br>ことができます。                                                                                                    |  |  |  |

| レイアウト・グリッド                             | GLM ユーザー・インターフェイスに表示される、モニターおよびサブウーファー・<br>アイコンを配置する六角形のグリッド・エリア。分かりやすい名称作成やデジタル・<br>オーディオ・サブフレームのアサインが自動で行われます。                         |
|----------------------------------------|----------------------------------------------------------------------------------------------------|
| レイアウト                                  | GLM ネットワーク内のモニターおよびサブウーファーをグラフィカルに表示します。室内での物理的なモニター・レイアウトと同じ様に構成されます。                                                                   |
| Level Info パネル                         | GLM ウインドウがアクティブでない時にモニタリング機能が変更された場合、GLM<br>のステータスを表示するポップアップ情報ウインドウ。                                                                    |
| Phase Align ペア                         | Phase Align ペアは、サブウーファーとモニターのペアを定義し、それぞれの位相を揃<br>えます。                                                                                    |
| SAM <sup>TM</sup>                      | Genelec 独自の Smart Active Monitoring(スマート・アクティブ・モニタリング)テ<br>クノロジー。                                                                        |
| SE7261                                 | 8130 デジタル入力モニター(Genelec 製 非 SAM モニター)用のメイン・プロセッ<br>サーとしても機能する Genelec SAM サブウーファー。                                                       |
| スタック                                   | 未登録のモニター・アイコンが表示されるエリア。最初はすべてのモニターがこのス<br>タックに表示されます。レイアウト・グリッド上でレイアウトを作成する際に、ス<br>タックからアイコンをドラッグします。                                    |
| サブウーファー・グループ<br>ID                     | サブウーファー・グループ ID は、同じオーディオ入力チャンネルを出力する複数の<br>サブウーファーをグループとして扱い、補正を行う機能です。同じ ID 番号が割り当<br>てられたすべてのサブウーファーは、サブウーファー・グループとしてキャリブレー<br>トされます。 |
| W371                                   | The Ones 3 ウェイ同軸モニターと併用するアダプティブ・ウーファー・システム。                                                                                              |
| WooferCal™                             | アダプティブ・ウーファー・システム用の Genelec 自動ルーム・レスポンス・キャリ<br>ブレーション・メソッド。                                                                              |
| Woofer System Align $\sim \mathcal{T}$ | Woofer System Align ペアは、W371 ウーファー・システム用の設定で、W371 とペア<br>でキャリブレートされる The Ones モニターを定義します。                                                |

## 3 システム構成

#### 3.1 SAM モニター

Smart Active Monitor (SAM) は Genelec GLM マネージメント・ネットワークに対応します。SAM モニター は、コンパクト・2 ウェイ・モニターからラージ・3 ウェイ・メイン・モニターまで、幅広いラインナップ を取り揃えます。

#### 3.2 SAM サブウーファー

スマート・アクティブ・サブウーファーは、Genelec GLM マネージメント・ネットワークに対応します。マ ルチチャンネル・アナログ入力およびマルチチャンネル・デジタル・オーディオ入力に対応する幅広い製品 の中から、お使いのモニタリング・アプリケーションに最適なモデルをお選びいただけます。

#### 3.3 アダプティブ・ウーファー・システム

W371 アダプティブ・ウーファー・システムは、Genelec GLM マネージメント・ネットワークに完全対応し ます。アナログおよびデジタル・オーディオ入力に対応し、音響特性に問題のある設置状況(左右非対称に 配置されているなど)であってもニュートラルな低域レスポンスを実現できます。

#### 3.4 Genelec ネットワーク・アダプター

Genelec GLM ネットワーク・アダプター(8300-416)は、SAM モニター・システムを USB 経由でコンピュー ターと接続する機器です。測定用マイクロフォンのオーディオ・インターフェイスおよびスタンドアローン 運用時のマスター・ボリューム・コントローラーとしても機能します。

#### 3.5 Genelec Loudspeaker Manager $\forall 7 \land \neg \uparrow \neg \neg$

Genelec Loudspeaker Manager (GLM) ソフトウェアは、コントロール・ルーム内のすべてのモニター/サブ ウーファーを含むモニタリング・システムのセットアップ、自動キャリブレーション、コントロールを可能 にするソフトウェアです。

GLM ソフトウェアは、Genelec ウェブサイト genelec.jp/glm からダウンロード可能です。

モニターおよびサブウーファーの設置、システム・セットアップに関する詳細は「はじめに」の章をご参照 ください。

**注意**:GLM ソフトウェアのインストール・パッケージは常に更新され続けており、最新のキャリブレー ション・テクノロジーをご利用いただけます。GLM システムをお使いの際は、キャリブレーション・シス テムとマイクロフォン補正データが最新版であるかをご確認ください。Genelec Cloud ベースの AutoCal (推 奨)を使用するか、GLM ソフトウェアのインストール後に Local AutoCal パッケージをダウンロード/インス トールしてください。詳細は、Genelec ウェブサイトをご参照ください。

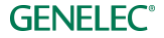

# 4 はじめに

Smart Active Monitoring (SAM) システムを最大限に使用するには、システムを構成する各製品についてよ く理解する必要があります。

モニタリング・システムの構築には、モニターおよびサブウーファー、オーディオ信号ケーブル、GLM マ ネージメント用ネットワーク・ケーブル、GLM ネットワーク・アダプター、GLM 測定用マイクロフォン、 GLM 4 ソフトウェアが必要です。

Genelec SAM システムは以下の手順で構築します。

- SAM モニターおよびサブウーファーのディップ・スイッチを確認します。スタンドアロン運用時に保 存済みの設定を使用したい場合は、「Stored | スイッチを ON に設定します(スイッチが搭載されてい る場合)。「Stored」スイッチを ON にセットし、電源を再投入すると保存済みの設定が読み込まれま す。
- リスニング・ルームに SAM サブウーファーとモニターを設置します
- オーディオ・ケーブルを SAM サブウーファーとモニターに接続します
- GLM ネットワーク・ケーブルを用いて GLM アダプターとすべての SAM サブウーファー/モニターを 接続します
- GLM 4 ソフトウェアを <u>https://www.genelec.jp/glm/</u>からダウンロード/インストールします
- GLM 4 ソフトウェアでシステム・セットアップを作成します

#### 4.1 モニター環境に SAM モニターとサブウーファーを設置する

モニターおよびサブウーファーをリスニング・ルームに配置します。理想的な反射が得られるような位置関 係を心がけてください。SAM モニターの向きをリスニング・ポジションに向けて調整します。以上の配置 がシステム・レイアウトとなります。

- 1. リスニング・ポジションを決定します。側面の壁との距離(B)が等しくなるように心がけてください。
- 2. モニターとリスニング・ポジションの距離、およびモニターと側面の壁との距離(A)がそれぞれ等 しくなるようにモニターを配置してください。
- 3. サブウーファーは前面の壁、中心軸から右または左にわずかにずらした位置に配置します。
- 4. モニターをリスニング・ポジションに向けて調整します。

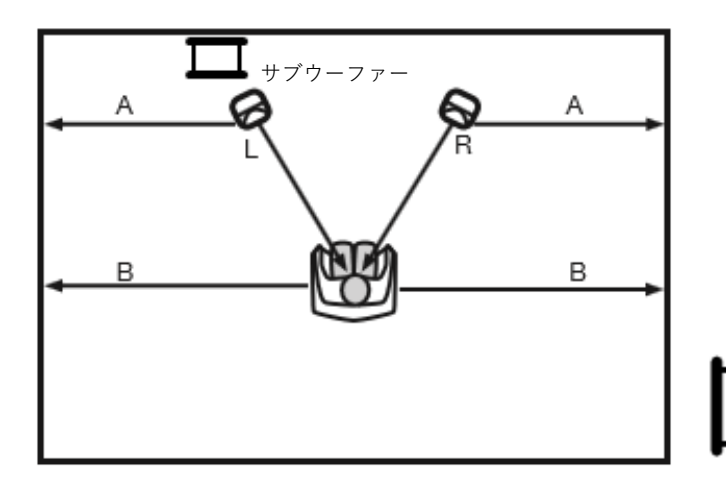

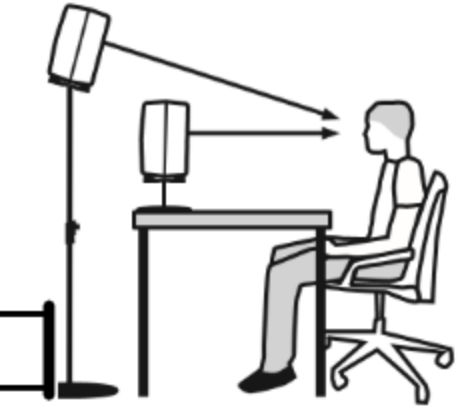

図1. モニターを壁に対して左右対称に設置します。各モニターをリスニング・ポジションに向けて調整し ます。

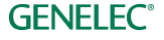

#### 4.2 オーディオ信号のケーブル接続

すべての出力機器とモニターをケーブルで接続します。サブウーファーを使用する場合は、モニターに入力 される信号と同じオーディオ信号をサブウーファーに入力してください。信号は、先にサブウーファーに接 続してから、モニターへ接続することをお勧めします。サブウーファーは出力端子を備えます。出力機器か らの信号をサブウーファー経由でモニターに接続することで、システム全体のルーティングをシンプルに構 築可能です。

ベース・マネージメントとは、任意のチャンネルまたは全てのオーディオ・チャンネルの低域を再現するためにサブウーファーを使用することを指します。ベース・マネージメントの対象外となるオーディオ・チャンネルは、モニターへ直接接続できます。サブウーファーを経由させる必要はありません。

必要な場合はアナログ/デジタル回線を同時に接続することも可能です。SAM モニター/サブウーファーは、 アナログ/デジタルいずれの入出力にも対応します。GLM は、アナログまたはデジタル信号を扱う機器をグ ループに分けて管理することができます。注意:8320モニターは、アナログ入力のみ搭載します。

接続例は以下の通りです。

#### 4.2.1 アナログ・ステレオ接続の例

ケーブルを接続する前に、全てのモニターおよびアダプティブ・ウーファー・システムの電源がオフである ことを確認してください。

● 出力機器とモニターの ANALOG IN を接続します。

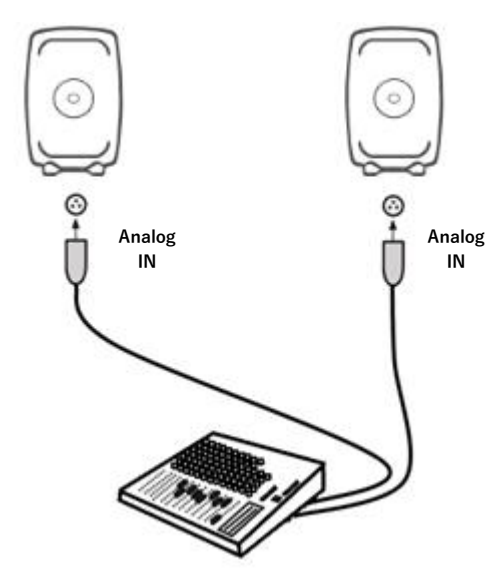

図 2. アナログ・ステレオ接続

#### 4.2.2 アナログ・ステレオ接続の例:アダプティブ・ウーファー・システムを使用する場合

ケーブルを接続する前に、全てのモニターおよびアダプティブ・ウーファー・システムの電源がオフである ことを確認してください。

- 出力機器の左チャンネルから左ウーファーシステム ANALOG IN にケーブルを接続します。
- 左側ウーファーシステムの ANALOG THRU から左側モニターの ANALOG IN にケーブルを接続します。
- 出力機器の右チャンネルから右ウーファーシステム ANALOG IN にケーブルを接続します。

右側ウーファーシステムの ANALOG THRU から右側モニターの ANALOG IN にケーブルを接続しま す。

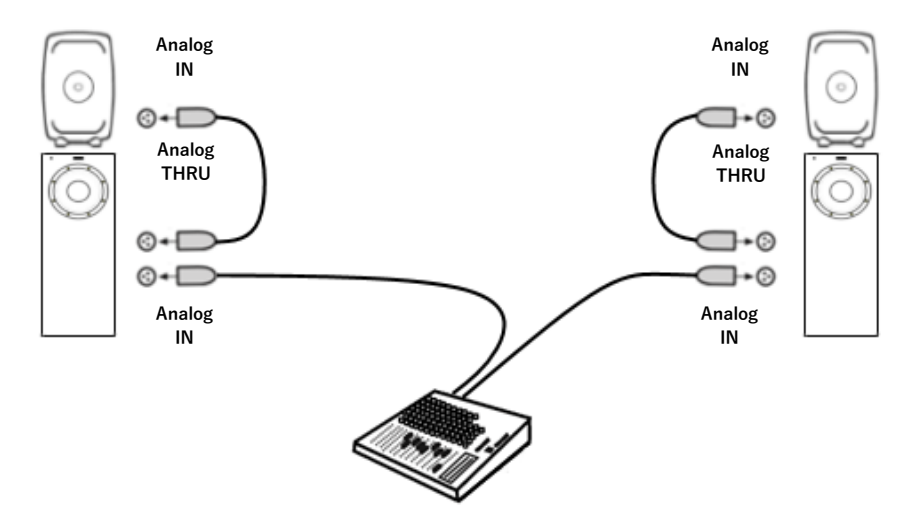

図3. ウーファー・システムを使用する場合のアナログ・ステレオ接続

## 4.2.3 アナログ・ステレオ接続の例:サブウーファーを使用する場合

ケーブルを接続する前に、全てのモニターおよびサブウーファーの電源がオフであることを確認してくださ い。

- 出力機器の左出力チャンネルとサブウーファーの ANALOG IN 1 を接続します。
- サブウーファーの ANALOG OUT 1 と左モニターの ANALOG IN を接続します。
- 出力機器の右出力チャンネルとサブウーファーの ANALOG IN 2 を接続します。
- サブウーファーの ANALOG OUT 2 と右モニターの ANALOG IN を接続します。

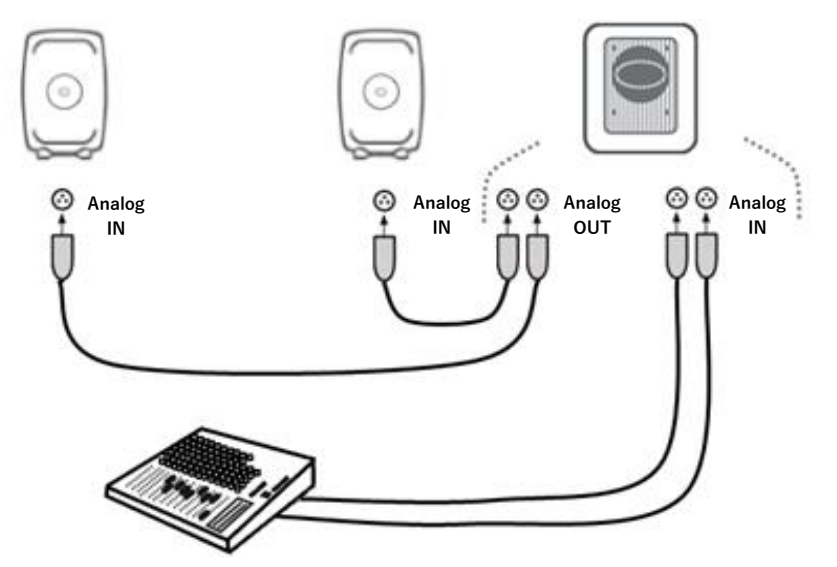

図 4. サブウーファーを使用する場合のアナログ・ステレオ接続

#### 4.2.4 アナログ 5.1 サラウンド接続の例

ケーブルを接続する前に、全てのモニターおよびサブウーファーの電源がオフであることを確認してくださ い。

- 出力機器とサブウーファーの ANALOG IN 1を接続します。
- サブウーファーの ANALOG OUT 1 とモニターの ANALOG IN を接続します。
- 同様に残りのモニター用の信号をサブウーファーの ANALOG IN 2 から ANALOG IN 5 まで接続し、サ ブウーファーの各アナログ出力端子から各モニターへそれぞれ接続します。
- 最後に、LFE チャンネルの信号をサブウーファーの LFE IN に接続します。

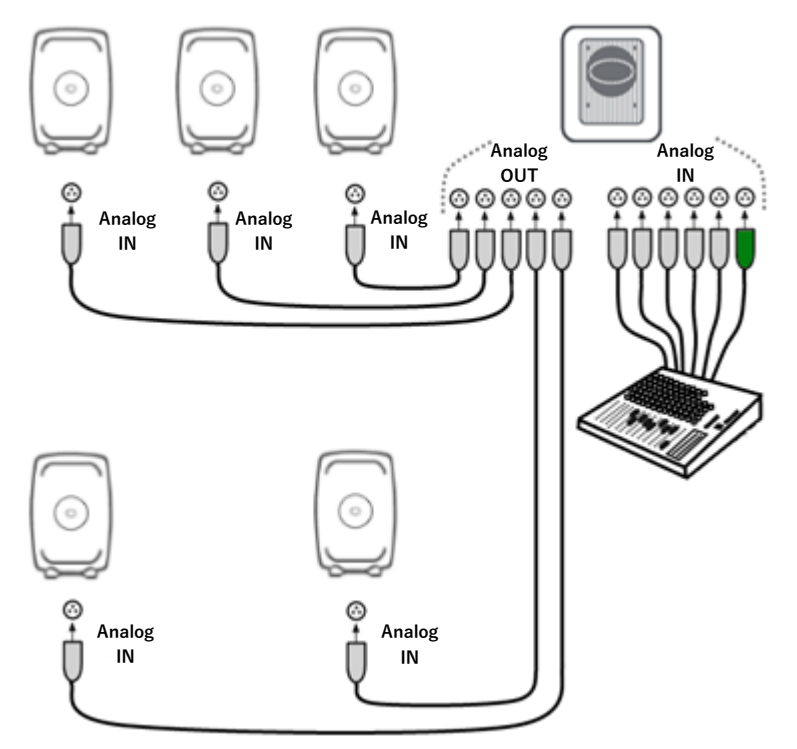

図 5. アナログ 5.1 システムのケーブル接続

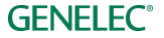

#### 4.2.5 デジタル・オーディオ・ステレオ接続の例:サブウーファーを使用する場合

ケーブルを接続する前に、全てのモニターおよびサブウーファーの電源がオフであることを確認してくださ い。図6では、AES/EBU デジタル・オーディオ接続が示されています。

XLR デジタル・オーディオ・ケーブルを以下に従って接続します。

- 出力機器の AES/EBU 出力とサブウーファーの DIGITAL IN を接続します。
- サブウーファーの DIGITAL OUT と右モニターの DIGITAL IN を接続します。
- 右モニターの DIGITAL OUT と左モニターの DIGITAL IN を接続します。

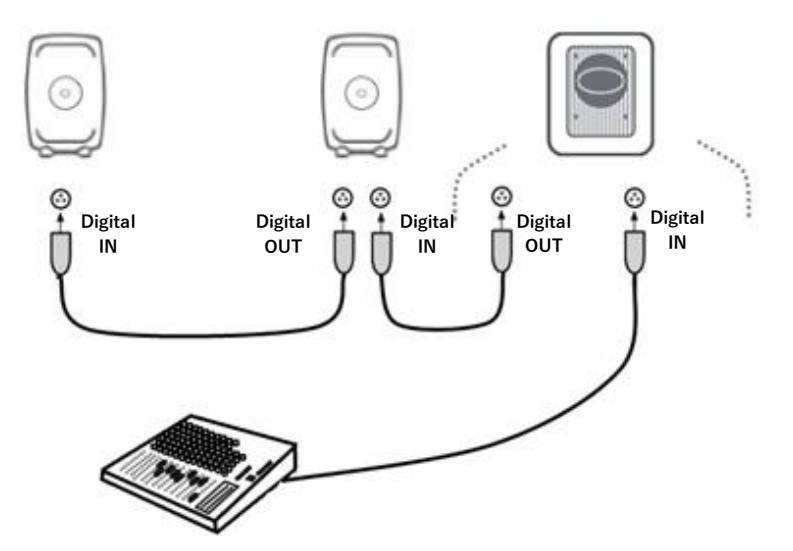

図 6. AES/EBU デジタル・ステレオ・オーディオ・ケーブルによる接続例

#### 4.2.6 デジタル・ステレオ接続の例:アダプティブ・ウーファー・システムを使用する場合

ケーブルを接続する前に、全てのモニターおよびアダプティブ・ウーファー・システムの電源がオフである ことを確認してください。

- 出力機器の AES / EBU 出力から左側ウーファー・システムの DIGITAL IN に接続します。
- 左側ウーファー・システムの DIGITAL THRU から左側モニターの DIGITAL IN に接続します。
- 左側モニターの DIGITAL THRU から右側ウーファー・システムの DIGITAL IN に接続します。
- 右側ウーファー・システムの DIGITAL THRU から右側モニターの DIGITAL IN に接続します。

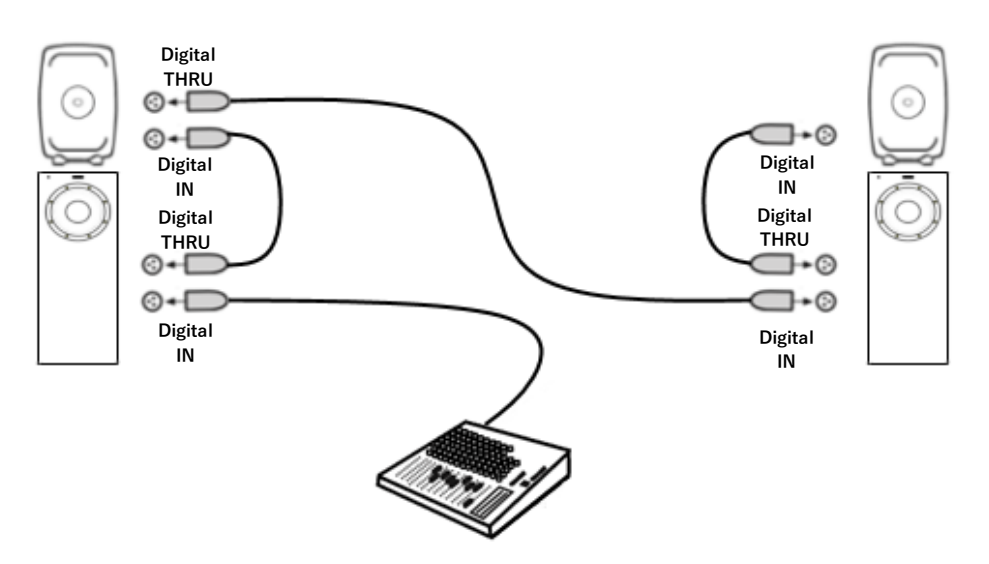

図 7. アダプティブ・ウーファー・システムを使用した、AES/EBU デジタル・ステレオ・オーディオ・ケーブルによる接続例

#### 4.2.7 マルチチャンネルでのアダプティブ・ウーファー・システム

アダプティブ・ウーファー・システムは、どのマルチチャンネル・セットアップでも使用可能ですが、使用 においていくつかの注意点があります。アダプティブ・ウーファー・システムは単一のメイン・モニターと の組み合わせで使用します。

ベース・マネジメントおよび LFE チャンネル再生を行うには、追加のサブウーファーに信号を接続してくだ さい。

アダプティブ・ウーファー・システムのキャリブレーションは3つの行程に分かれています。

- 1. すべてのメイン・モニターとサブウーファーに対して **AutoCal** を実行します:最初の手順では、ウー ファー・システムから測定用のスウィープ音は再生されません。
- 選択したモニターに対してサブウーファーの AutoPhase を実行します:このモニターは、アダプティブ・ウーファー・システムに接続されたモニターではありません。多くの場合、サブウーファーはセンター・チャンネル・モニターと位相を揃えます。オーバーヘッド(トップ・レイヤー)で2台目のサブウーファーを使用する場合は、このサブウーファーはオーバーヘッドのモニターとペアリングしてください。
- アダプティブ・ウーファー・システムのキャリブレーション機能である WooferCal は最後に実行します。アダプティブ・ウーファー・システムをモニターとペアリングし、キャリブレーション・モードを選択後、クロスオーバー周波数を設定します。「Start Calibration」ボタンを押すとキャリブレーションが開始されます。

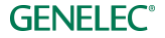

4.2.8 5.1 デジタル・オーディオの接続例 - サブウーファー7300 シリーズと 9301 を使用する場合

ケーブルを接続する前に、全てのモニターおよびサブウーファーの電源がオフであることを確認してくださ い。サブウーファー7300 シリーズは 1 系統(ステレオ)の AES/EBU 入力のみを備えます。そのため多チャ ンネル・システムを構築するには、マルチチャンネル AES/EBU インターフェイス 9301 を使用して AES/EBU 接続を拡張する必要があります。図8では、AES/EBU デジタル・オーディオ接続が示されています。

XLR デジタル・オーディオ・ケーブルを以下に従って接続します。

L/R チャンネルのペア

- 出力機器の AES/EBU 出力と 9301 の AES IN 1 を接続します。
- 9301のAESOUT1と右モニターのDIGITALINを接続します。
- 右モニターの DIGITAL OUT と左モニターの DIGITAL IN を接続します。

サラウンド L/R チャンネルのペア

- 出力機器の AES/EBU 出力と 9301 の AES IN 2 を接続します。
- 9301の出力端子 AES OUT 2 とサラウンド右モニターの DIGITAL IN を接続します。
- サラウンド右モニターの DIGITAL OUT とサラウンド左モニターの DIGITAL IN を接続します。 センター/LFE チャンネルのペア
  - 出力機器の AES/EBU 出力と 9301 の AES IN 4 を接続します。
  - 9301のAESOUT 4とセンター・モニターのDIGITAL INを接続します。

SUMシグナル

9301の SUBWOOFER LINK とサブウーファー7300 シリーズの DIGITAL IN を接続します。

注意:73xx サブウーファーの AES/EBU デジタル入力モードは、グループ編集ページのサブウーファー設定 で「9301と併用」モードを有効にする必要があります。詳細は、Digital入力の章をご参照ください。

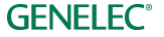

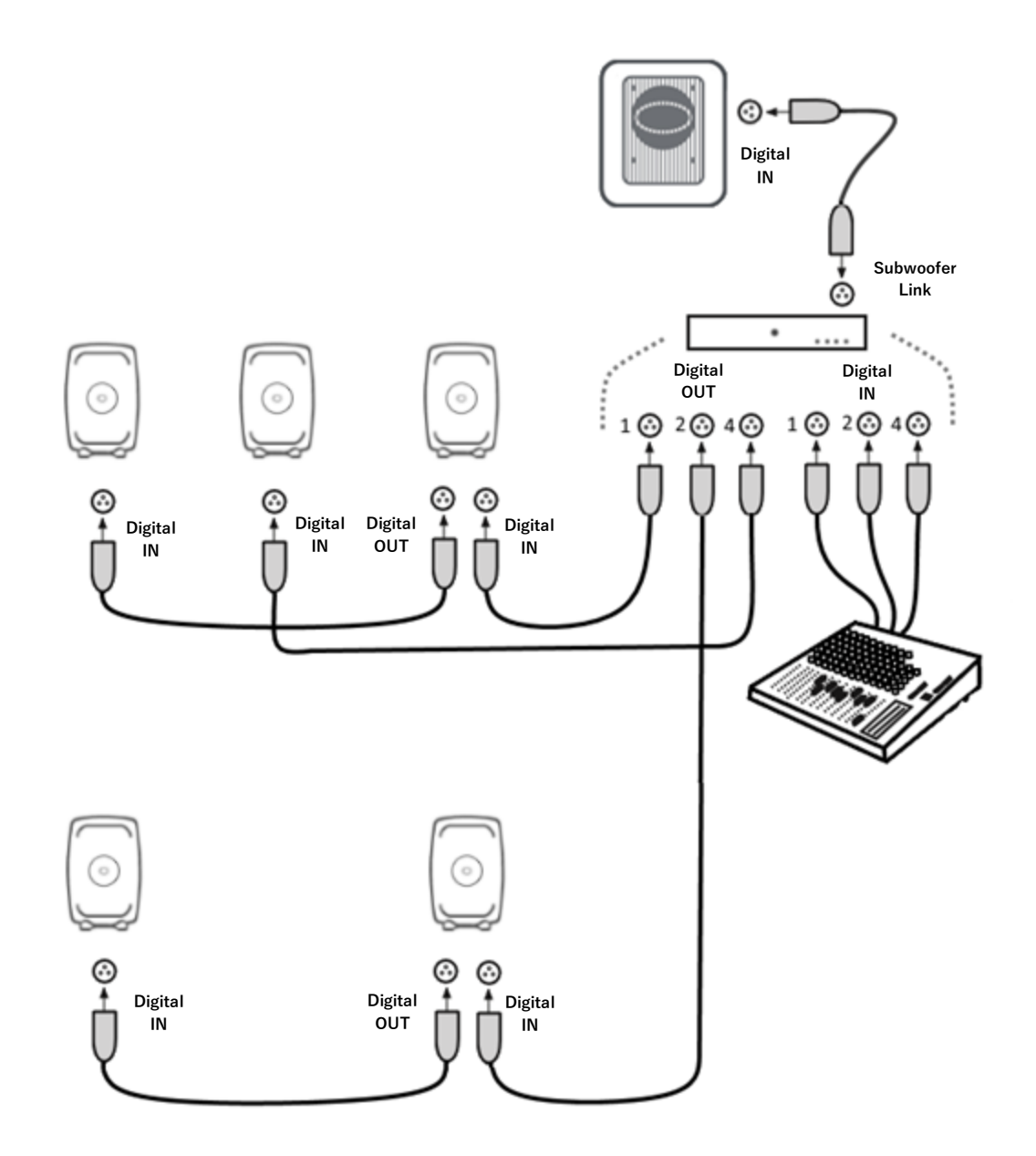

図 8. サブウーファー7300 シリーズおよび 9301 を使用した AES/EBU デジタル・サラウンド接続の例

#### 4.2.9 サブウーファー7200シリーズを使用した 5.1 デジタル・サラウンド接続

ケーブルを接続する前に、全てのモニターおよびサブウーファーの電源がオフであることを確認してくださ い。図9では、AES/EBU デジタル・オーディオ接続が示されています。LFE チャンネルは、サブウーファー の DIGITAL INPUT 4 以外には接続しないでください。

XLR デジタル・オーディオ・ケーブルを以下に従って接続します。

L/R チャンネルのペア

- 出力機器の AES/EBU 出力とサブウーファーの DIGITAL INPUT 1 を接続します。
- サブウーファーの DIGITAL OUTPUT1 と右モニターの DIGITAL IN を接続します。
- 右モニターの DIGITAL OUT と左モニターの DIGITAL IN を接続します。

サラウンド L/R チャンネルのペア

- 出力機器の AES/EBU 出力とサブウーファーの DIGITAL INPUT 2 を接続します。
- サブウーファーの DIGITAL OUTPUT 2とサラウンド右モニターの DIGITAL IN を接続します。
- サラウンド右モニターの DIGITAL OUT とサラウンド左モニターの DIGITAL IN を接続します。

センター/LFE チャンネルのペア

- 出力機器の AES/EBU 出力とサブウーファーの DIGITAL INPUT 4 を接続します。
- サブウーファーの DIGITAL OUTPUT 4 とセンター・モニターの DIGITAL IN を接続します。

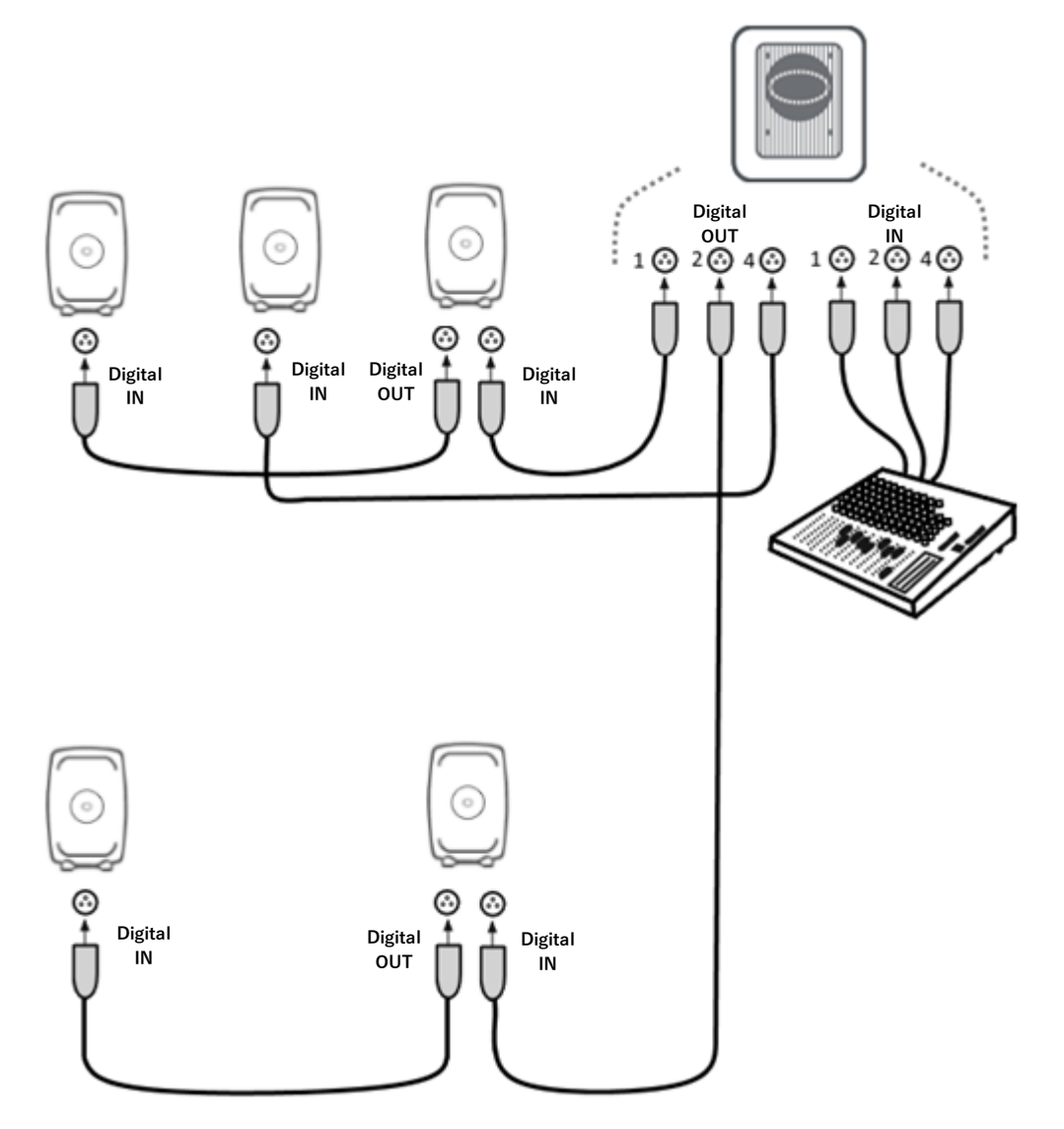

図 9. サブウーファー7200 シリーズを使用した AES/EBU デジタル・サラウンド接続の例

#### 4.2.10 デジタル・ステレオ・オーディオ接続の例:サブウーファーSE7261

ケーブルを接続する前に、全てのモニターおよびサブウーファーの電源がオフであることを確認してくださ い。図 10 では、AES/EBU デジタル・オーディオの接続例が示されています。使用する AES/EBU デジタル・ オーディオ・チャンネルを各モニターで選択する必要があります。下図を参考に各モニターのディップ・ス イッチでAまたはBチャンネルを選択してください。

XLR デジタル・オーディオ・ケーブルを以下に従って接続します。

- 出力機器のAES/EBU出力とサブウーファーのDIGITAL INPUT 1を接続します。
- サブウーファーの DIGITAL OUTPUT と右モニターの DIGITAL IN を接続します。
- 右モニターの DIGITAL OUT と左モニターの DIGITAL IN を接続します。

以下に従い、モニターのデジタル・オーディオ・チャンネルを選択します。

- 左モニターのデジタル・オーディオ・チャンネルAをONに設定します。
- 右モニターのデジタル・オーディオ・チャンネル Bを ON に設定します。

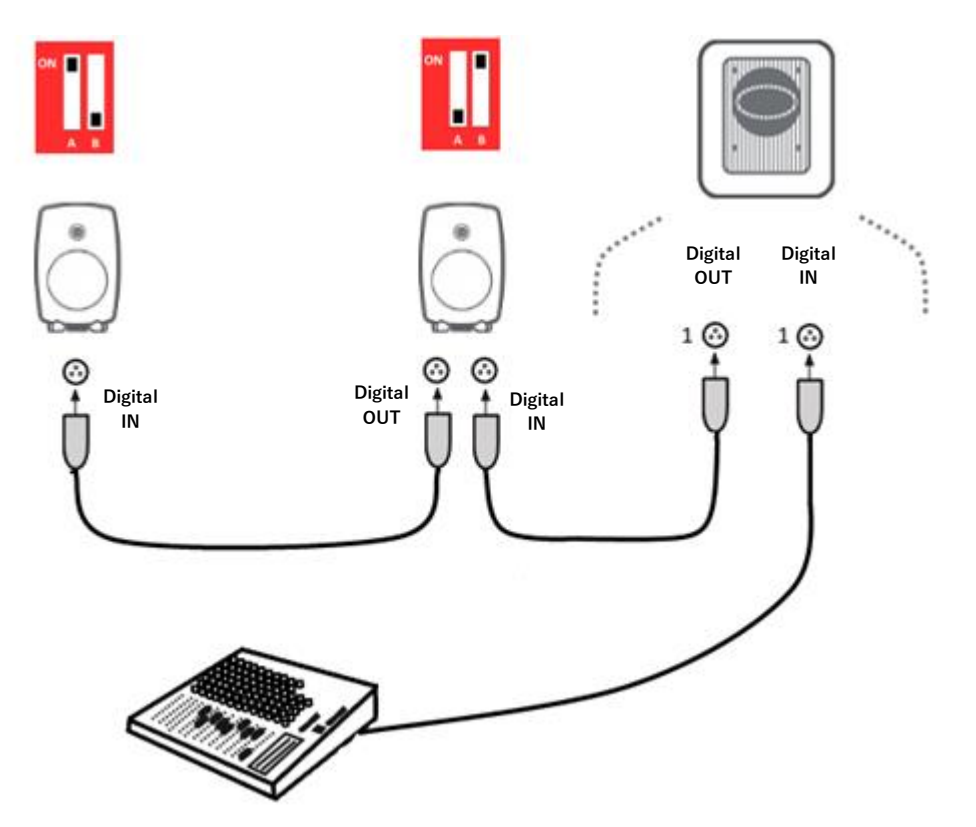

図 10. SE7261 を用いて AES/EBU デジタル・ステレオ接続を行い、各モニターでチャンネルを選択する例

#### 4.2.11 デジタル 5.1 チャンネル接続の例:サブウーファーSE7261

ケーブルを接続する前に、全てのモニターおよびサブウーファーの電源がオフであることを確認してくださ い。図 11 では、AES/EBU デジタル・オーディオの接続例が示されています。

XLR デジタル・オーディオ・ケーブルを以下に従って接続します。

L/R チャンネルのペア

- 出力機器の AES/EBU 出力とサブウーファーの DIGITAL INPUT 1 を接続します。
- サブウーファーの DIGITAL OUTPUT1 と右モニターの DIGITAL IN を接続します。
- 右モニターの DIGITAL OUT と左モニターの DIGITAL IN を接続します。

サラウンド L/R チャンネルのペア

- 出力機器のAES/EBU出力とサブウーファーのDIGITAL INPUT 2を接続します。
- サブウーファーの DIGITAL OUTPUT2 とサラウンド右モニターの DIGITAL IN を接続します。
- サラウンド右モニターの DIGITAL OUT とサラウンド左モニターの DIGITAL IN を接続します。 センター/LFE チャンネルのペア
  - 出力機器のAES/EBU出力とサブウーファーのDIGITAL INPUT 4を接続します。

サブウーファーの DIGITAL OUTPUT4 とセンター・モニターの DIGITAL IN を接続します。

以下に従い、モニターのデジタル・オーディオ・チャンネルを選択します。

- 左モニターのデジタル・オーディオ・チャンネルAをONに設定します。
- 右モニターのデジタル・オーディオ・チャンネル Bを ON に設定します。
- 左サラウンド・モニターのデジタル・オーディオ・チャンネル A を ON に設定します。
- 右サラウンド・モニターのデジタル・オーディオ・チャンネル Bを ON に設定します。
- センター・モニターのデジタル・オーディオ・チャンネル A を ON に設定します。

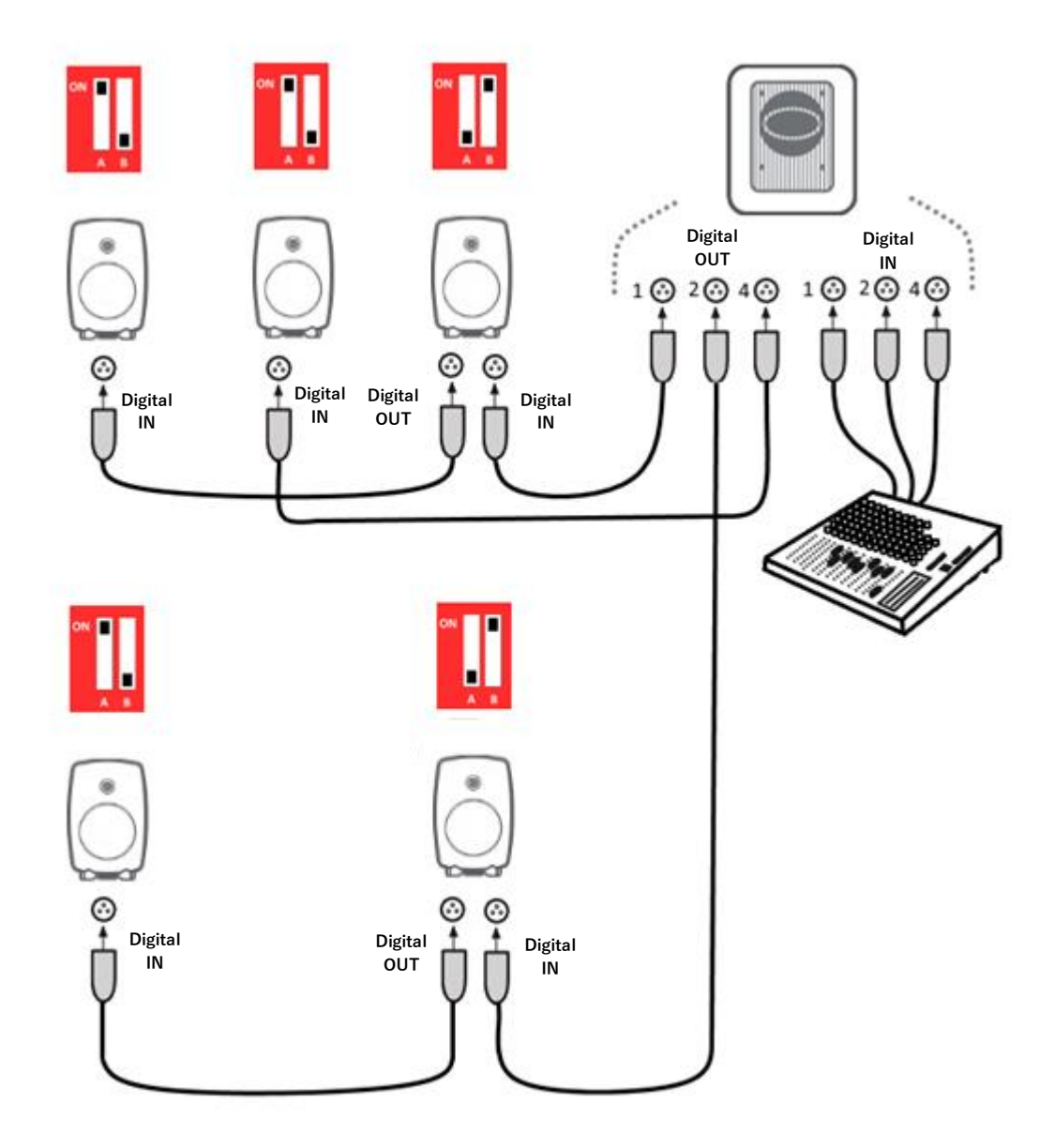

図 11. SE7261 を用いて AES/EBU デジタル・サラウンド接続を行い、各モニターでデジタル・チャンネルを 選択する例

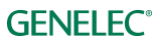

#### GLM マネージメント・ネットワークの接続 4.3

GLM マネージメント・ネットワークを構築すると、すべてのモニターおよびサブウーファーを GLM 上で可 視的に取り扱うことができます。接続はとても簡単です。コンピューターと GLM アダプター (8300-416) を USB ケーブルで接続します。USB ハブは使用しないでください。次に各モニターおよびサブウーファーに 付属のネットワーク・ケーブルで、すべての機器を直列につなぎます(図12)。ネットワーク・ケーブルの 接続順番に決まりはありません。すべてのモニターおよびサブウーファーと GLM アダプターがネットワー ク・ケーブルで接続されていれば、ネットワークは適切に動作します。

注意:10 台以上のモニター/サブウーファーを使用しケーブルの全長が 100 m を超える場合や、通信に問題 が生じた場合は、終端のモニターを GLM アダプターのターミネーター端子に接続してください。

| コネクター                                               | 用途                                                                         |  |  |
|-----------------------------------------------------|----------------------------------------------------------------------------|--|--|
| USB (タイプ B)                                         | GLM を制御するコンピューターと接続。スタンドアロンで使用する場合、USB パ<br>ワーサプライと接続                      |  |  |
| ボリューム(3.5 mm ミニジャック)                                | Genelec ボリューム・コントローラーと接続                                                   |  |  |
| マイクロフォン(3.5 mm ミニジャッ<br>ク)                          | Genelec 測定用マイクロフォンと接続                                                      |  |  |
| GLM Net (RJ45)                                      | GLM マネージメント・ネットワークとモニター/サブウーファーを接続                                         |  |  |
| $ \varphi - \Xi \ddot{\lambda} - \varphi - (RJ45) $ | GLM コントロール・ネットワークの終端のモニターに接続するターミネーター。<br>ネットワーク・ケーブルの合計が 100 m を超える場合に必要。 |  |  |

表 1. GLM アダプターの接続(左から右)

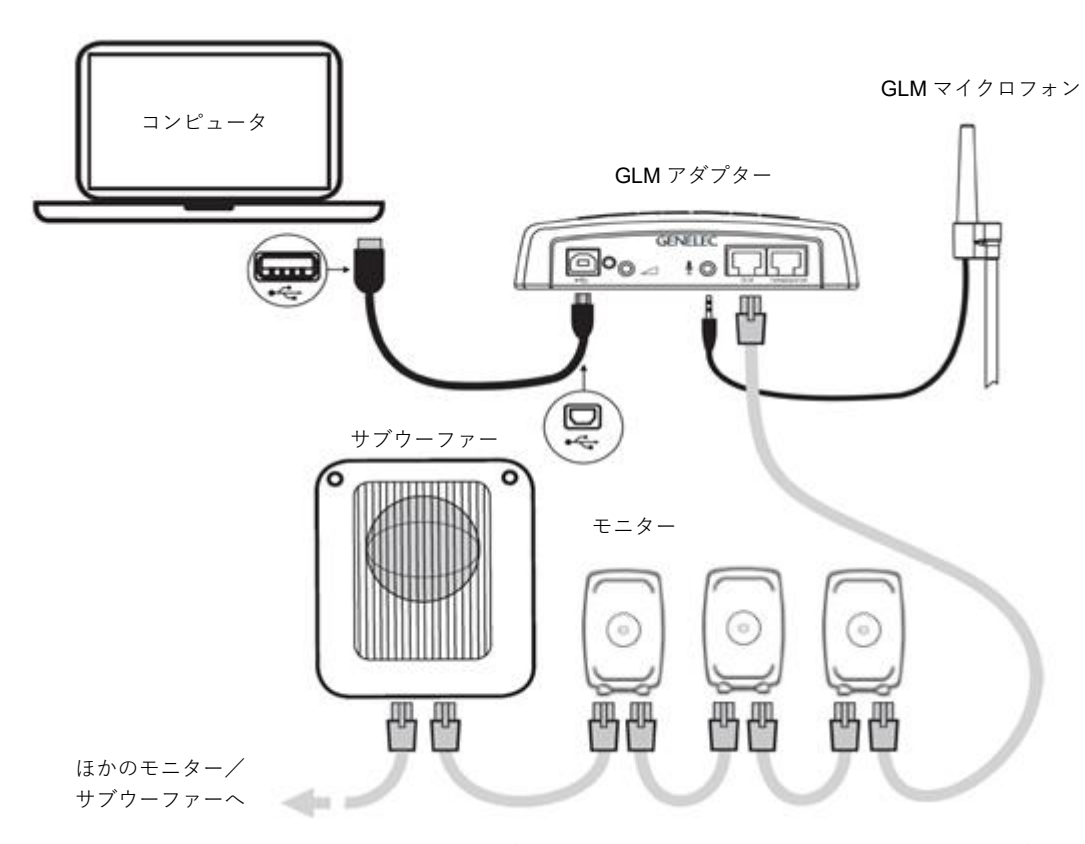

図 12. GLM コントロール・ネットワーク、測定用マイクロフォン、コンピューターの接続

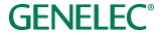

#### GLM ソフトウェアのダウンロードとインストール 4.4

GLM ソフトウェアは、Genelec SAM システムのキャリブレーションとコントロールを行うアプリケーション です。<u>www.genelec.jp/glm/</u>からダウンロード可能です。

上記サイトへアクセスし、「GLM 4 ダウンロード」をクリックします。

ダウンロードには、お名前とメール・アドレスの入力が必要となります。これらの情報は、GLM の使用に 関して Genelec のサポートを受ける場合に活用されます。正しいメール・アドレスを入力しないと、ダウン ロードは行えません。ダウンロード・リンクは、入力したメール・アドレス宛てに送信されます。

GLM ソフトウェアをインストールするには、お使いのコンピューターの管理者権限が必要となります。イ ンストーラー画面に表示される手順に従ってインストールを行ってください。アプリケーションはローカル のハード・ディスクにインストールすることをおすすめします。インストール用のフォルダーを作成する必 要はありません。インストーラーによって自動生成されます。

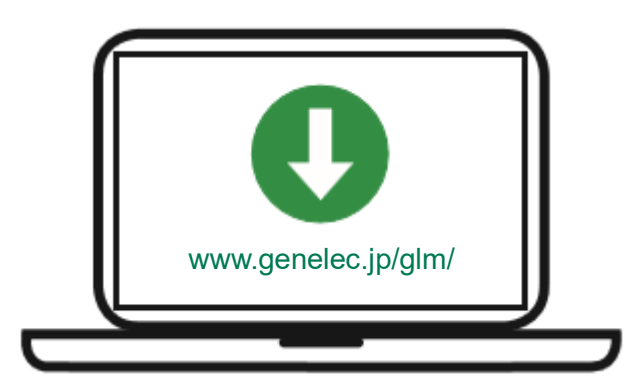

図 13. GLM ソフトウェアのダウンロード

GLM の使用には、インターネット接続が必要です。GLM AutoCal を Genelec Cloud で処理する際、インター ネット接続が使用されます。GLM AutoCal は 2006 年のリリース以降、アップデートが継続して行われてい ます。Genelec Cloud サービスを使うことで、常に最新のアルゴリズムやツールを用いてお使いのシステム をキャリブレーションすることが可能です。

Genelec Cloud による処理は、GLM ソフトウェアのデフォルト設定です。最も正確なキャリブレーションを 提供できるため、Genelec は Genelec Cloud による AutoCal の実行を推奨しています。

#### Local AutoCal キャリブレーションをダウンロード/インストール 4.5

インターネットに接続できない環境でコンピューターを使用する場合は、Local AutoCal パッケージを追加イ ンストールすることで GLM AutoCal によるシステム・キャリブレーションが可能です。しかし、Local AutoCal の場合は、Genelec Cloud のような最新アルゴリズムへの自動更新に対応しません。そのため、可能 であれば Genelec Cloud をご利用ください。

Local AutoCal をインストールするには、GLM が事前にインストール済みである必要があります。Local AutoCal パッケージに GLM ソフトウェアは含まれておりません。

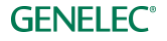

GLM ソフトウェアは、Genelec SAM システムのキャリブレーションとコントロールを行うアプリケーション です。<u>www.genelec.jp/glm/</u>からダウンロード可能です。「GLM LOCAL AUTOCAL インストール・パッケー ジ」のダウンロード・ボタンをクリックします。

ダウンロードには、お名前とメール・アドレスの入力が必要となります。これらの情報は、GLM の使用に 関して Genelec のサポートを受ける場合に活用されます。正しいメール・アドレスを入力しないと、ダウン ロードは行えません。ダウンロード・リンクは、入力したメール・アドレス宛てに送信されます。

GLM ソフトウェアをインストールするには、お使いのコンピューターの管理者権限が必要となります。イ ンストーラー画面に表示される手順に従ってインストールを行ってください。アプリケーションはローカル のハード・ディスクにインストールすることをおすすめします。インストール用のフォルダーを作成する必 要はありません。インストーラーによって自動生成されます。

インストール先は、インストーラーの初期設定を使用してください。インストール先を変更すると、正しく 機能しない場合があります。

#### 「Mic Serial / マイクロフォン・キャリブレーション・データの更新 4.5.1

Local AutoCal で正確な結果を得るには、お使いのマイクに対応したマイクロフォン・キャリブレーション・ ファイルが必要となります。マイクロフォン・キャリブレーション・ファイルを入手するには、以下の手順 に従ってください。

- GLM ソフトウェア画面の「Mic Serial」フィールドに、マイクロフォンのシリアル番号を入力しま す。通常は正しいシリアル番号が GLM アダプターから自動的に取得されるため、この操作は不要で す。
- 「Local AutoCal」モードが選択されていることを確認します。
- 次の工程の前に、コンピューターがインターネットに接続されているかを確認します。
- 「キャリブレーション開始」をクリックし、AutoCalを実行します。最低1台の SAM モニターと GLM 測定用マイクロフォンが GLM アダプターに接続されている必要があります。

コンピューターに保存されたマイクロフォン・キャリブレーション・データが使用されます。処理完了後、 インターネット接続無しで Local AutoCal を実行できます。

インターネットに接続できない環境でお使いの場合は、Genelecカスタマー・サービス (<u>www.genelec.jp/customer-service/</u>) にお問い合わせください。ローカル・インストール用の GLM 測定マイ クロフォン・キャリブレーション・ファイルを E メールでお送り致します。

Mac の場合、マイクロフォン・キャリブレーション・ファイルを以下にコピーします。(<your\_username>を お使いのユーザー名に変更してください)

#### /Users/<your\_username>/Documents/Genelec/GLM4/DSP/Microphone

Windowsの場合、マイクロフォン・キャリブレーション・ファイルを以下にコピーします。 (<your\_username>をお使いのユーザー名に変更してください)

C:\Users\<your\_username>\Documents\Genelec\GLM4\DSP\Microphones

以上で、インターネット接続無しで Local AutoCal キャリブレーションを行う準備は完了です。

Local AutoCal 実行中は、GLM ソフトウェアの更新通知は表示されません(Local AutoCal アルゴリズムを含 む)。

## 4.5.2 Local AutoCal の選択

AutoCal キャリブレーション画面内のキャリブレーションモード・メニューから「Local AutoCal」を選択し ます。このメニュー項目は、Local AutoCal パッケージをインストールすることで選択可能になります。 Local AutoCal は、インターネット接続が利用できない場合にのみ使用してください。

Local AutoCal を選択後は、通常通り GLM 4 をお使い頂けます。

## 4.6 GLM ソフトウェアのテーマと言語を選択

GLM ソフトウェアは、表示色を Light と Dark のテーマから選択できます。メニュー・バーの「設定」メ ニューから選択できます。

また、GLM ソフトウェアは複数の表示言語に対応します。メニュー・バーの「設定」メニューから選択で きます。本マニュアル作成時点では、以下の言語から選択可能です。

- 英語(デフォルト)
- 中国語
- フィンランド語
- フランス語
- ドイツ語
- イタリア語
- 日本語
- 韓国語
- ポルトガル語
- スペイン語

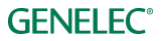

## 5 システム・レイアウトの作成とシステムのキャリブレート

GLM ソフトウェアを起動する際は、ソース信号が停止またはミュート状態で、かつすべてのモニターおよ びサブウーファーが GLM ネットワークに接続され電源が ON の状態であることをご確認ください。

システム・レイアウトとキャリブレーションの作成手順は以下の通りです。

- 1. SAM モニタリング・システム・レイアウトを作成します
- 2. SAM モニタリング・グループを定義します
- 3. GLM AutoCal を実行し、自動キャリブレーションを行います
- 4. GLM AutoPhase を実行しサブウーファーの自動位相キャリブレーションを行います (AutoPhase は グループにサブウーファーが含まれる場合にのみ実行可能です)
- 5. ウーファー・システム用 GLM WooferCal 自動キャリブレーションを実行します (GLM WooferCal は、アダプティブ・ウーファー・システムがグループに含まれる場合にのみ利用できます)

追加のグループについては、手順2~5を繰り返してください。

#### 5.1 SAM モニター・レイアウトの作成

レイアウトを作成するには、すべてのモニターおよびサブウーファーが GLM ネットワークに接続され電源 が ON の状態であることをご確認ください。

リスニング・ルームに配置される各モニターの位置をレイアウト画面で定義します。次ページの

図 14 には、ステレオ・システムとサブウーファーによるレイアウトの例が示されています。

GLM ソフトウェアを初めて起動した際は、新規のシステム・レイアウトの画面が自動的に開きます。新規 レイアウトはメニュー「ファイル > 新規」から、いつでも作成可能です。

新規レイアウト作成の際は、すべてのモニター、サブウーファー、ウーファー・システムがウインドウ左側 の「未配置」セルにスタック表示されます。

お使いのモニターがすべて配置できるように右側のレイアウト・グリッドのサイズを選択します。「**レイア ウトスタイル**」メニューから適切なテンプレートを選択してください。お使いのシステムとマッチするテン プレートが無い場合は、すべてのモニターが配置できるグリッド・サイズを選択してください。

「**レイアウトをリセット**」ボタンを押すと、レイアウト・グリッドがクリアされ、すべてのモニターおよび サブウーファーが「未配置」セルに戻されます。これによりグリッド配置を最初からやり直すことができま す。

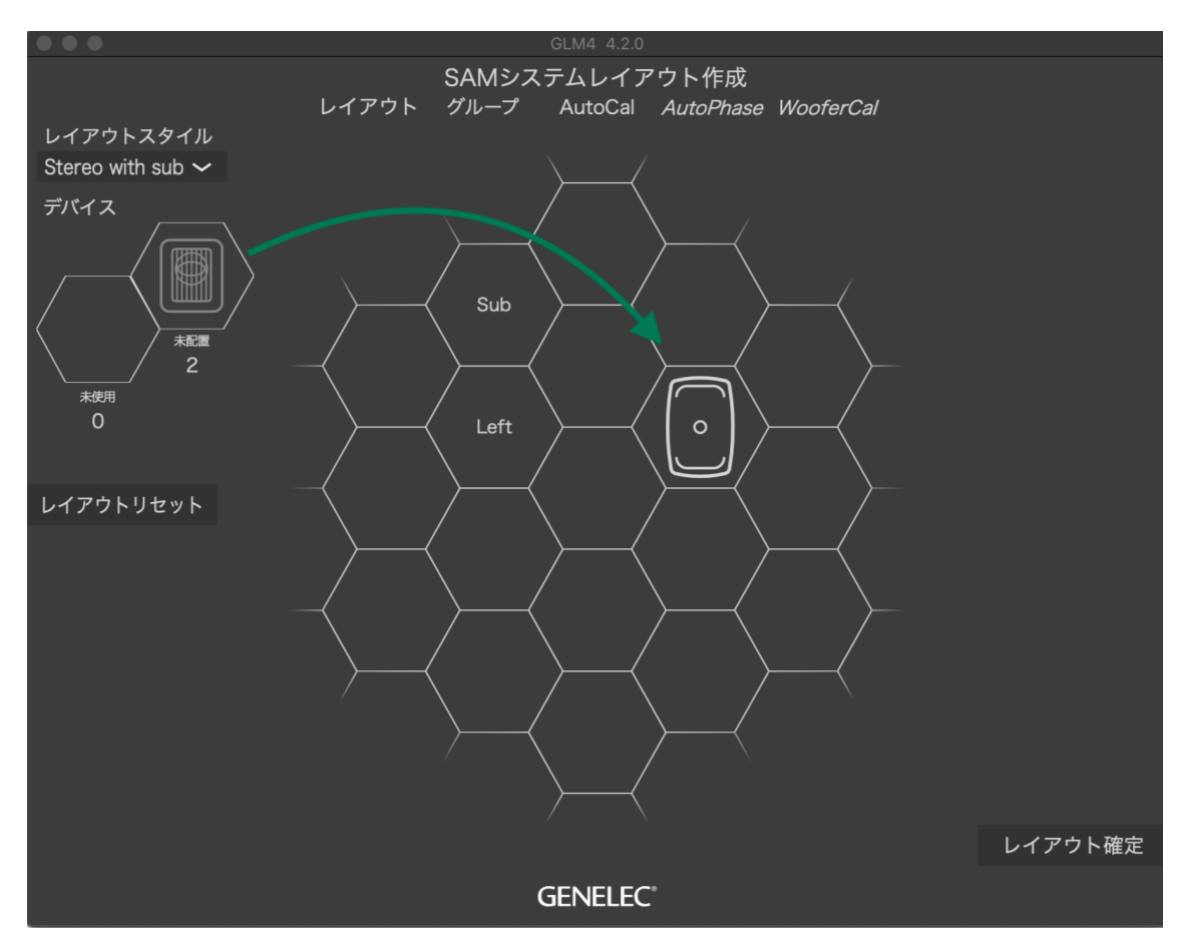

図 14. モニター・アイコンをレイアウト・グリッドにドラッグし、システム・レイアウトを作成

モニターまたはサブウーファーのアイコンをウインドウ左側のスタックからドラッグし、実際のリスニン グ・ルームを再現する様にレイアウト・グリッド上にアイコンを配置してください。現在のレイアウトに含 めたくないモニターまたはサブウーファーは、該当するアイコンを「**未使用**| セルにドラッグ&ドロップし ます。

「**未配置**|セルが空になるまでアイコンの配置を繰り返してください。

**注意:**モニターおよびサブウーファーをレイアウト・グリッドに配置すると、配置された位置に応じて自動 的に名前が付けられます。たとえばモニターが左側に配置されると、名前は「Left 8330A」等となります。 AES/EBU デジタル入力を備えるモニターを使用する場合は、デジタル・グループ内で使用される AES/EBU サブフレームも表示されます。たとえばモニターが左側に配置されると、サブフレーム A が初期設定として 表示されます。

モニターをグリッド上で左右対称に配置すると、GLM ソフトウェアはそれらのモニターがリスニング・ ルームで実際に左右対称の位置に設置されていると判断し、キャリブレーションを実行します。たとえば、 L と R のモニターをグリッド上で左右対称に配置し(図 15 参照)、アコースティックキャリブレーション・ ページで「左右同一の EQ| モードに設定すると、左右のモニターペアが同じキャリブレーション・グルー プIDに設定され、中高域に同じ室内補正フィルターが適用されます。

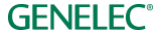

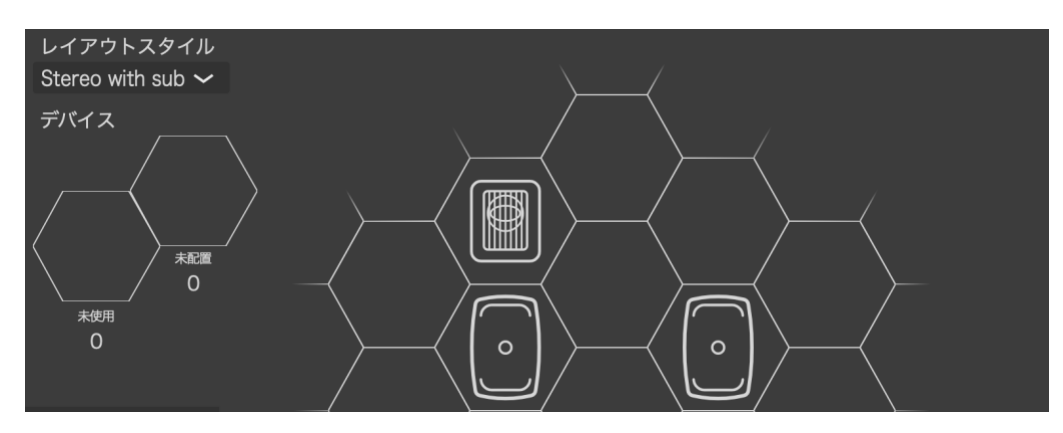

図 15. すべてのモニターを設置し、「未配置」スタックが空になった状態の例

マウスでモニター・アイコンをドラッグすると、ドラッグ中のアイコンに相当するモニターから ID トーン が再生され、フロント・パネルの LED が点滅します。この認識用トーンの種類は SAM 製品モデルによって 異なるため、複数の異なるモデルが含まれるセットアップの場合もモニターの識別が簡単です。

すべてのモニターおよびサブウーファーをレイアウトに配置した後、「レイアウトの確定」をクリックし次 のステップに進みます。セットアップに使用しないモニターまたはサブウーファーは、「未使用」セルにド ラッグ&ドロップします。

たとえば、SE7261 サブウーファーは、最大8台の8130モニターに対応します。SE7261 のシステム・セット アップは、スタックに8つのSEチャンネルが含まれた状態で開始されます。各チャンネルは1A~4Bと名付 けられています。SE システムが 2 チャンネル・ステレオ入出力(1A と 1B)しか使用しない場合、不要とな る残り6チャンネル(2A~4B)を「未配置」セルから「未使用」セルに移す必要があります。

「未使用」セル(図 16)に配置したすべての SAM モニターは現在のセットアップから除外され、その他の グループ作成時にも使用されなくなります。「未使用」セルに配置したモニターを再び使用するには、「ファ イル| > 「新規|メニューから新規セットアップを作成すると、すべてのモニターが「未配置|セルに配置 されます。

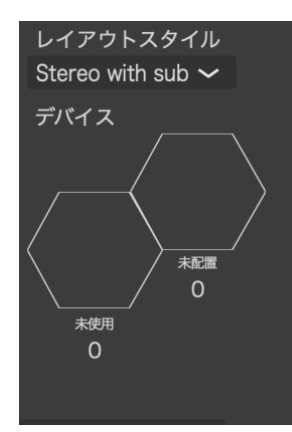

図 16.「未使用」セル

#### 5.2 SAM モニター・グループの作成

グループ・プリセットは、同時に使用するモニターおよびサブウーファーをまとめてコントロールするため の設定です。グループ・プリセットには、各モニターおよびサブウーファーを最適化する入力および音響設 定が含まれます。別のリスニング・ポジション用のシステム・キャリブレーションを行うなど、必要に応じ て複数のグループ・プリセットを作成できます。

**GENELEC**°

モニター・グループを定義するには:

- 1. グループに名称を付けます(例: Analog Stereo など)。
- 2. 必要であればシステム遅延を設定できます。このシステム遅延は、グループ内のすべてのモニター およびサブウーファーに反映されます。
- 3. ベース・マネジメントのクロスオーバー周波数を設定します。「一括」を選択すると、ここで選択し たクロスオーバー周波数がすべてのモニターに反映されます。「個別」を選択すると、クロスオー バー周波数は各モニターで個別に設定されます。
- 4. 入力モードをアナログ/デジタルから選択します(モニター・アイコンをクリックして表示される設 定ウインドウから、デジタル・チャンネルを変更できます)。
- 5. グループの入力感度を設定します。グループ・プリセット間のレベル・マッチや、システムの感度 を下げるために使用できます。
- 6. The Ones モニター・シリーズ(8331A、8341A、8351B、8361A)の「拡張された位相直線性」を設 定します。
- モニター・アイコンをクリックすると、設定ウインドウがポップアップ表示されます。
- 8. モニターに名前を付けます。
- グループ内でのモニターのアクティブ/非アクティブを切り替えます(非アクティブにするとモニ ター・アイコンが薄いグレーで表示されます)。
- 10. 使用する入力を選択します。
- 11. グリッド上で左右対称に配置されたモニターには、同じキャリブレーション・グループ ID が割り当 てられます。同じ ID を持つすべてのモニターは、左右対称のグループとしてキャリブレートされま す。
- 12. 表示が薄いアイコンは、グループ内で非アクティブ状態であることを意味します(他のページで は、無効のモニターは非表示となります)。
- 13. 表示が濃いアイコンは、グループ内でアクティブであることを意味します。
- 14. 「グループの確定」ボタンをクリックし、グループ設定を確定します。
- グループのセットアップと使い方に関する詳細は、「**GLM の高度な使い方**| の章をご参照ください。

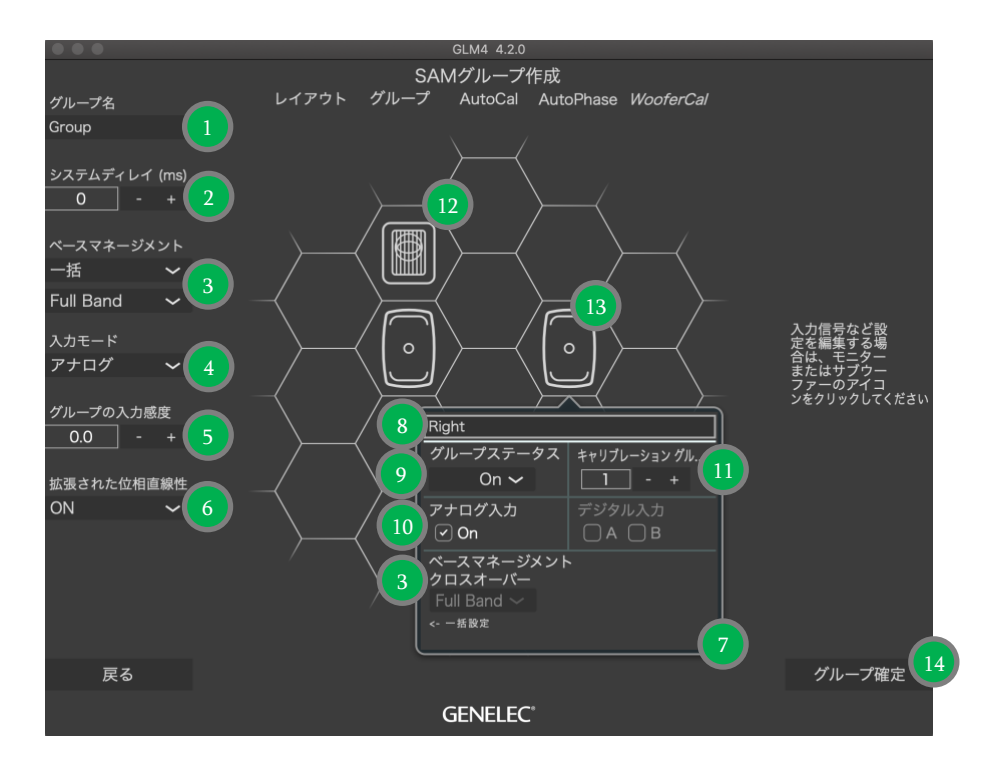

図 17. グループの設定手順

#### 5.3 GLM AutoCal による自動キャリブレーション

GLM AutoCal は、モニタリング・システムのパワフルなキャリブレーション・アルゴリズムです。Genelec Cloud 上で実行されます。グループ内の各モニターから再生されたスイープ音が、GLM 測定用マイクロフォンを用いてコンピューターにレスポンス音として録音されます。

**注意:**アダプティブ・ウーファー・システムは、AutoCal と Autophase の実行後、WooferCal ページでキャリ ブレーションされます。

マイクロフォンで録音したスイープ信号がアルゴリズムによって解析され、すべてのモニターおよびサブ ウーファーの周波数レスポンスが計算されます。これを元に各モニターを最適化するレベル/遅延補正や、 リスニング・ルームの形状やモニターの設置位置による出力音の変化を補正する EQ 処理が行われます。こ れにより、すべてのモニターからの出力音が同じレベルで同時にリスニング・ポジションに届くと共に、モ ニターへの室内音響効果が補正されます。その結果、極めて正確なサウンド・イメージと信頼性の高いモニ タリング品質を実現します。

各モニター・グループは独自の音響設定を保持することができます。これは GLM の大きな特徴と言える機 能です。

各セットアップ・ファイルは、複数のプリセット定義情報を含みます。各モニタリング・グループは、異なる AutoCal キャリブレーションを持つことができます。

同じモニター・セットで複数のリスニング・ポジションによるキャリブレーションが可能です。これを行う には、各リスニング・ポジション毎に新規グループ・プリセットを作成し、個別にキャリブレーションを行 います。たとえば、「エンジニアのポジション」や「プロデューサーのポジション」をグループとして作成 し、場面に応じて使い分けることなどができます。各グループにそれぞれ個別のキャリブレーション設定を 持たせることができます。GLM ソフトウェアで目的のグループを選択することで、各ポジションにおける すべての音響設定を含むキャリブレーション設定を素早くロードすることができます。

モニタリング・グループをキャリブレートするには:

1. 測定用マイクロフォンのシリアル番号を確認します。

**GENELEC**°

- 2. キャリブレーション・モードを選択します。メインのリスニング・ポイント 1 箇所で行う測定(シングルポイント)だけではなく、複数の位置でマイクを設置し行う測定(マルチポイント)も実行可能です。左右のモニター・ペアに同じキャリブレーション・フィルターを適用する場合は、「左右同一の EQ」を選択します。片方のモニターが部屋の隅に配置されている場合など、モニターが左右非対称に設置されている場合は、「個別の EQ」を選択します。「左右同一の EQ」フィルターを適用するには、対象となるモニターが同じキャリブレーション・グループ ID に設定されている必要があります。キャリブレーション・グループ ID が「None」に設定されている、または他のモニターと同じ ID を共有していないモニターは個別のモニターとして扱われます。
- お使いの環境に応じて AutoCal のアルゴリズムを選択します。デフォルト設定では、高精度の最適 化を素早く実行できるアルゴリズム「Cloud AutoCal 2」が選択されています。Cloud AutoCal 2は、 システムの測定データを Genelec Cloud にアップロードし、最適化の演算をクラウド上で行います。 これにより常に最新の AutoCal アルゴリズムによる最適化を利用できます。最適化の演算をローカ ル PC で行うためのローカル AutoCal パッケージをインストール済みの場合は、「Local AutoCal」を 選択できます。パッケージは Genelec ウェブサイトからダウンロード可能です。通常は、最新のア ルゴリズムを常に利用できるクラウド・ベースの Cloud AutoCal 2の使用を強く推奨します。
- 4. 「キャリブレーション開始」ボタンを押し、画面の指示に従って測定を開始します。
- 5. 測定用マイクロフォンを GLM ネットワーク・アダプターに接続し、マイクロフォンをリスニング・ ポジションに設置します。マイクは必ず上を向け、耳の高さに設置してください。リスニング・ ルームの寸法と、キャリブレートするシステムの詳細を入力します。キャリブレーション完了時に GRADE™レポートを生成したい場合は(ログイン・ユーザーのみ)、「GRADE Report 作成」の チェックボックスを有効にします。チェックボックスが選択できない場合は、GLM のメイン・ウイ ンドウから Genelec Cloud にログインすることで、チェックボックスが選択できます。「測定」ボタ ンをクリックすると、測定が開始されます。

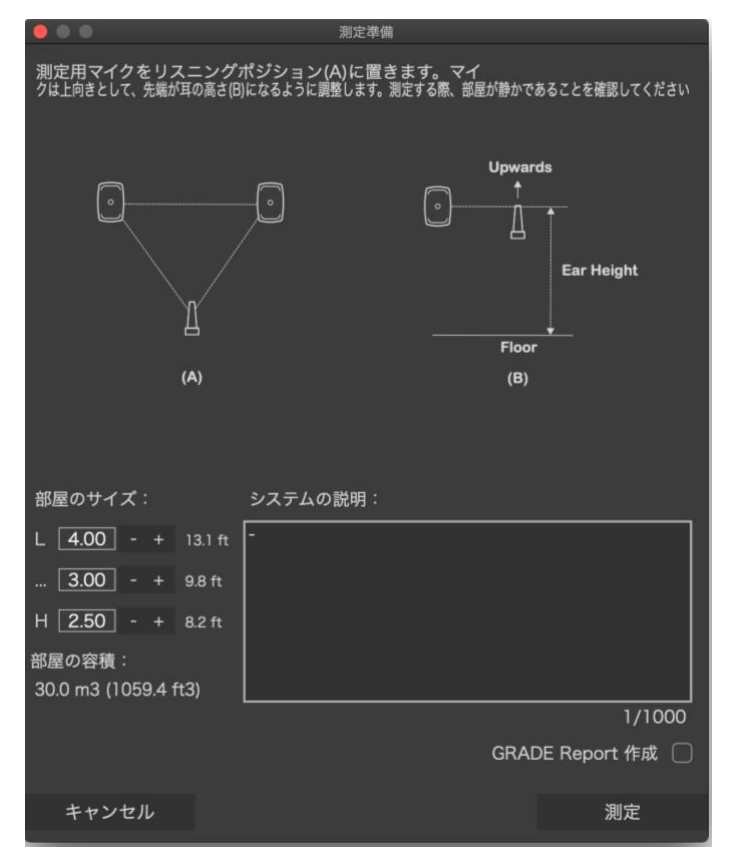

すべてのモニターおよびサブウーファーが測定されます。

- 「マルチポイント」を選択した場合は、すべてのモニターおよびサブウーファーの測定後、次のリスニング・ポイントでの測定が開始されます。マイクロフォンを次のポイントに移動し、 測定を開始してください。
- すべてのリスニング・ポイントでの測定完了後、「最適化開始」ボタンをクリックしてください。
- 処理が完了するまでお待ちください。
- 処理完了後は、各スピーカー・アイコンをクリックすることで、それぞれのキャリブレーション結果を確認できます。
- 6. 「キャリブレーションの確定」ボタンをクリックすると設定が確定し、セットアップ・ファイルに 保存されます。

グループにサブウーファーが含まれる場合は、次のステップでサブウーファーの位相調整(AutoPhase™) を実行することができます。またグループに W371 アダプティブ・ウーファー・システムが含まれる場合 は、ウーファー・システムの最適化が「WooferCal™」ページで別途実行されます。

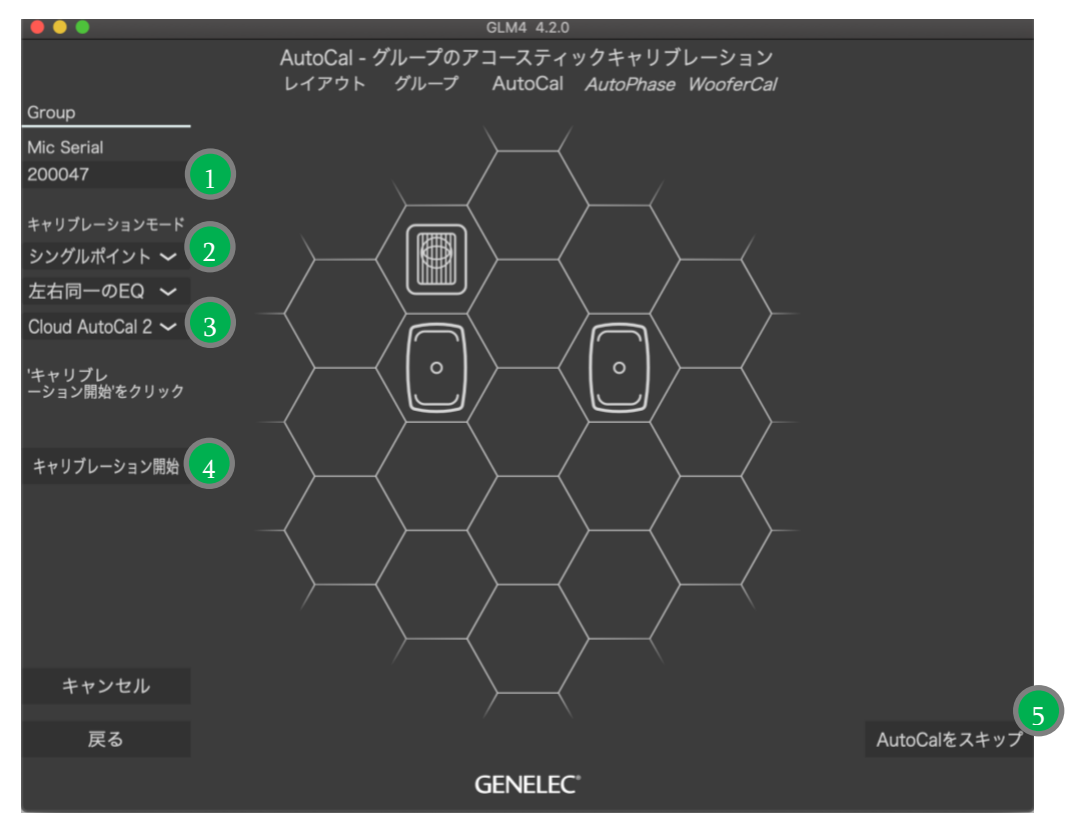

図 18. AutoCal 自動システム・キャリブレーションの実行手順

キャリブレーション手順に関する詳細は「AutoCalの高度な使い方」の章をご参照ください。

#### 5.4 GLM AutoPhase を用いたサブウーファーの位相調整

GLM AutoPhase は、選択したモニターのクロスオーバー周波数でのサブウーファーの位相を調整する機能で す。モニターとサブウーファーの周波数応答をフラットにすることができます。

ベース・マネージメントの周波数が「Full Band」に設定されている場合は、サブウーファーのクロスオー バーが無効となるため、AutoPhase は位相キャリブレーションを実行しません。この場合は、手動で補正を 行うか、別のキャリブレーションを実行する必要がありますが、この場合も AutoCal はサブウーファーの周 波数レスポンスをフラットに補正し、サブウーファーのゲインを調整します。

**GENELEC**°

AutoPhase 自動サブウーファー位相キャリブレーションの手順は以下の通りです。

- 1. サブウーファーに紐付けるモニターを定義するには、サブウーファー・アイコンをクリックしてか ら目的のモニター・アイコンをクリックします。これをグループ内のサブウーファー毎に行いま す。グループに複数のサブウーファーが含まれる場合は、キャリブレーションを実行する前にすべ てのサブウーファーに対してこの操作を行ってください。ペアと認識されたサブウーファーとモニ ターは、番号付きの「ペア」の文字で表示されます。
- 2. 測定用マイクロフォンを GLM ネットワーク・アダプターに接続し、測定用マイクロフォンをリスニ ング・ポジションの耳の高さに設置します。「キャリブレーション開始」ボタンをクリックすると AutoPhase の測定が開始されます。AutoPhase キャリブレーションが完了するまでお待ち下さい。
- 3. 「キャリブレーションの確定」ボタンをクリックするとキャリブレーションが確定し、セットアッ プ・ファイルに保存されます。

グループに複数のサブウーファーが含まれる場合は、次のサブウーファーのキャリブレーションが自動的に 開始され、すべてのサブウーファーの位相が調整されるまで AutoPhase はキャリブレーションを繰り返しま す。

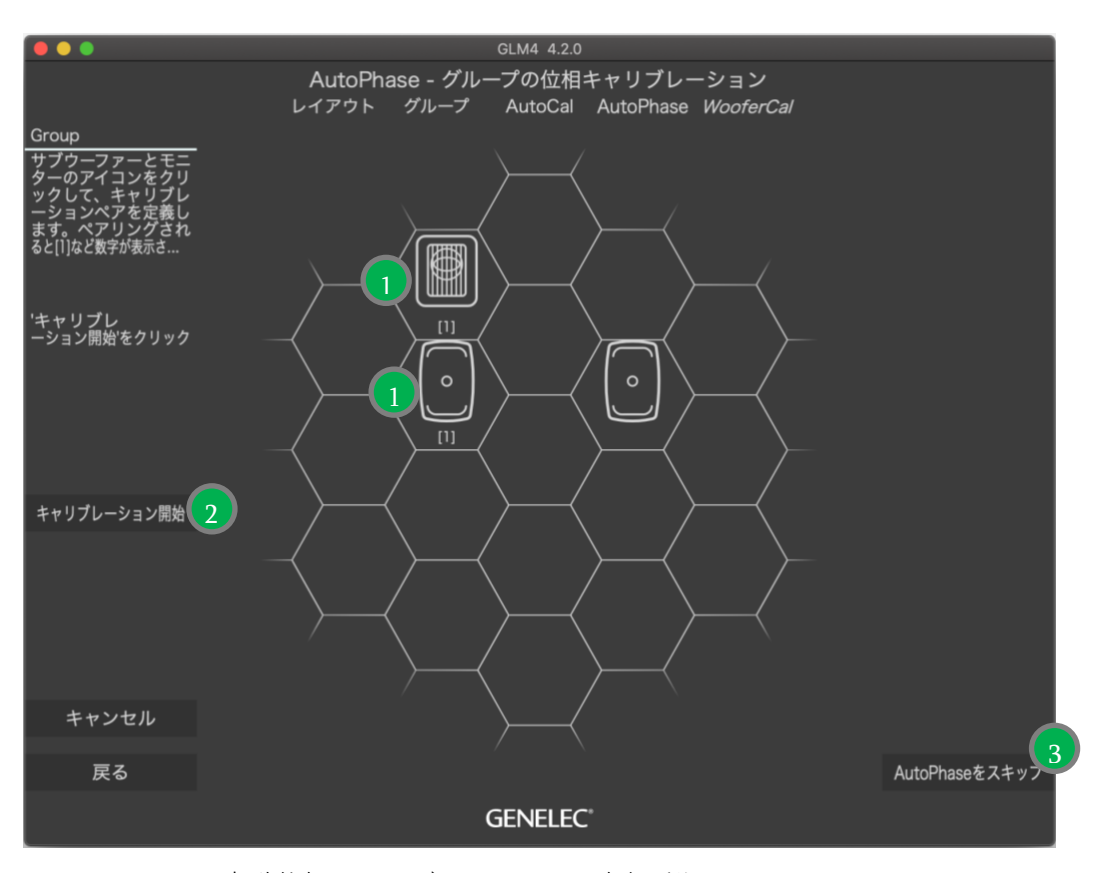

図 19. AutoPhase 自動位相キャリブレーションの実行手順

詳細は「AutoPhase の高度な使い方」の章をご参照ください。

#### 5.5 アダプティブ・ウーファー・システム GLM WooferCal の自動キャリブレーション

アダプティブ・ウーファー・システムを含む GLM システムをキャリブレーションする場合、最初の手順 (メイン・モニターのキャリブレーション)は GLM AutoCal による自動キャリブレーションと同様です。

この手順が完了すると(グループ内でウーファー・システムがアクティブな場合)、ウーファー・システム のキャリブレーション・ページが表示されます。

- 1. 最初に、それぞれのアダプティブ・ウーファーとメイン・モニターをペアリングします。これを行 うためには、まずアダプティブ・ウーファーをクリックし、続けてペアリングするモニターをク リックします。グループ内のすべてのアダプティブ・ウーファーとペアになるモニターに対して、 このペアリングの選択を繰り返します。一度ペアリングされると、ペアリング情報は他のグループ でも引き継がれます。
- 2. ドロップダウン・メニューからキャリブレーション・モードを選択します。音響補完を行う「コン プリメンタリー・モード |、連続した指向性を確保する「ダイレクティビティ・モード |、それぞれ の方向からの反射を制御する3つの「リダクション・モード」の中でいずれかを選択します。各補正 モードまたは設定は、個別のグループを作成する必要があります。
- 次に、メイン・モニターとのクロスオーバー周波数を決めるパラメーターを設定します。クロス オーバー周波数は、ペアリングされたメイン・モニターに基づいて決定され、ダイレクティビ ティ・モード以外のモードで使用できます。クロスオーバーは、メイン・モニターとアダプティ ブ・ウーファー・システムの指向性が最も近くなる周波数で設定されます。

デフォルト設定(150 Hz~250 Hz)はほとんどの場面で有効ですが、短い距離で聴く場合、モニ ターがアダプティブ・ウーファー・システムから分離されている(直上に設置されていない)か、 アダプティブ・ウーファー・システムが障害物によって遮られている場合(大きなミキシング・デ スクによってなど)では、クロスオーバーの上限を低く設定することが効果的です。クロスオー バー周波数範囲の決定の際には、直接リスニングによって判断してください。

クロスオーバーの設定は、グループでアクティブなすべてのアダプティブ・ウーファー・システム とメイン・モニターのペアに適用されます。

- 4. 測定用マイクロフォンを GLM ネットワーク・アダプターに接続し、マイクロフォンをリスニング・ ポジションの耳の高さに設置します。「キャリブレーション開始」ボタンをクリックすると測定が開 始されますので、画面の指示に従ってキャリブレーションを実行してください。
  - すべてのアダプティブ・ウーファー・システムとモニターが測定されます。
  - 最適化の処理が開始されます。
  - 処理が完了するまでしばらくお待ちください。
  - 各スピーカー・アイコンをクリックすると、キャリブレーションの結果を確認できます。
- 5. 「キャリブレーションの確定」ボタンをクリックするとキャリブレーションが確定し、セットアッ プ・ファイルに保存されます。

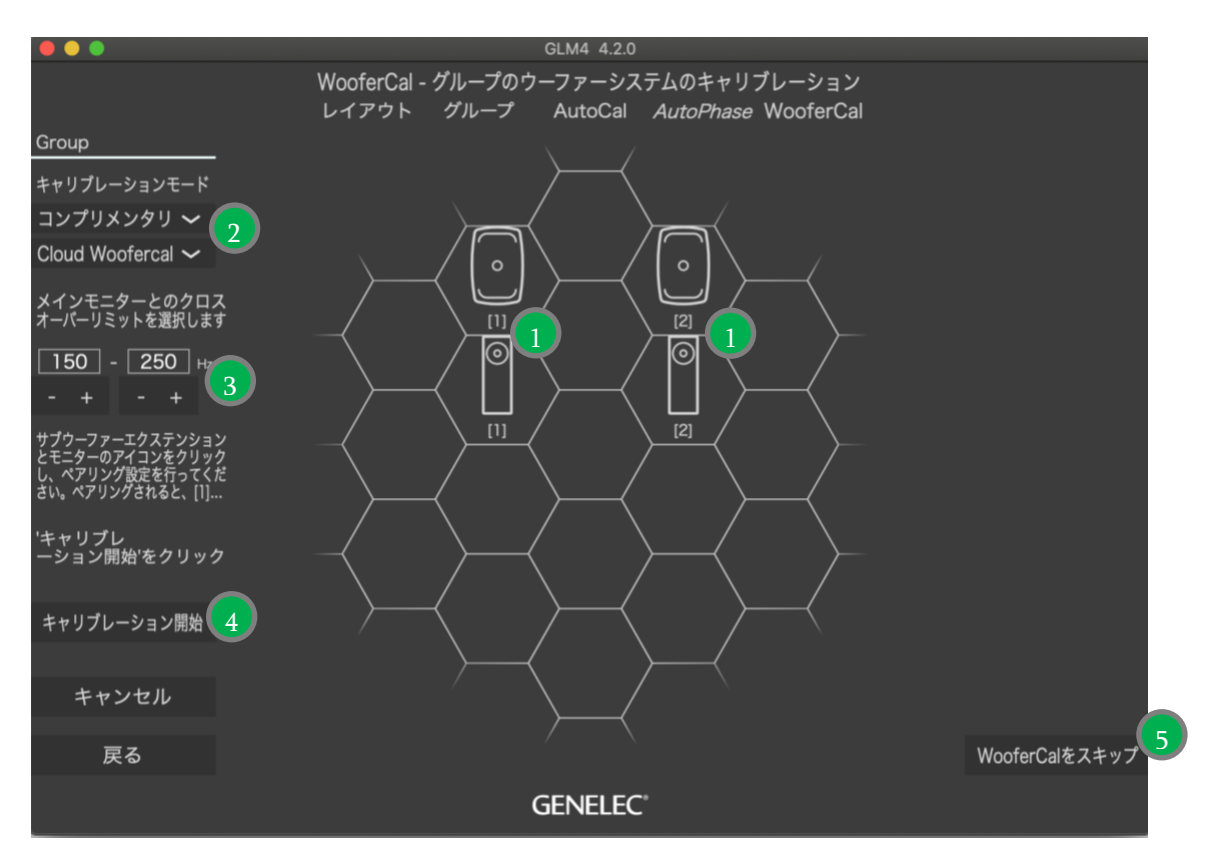

図 20. アダプティブ・ウーファー・システムのキャリブレーション

#### 各キャリブレーションモードの説明:

アダプティブ・ウーファー・システムでは、5つのキャリブレーション・モードを利用できます。「コンプリ メンタリー・モード」、連続した指向性を確保する「コンティニュード・ダイレクティビティ・モード」、そ れぞれの方向からの反射を制御する3つの「リダクション・モード」です。

#### コンプリメンタリー・モード:

このモードでは、アダプティブ・ウーファーに搭載されている 2 つのドライバー・ユニットをそれぞれ個別 に測定し、各ユニットの動作範囲における周波数レスポンスの優劣を評価します。各ユニットの動作は、こ の周波数レスポンスの範囲で最も良いレスポンスとなるように動作します。

他の動作モードは指向性制御モードですが、この「コンプリメンタリー・モード」では、各ユニットの位相 と振幅に基づいて指向性パターンを描く、事前に設計された所定のフィルターセットが呼び出されれます。

#### コンティニュード・ダイレクティビティ・モード:

このモードでは、一定の水平指向性パターンを、可能な限り低い周波数で保持します(この場合は 50 Hz ま で)。ペアになっているモニターに基づいてクロスオーバー周波数が決定され、モニターと一致した指向性 パターンを提供します。

#### バック、サイド、フロアのリダクション・モード:

残り3つの動作モードは、ウーファー・システムのレスポンスにおける特定の指向性を抑えるモードです。 これらのモードでは、個別のフィルターセットを呼び出します。それにより床、後壁(スピーカーの後 ろ)、または側壁により生じる一次反射方向への出力を減らすように最適化された指向性パターン(つまり null)が提供されます。

**GENELEC**°

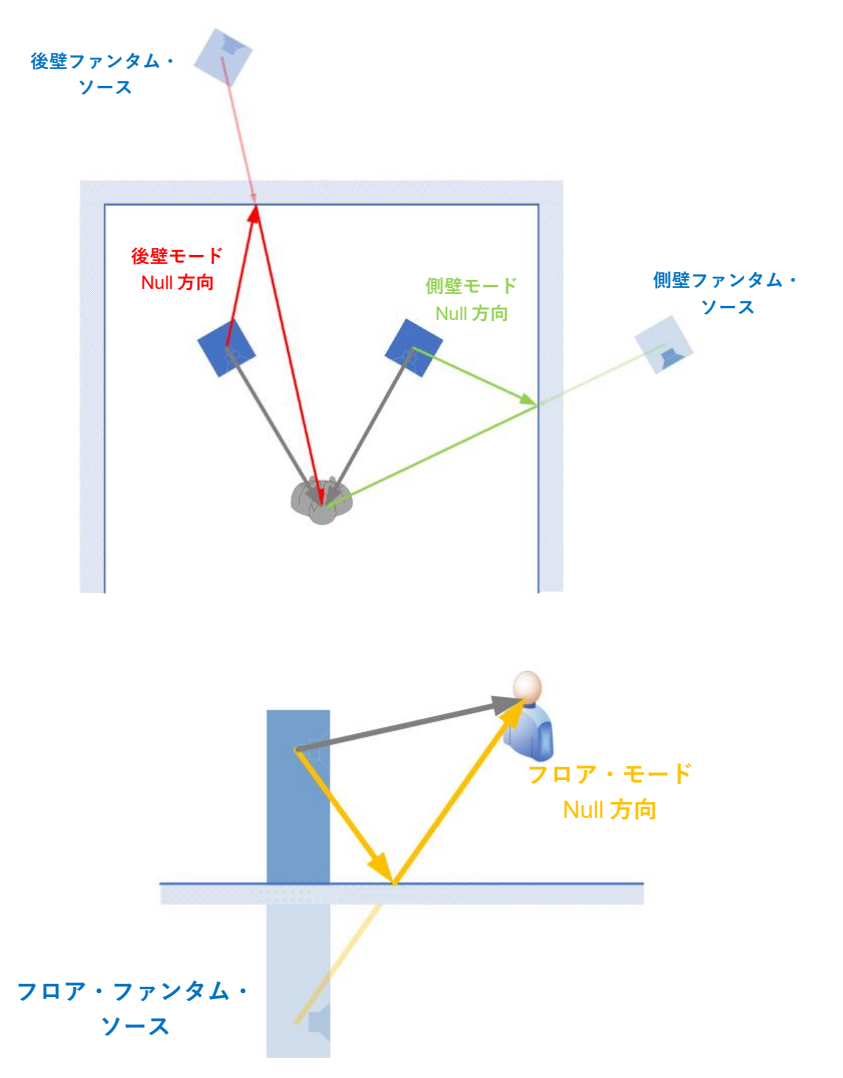

図 21. 各モードにおける最大限に反射を抑える位置およびその角度を示すダイアグラム※

\*図 21 は最大減衰の角度のみを示していますが、これらの角度の外側についての詳細な減衰プロットは、 ウーファー・システムのマニュアルに記載される等高線図を参照してください。

すべての指向性モードの指向性プロットは、アダプティブ・ウーファー・システムのマニュアルに記載され ています。

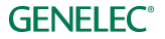
### 6 GLM の基本操作

GLM ソフトウェアのメイン・ページにて、モニタリング・システムの基本的なコントロールを行います (図 22)。

- 1. システム・レベル。
- 2. グループ・プリセットの選択と有効化。
- 3. ミュート、すべてをミュート。
- 4. ディム (-20 dB)。
- 5. 標準ラウドネス SPL レベル(「グループプリセット」 > 「標準ラウドネス SPL キャリブレーション」 メニューからキャリブレーション)。
- 6. レベル・プリセット選択(システム・レベルを好みに調整し、「グループプリセット」 > 「プリセッ トレベル保存」 > 「プリセット1に現在レベルを保存」メニューを選択)。
- 7. 「Bass Man」ボタンを押すと、ベース・マネージメント・クロスオーバー・フィルターがバイパス されます。サブウーファーがミュートされ、モニターがフル・バンドで再生されます。
- 8. GLM AutoCal のステータスが表示されます。ボタンを押すと、システムの音響キャリブレーション 設定を一時的にバイパスできます。
- 9. スピーカー・クリック・モード。メイン・ページでスピーカー・アイコン(10)をクリックしたと きの動作を選択します。
  - Solo クリックしたモニターのみが再生され、その他のすべてのモニターがミュートされます。 ミュート状態のモニターをクリックすると、ソロに設定されているすべてのモニターが ミュートされ、クリックしたモニターのみがソロになります。常に1台のモニターからのみ 信号が再生される機能です。Ctrl(Mac の場合 cmd)を押しながらモニターをクリックする と、複数のモニターをソロにできます。ソロ状態を解除するにはモニターをクリックする か、空のセルをクリック、または右クリックで表示されるメニューから「Play All」を選択 します。
  - Mute クリックしたモニターがミュートされ、その他のモニターが再生を継続します。再生中の モニターをクリックすると、そのモニターがミュートされ、それまでミュートされていた モニターのミュートが解除されます。常に1台のモニターのみがミュートされます。Ctrl (Mac の場合 cmd)を押しながらモニターをクリックすると、複数のモニターをミュート にできます。ミュート状態を解除するにはモニターをクリックするか、空のセルをクリッ ク、または右クリックで表示されるメニューから「Play All」を選択します。

Info.- クリックしたモニターの情報がポップアップ表示されます。

編集 – クリックしたモニターのアコースティックエディターが表示されます。

- 10. マイクが接続されている場合は、マイクロフォン SPL レベル(Z 特性の SPL 値)が表示されます。Z 特性は、すべての周波数に対して重み付けがされません。そのため表示される SPL 値は A 特性や C 特性と異なり、超低音や超高音のレベルにも敏感に反応します。
- 11. SAM サブウーファーおよびモニターのアイコン。モニター・クリック・モードのドロップダウン・ メニュー(9)にて、モニター・アイコンを左クリックしたときの動作を選択します。モニター・ア イコンを右クリックすると、各動作を選択するポップアップ・メニューが表示されます。
- 12. ソロ/ミュート状態がアクティブの場合、ステータスが解除されます。

### **GENELEC**°

13. 現在選択中のシステム・セットアップ・ファイルおよびネットワークのステータス。 システム管理メニュー・コマンド(「7.8メニュー・コマンド」参照)。

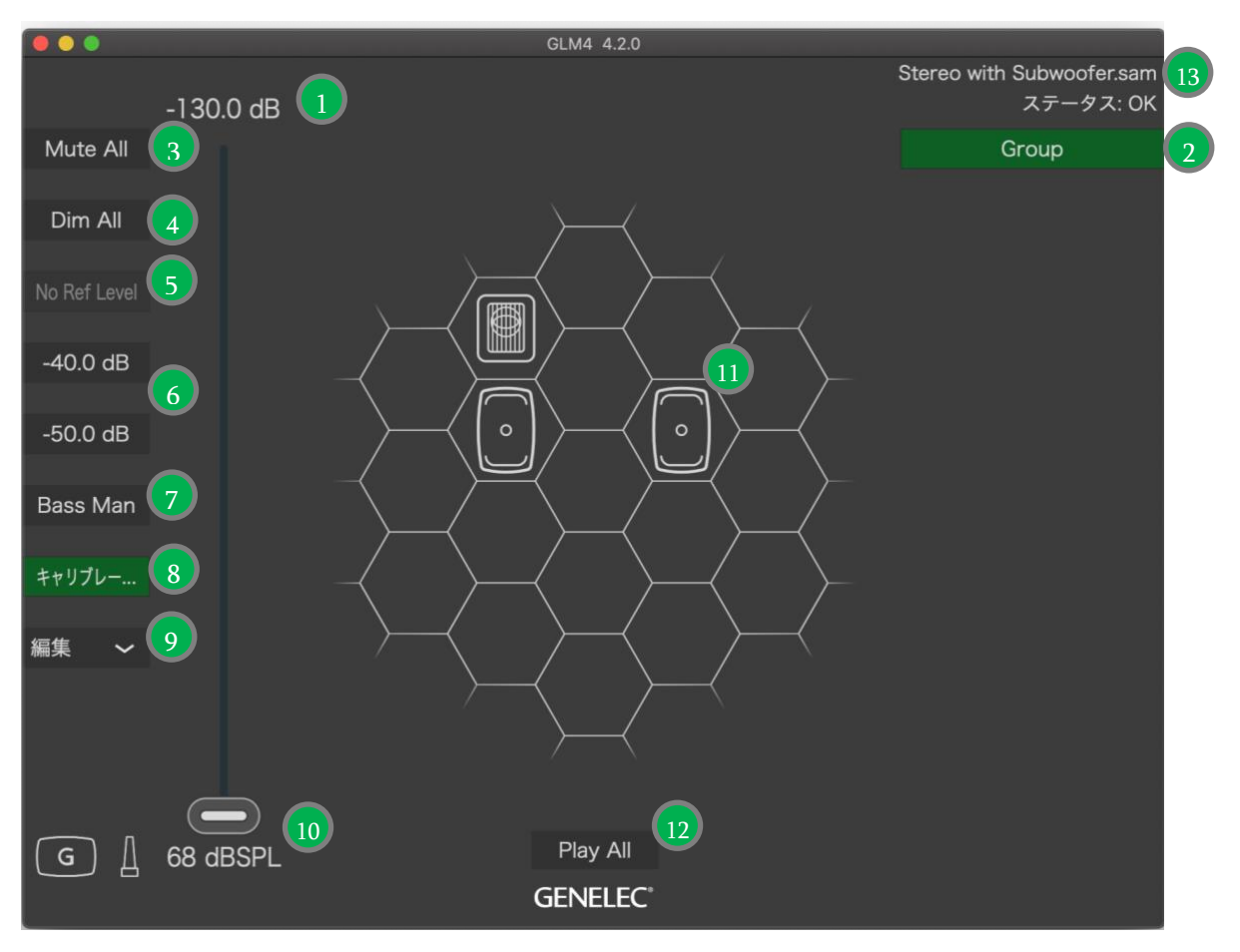

図 22. GLM ソフトウェアのメインページ。

#### グループプリセット・ボタンを用いてモニタリング環境に応じたグループ設定を変更 6.1

グループを有効にするには、グループ・プリセット・ボタンをクリックします。グループ・プリセットを選 択すると、

- グループ・プリセットに属するモニターおよびサブウーファーが有効になります。
- グループ・プリセットで設定されたすべての音響設定が読み込まれます。
- グループ・プリセットで設定されたオーディオ入力(アナログ、AES/EBU)が選択されます。
- グループ・プリセットに定義されたベース・マネージメント設定が有効になります。サブウー ファーの有無やサブウーファー毎のベース・マネージメント設定などが自動で判別されます。

### 6.2 システム・レベル・コントロール

システム・レベルはマスター・レベル・フェーダーで調整します。

システム・レベルは、すべてのグループ・プリセットに共通の設定です。グループ・プリセット間のレベル 差を補正するには、グループ設定ページにあるグループ感度の設定を調整します。またグループ感度を使う と、マスター・レベル・フェーダー全体を使用しながらシステムの最大レベルを制限することができます。 この設定はシステム・セットアップ・ファイルに格納されるため、セットアップ・ファイルを開くことで保 存時のシステム・レベルを復元することができます。

レベル・プリセット・ボタンを押すと、システム・レベル・フェーダーの値がプリセット・レベルに設定されます。マスター・レベル・フェーダーを動かすと、レベル・プリセット・ボタンは解除されます。

#### 6.3 システム・レベルの表示

システム・レベルの値は、システム・レベル・フェーダー上部に表示されます。システム・レベルは、数値 をクリックして直接変更するか、ボリューム・フェーダーで変更できます。

ボリューム・フェーダーは、マウスまたは上下のカーソル・キーで動かすことができます。

GLM アダプターにボリューム・コントローラーが接続されている場合は、コントローラーでのみレベル変更が可能となり、GLM ソフトウェア画面のレベル変更が無効になります。

デフォルト設定では、デジタル・フルスケール出力に対する相対レベルが dBFS で表示されます。フェー ダーのスケールは、0~-130 dB 範囲の最大出力レベルから読み込まれた後、フル・システム・ミュートされ ます。

標準ラウドネス SPL レベルキャリブレーションを実行すると、出力レベルがリスニング・ポジションにおける dB SPL レベルで表示されます。SPL ボタンを押すことで、dBFS 相対スケールまたは dBSPL 絶対音圧ス ケールのレベル表示を切り替えることができます。

GLM マイクロフォンを接続すると、測定 SPL レベル(Z特性)が常に表示されます。マイクロフォンをリス ニング・ポジションまたはその近くに設置することで、リスニング・ポジションでの SPL を確認できます。 マイクロフォン SPL レベルは、ボリューム設定の下部に表示されます。

### 6.4 システムのミュートおよびディム

これらのボタンのオン/オフ・ステータスはグループごとに記録されます。

Mute ボタンを押すと、モニタリング・システム全体をミュートされます。

Dim ボタンを押すと、システム・レベルが現在のボリューム値から 20 dB 低くなります。

#### 6.5 標準レベル・プリセット

標準レベル・プリセットを使う事で、オーディオ信号のスペクトル成分やディティールの主観的な判断を常 に同様に行うことができます。

レベル・プリセット・ボタンは、システム・レベルをキャリブレートされたレベルに素早く切り替える機能 です。ボタンをオンにすると、システム・レベル・フェーダーの値は、キャリブレートされたシステム・レ ベルに置き換わります。ボタンをオフにすると、システム・レベルはフェーダーの値に復帰します。

レベル・プリセットは好みのレベルに設定できます。設定するには、システム・レベルを好みの値に調整 し、「グループプリセット」 > 「プリセットレベルに設定」 > 「現在のレベルをプリセット 1 に保存」メ ニューを選択します。

#### 6.6 キャリブレート・レベルの選択

既存のラウドネス標準によって導き出された標準 SPL レベルに素早く切り替えられる機能です。これにより オーディオ・コンテンツの正確な主観的判断が可能になります。

このボタンは初期状態では「No Ref Level」と表示され、使用できません。

キャリブレート・レベルを設定するには、「グループプリセット」 > 「標準ラウドネス SPL レベルキャリブ レーション」メニューを選択し、ラウドネス標準を選択するか、ユーザー独自の標準ラウドネス・レベルを 指定します。選択後、GLM キャリブレーション・マイクロフォンで SPL キャリブレーションを実行します。

**GENELEC**°

#### 6.7 ベース・マネージメントのバイパス

ベース・マネージメント・システムは、信号の低域成分をサブウーファーに送ることで、より柔軟なモニ ター配置を可能にし、室内での一貫した低域再生を実現します。

ベース・マネージメントを一時的に無効にし、低域を含むすべての周波数成分をモニターから出力したい場 合もあるでしょう。その場合は「Bass Man」ボタンを押すことで、すべての周波数成分がモニターへ送られ ます。このときサブウーファーは、LFE チャンネルの信号のみを出力します。

## 6.8 キャリブレート・ボタン

GLM AutoCalのステータスが表示されます。ボタンを押すと、システムの音響キャリブレーション設定を一時的にバイパスできます。バイパス時、ボタン表示は「Cal Bypassed」に変更されます。再度ボタンを押すと、通常動作に復帰します。

このボタンは、グループで GLM AutoCal が実行済みの場合にのみ使用できます。グループがキャリブレート されてない場合は、「Not calibrated」と表示され、ボタンは使用できません。

AutoCal 処理後にキャリブレーションを手動で変更すると、キャリブレーション・ボタンのテキスト表示が「Calibrated\*」に変化し、設定が変更されたことを示します。手動で設定を変更するとキャリブレーションの精度が落ちる恐れがあるため、確認を促す意味で「\*(アスタリスク)」が表示されます。手動による変更を意図的に行った場合は、再キャリブレートの必要はありません。

#### 6.9 ドロップダウン・メニュー(Solo/Mute/Info./編集)

レイアウト・グリッド上のモニター/サブウーファー・アイコンをクリックした際の動作を設定するメ ニューです。

以下の項目をモニターおよびサブウーファーに対し個別に設定できます。

- Solo: 選択した1台のモニターのみが再生されます。
- Mute: 選択した1台のモニターのみがミュートされます。
- Info.: 選択したモニターの設定やステータスを情報ウインドウに表示します。この画面にてモニ ター/サブウーファーのファームウェア・アップデートも行えます。
- ●編集: モニターおよびサブウーファーに格納されるすべてのキャリブレーション設定がアコース ティックエディター・ウインドウに表示されます。複数のウインドウを開く事もできます。 設定は選択したモニターにのみ反映されます。

上記の機能は、各モニター・アイコンを右クリックしても選択できます。

#### 6.10 GLM アダプター・アイコン

メイン・ページの左下には、GLM アダプターのアイコンが表示されます。アイコンを右クリックして表示 されるメニューから「Info.」を選択すると、GLM アダプターのすべての設定とステータスが表示されま す。また、アダプターのファームウェアのバージョンアップもこの画面から行えます。

### 6.11 「Play All」ボタン

選択中のグループの再生モードを、通常の動作に復帰させるボタンです。各モニターおよびサブウーファー のすべてのミュートおよびソロ設定が解除されます。

### 6.12 ステータスおよびセットアップ名の表示

メイン・ページの右上には、GLM マネージメント・ネットワークのステータスおよび選択中のシステム・ セットアップ・ファイル名が表示されます。

表示される GLM マネージメント・ネットワークのステータスは以下の通りです。

- OK: すべてのモニターおよびサブウーファーのネットワークが正常に動作中
- アダプター オフライン:GLM アダプターが認識できません
- スピーカー オフライン:選択中のセットアップ・ファイルに含まれる 1 台以上のモニターまたはサ ブウーファーがネットワークで認識できません

### 6.13 キーボード・ショートカット

以下のキーボード・ショートカットを使用できます。キーボード・ショートカットは、GLM ウインドウが |選択された状態で入力する必要があります。ショートカット機能は、メニュー「設定」 > 「キーボード ショートカット」にて有効/無効を切り替えられます。

| GLM 機能              | Windows ショートカット      | Mac ショートカット         |
|---------------------|----------------------|---------------------|
| ボリューム・アップ           | CTRL + ↑             | cmd + ↑             |
| ボリューム・ダウン           | $CTRL + \downarrow$  | $cmd + \downarrow$  |
|                     |                      |                     |
| Mute のオン/オフ         | CTRL + M             | cmd + M             |
| Dim のオン/オフ          | CTRL + D             | cmd + D             |
| ベース・マネージメント無効のオン/オフ | CTRL + B             | cmd + B             |
|                     |                      |                     |
| プリセット・レベル1のオン/オフ    | CTRL + P             | cmd + P             |
| プリセット・レベル2のオン/オフ    | CTRL + L             | cmd + L             |
|                     |                      |                     |
| グループ 1~10を有効化       | CTRL + 1~9, 0        | cmd + 1~9, 0        |
| 前のグループを有効化          | CTRL + ←             | cmd + ←             |
| 次のグループを有効化          | $CTRL + \rightarrow$ | $cmd + \rightarrow$ |

# 7 GLM の<br /> 高度な<br /> 使い方

GLM は、Genelec SAM モニタリング・システムのキャリブレートとコントロールを行う非常にパワフルな ツールです。以下の章では、GLM ソフトウェアの高度な使い方について解説します。

#### GLM3セットアップのインポート 7.1

GLM 4 は、GLM 3 セットアップ・ファイルのインポートに対応します。インポート機能で読み込まれた GLM3セットアップ・ファイル自体は変更されないため、GLM3ソフトウェアで従来通り使用できます。必 要であればインポートは繰り返し行えます。

インポートされたファイルの内容は、GLM 4 ファイル形式で新たに保存されます。

注意:インポートした GLM 4 形式のセットアップ・ファイルは、GLM 3 で開くことはできません。GLM 3 で開く場合は、元の GLM 3 形式のセットアップ・ファイルを削除せずに残しておく必要があります。

インポートの手順は以下の通りです。

1. GLM 4 メイン・ページを開きます(GLM 4 でセットアップファイルが作成されていない場合は、自 動的にレイアウト作成画面から始まります)。

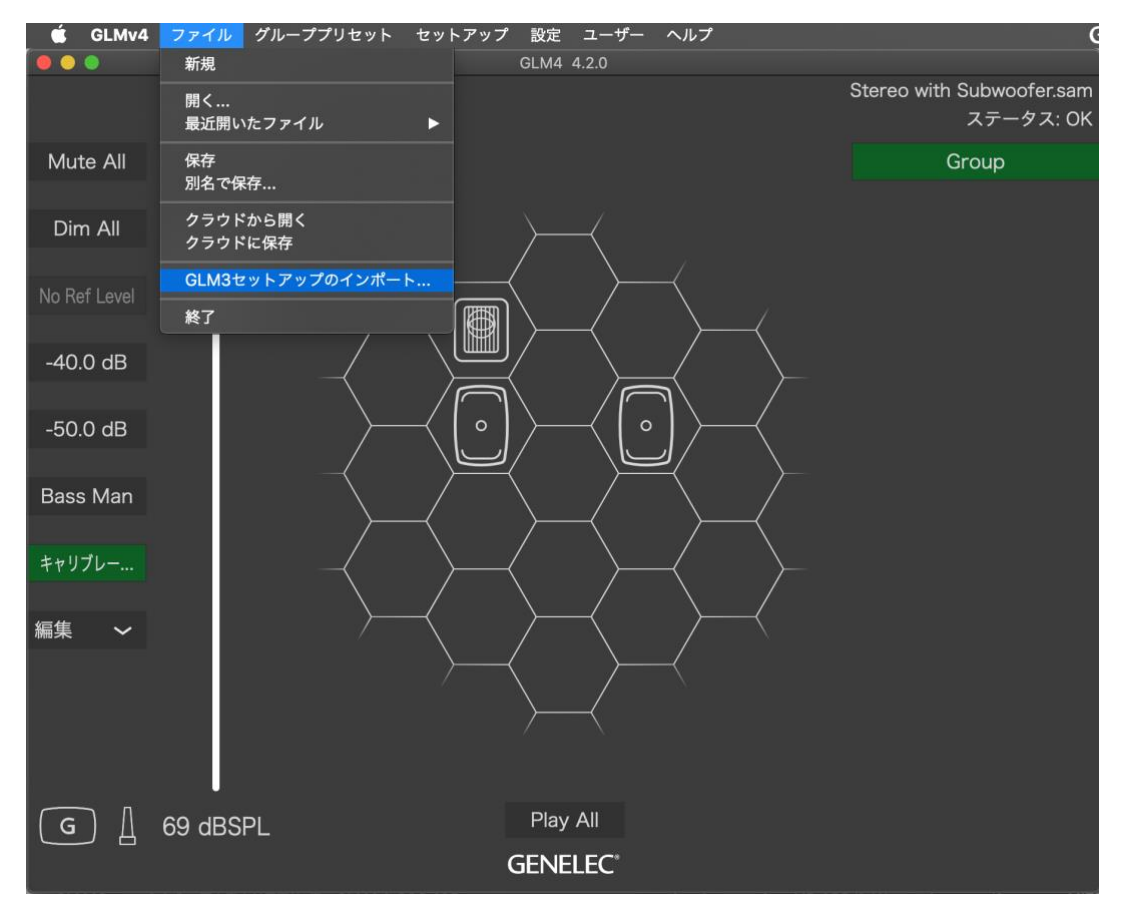

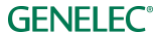

2. 「ファイル」メニューから、「GLM3 セットアップのインポート…」を選択します。

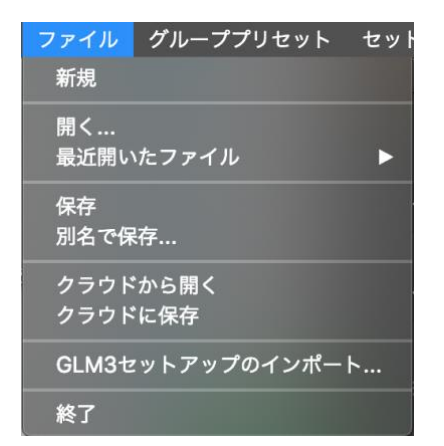

図 23. 「GLM3 セットアップのインポート…」メニュー

 インポートする GLM 3 セットアップ・ファイルを指定するためのウインドウが開きます。GLM 3 セットアップ・ファイルを選択して「開く」をクリックすると、インポート処理が実行されます。 インポートされたセットアップは、同じファイル名で GLM 4 の作業領域に保存されます。したがっ て元の GLM 3 セットアップ・ファイルが上書きされることはありません。

|                       |                          | Setup Files               | Q Search      |        |            |
|-----------------------|--------------------------|---------------------------|---------------|--------|------------|
| Favorites             | Name                     | Date Modified             | d Size        |        | Kind       |
| 🚞 Dropbox             | _Following               | July 21, 2021             |               |        | Folder     |
| Recents               | GLM Setup                | November 5,               | 2021 19:03    |        | Folder     |
| Applications          | GLM Setup_               | March 30, 20              | 020 18:46     |        | Folder     |
| Desktop               | Phase Test 0228          | February 28,              | 2022 17:39    |        | Folder     |
| Documente             | 🕨 🛅 _Phase Test 0228 BK  | February 28,              | 2022 17:17    |        | Folder     |
|                       | S360 R                   | August 20, 2              | 021 14:27     |        | Folder     |
| O Downloads           | Untitled                 | June 14, 202              | 1 14:58       |        | Folder     |
| Locations             | _W371 INSPECTION2        | October 14, 2             | 2020 16:56    |        | Folder     |
| iCloud Drive          | 51 No.4.sam              | August 27, 2              | 020 15:14     | 3 KB   | GLM3cument |
| Mac HD                | 51 No6.sam               | August 27, 2              | 020 16:14     | 3 KB   | GLM3cument |
| 🖾 🗟 Win               | 61 Test.sam              | September 2               | 4, 2020 11:28 | 3 KB   | GLM3cument |
| O Demete Dies         | 61AP.sam                 | July 28, 202              | 1 12:35       | 3 KB   | GLM3cument |
| Remote Disc           | 0129 9101 Test.sam       | January 29, 3             | 2021 10:24    | 3 KB   | GLM3cument |
| Network               | 0226 Inspection.sam      | February 26,              | 2021 10:56    | 3 KB   | GLM3cument |
| Tags                  | 444.sam                  | June 23, 202              | 21 15:44      | 4 KB   | GLM3cument |
| 1999 <del>-</del> 099 | 0507 MT Room 75.sam      | May 6, 2021               | 13:22         | 4 KB   | GLM3cument |
|                       | 0619 8341A + W371 2F Te  | st.sam June 19, 202       | 0 16:35       | 46 KB  | GLM3cument |
|                       | 0619 8351B + W371 Test.s | am June 19, 202           | 0 17:55       | 80 KB  | GLM3cument |
|                       | 0619 Akasaka 2F 8361+ W  | 371 test.sam June 19, 202 | 0 18:07       | 75 KB  | GLM3cument |
| -                     |                          |                           |               | Cancel |            |

図 24. インポートする GLM 3 セットアップ・ファイルを選択

CれでGLM3セットアップがGLM4にインポートされました。レイアウトを除くすべての設定(音響設定、グループなど)がインポートされます。スピーカーおよびサブウーファーは、自動的にGLM4のレイアウト・グリッドに合わせて配置されます。レイアウトの修正が必要な場合は、「セットアップ」メニューから「レイアウトの編集」を選択してレイアウトを変更してください。

### 7.2 ラウドネス標準に合わせる SPL キャリブレーション

「標準ラウドネス SPL キャリブレーション」は、ATSC A/85 や EBU R128 などデジタル・ラウドネス基準に 基づいてリスニング・レベルをキャリブレートする機能です。声の明瞭さやスペクトラル・バランス、他の システムで再生した際の音質的な互換性など、サウンドを正しく判断する際においてリスニング・レベルの キャリブレーションは重要となります。 SPL リスニング・レベル・キャリブレーションを実行する場合は、事前に GLM AutoCal を実行し、各モニ ターおよびサブウーファーのルーム・レスポンス補正、モニター間の再生レベルの調整、到達時間差の整合 を行う必要があります。

注意:正確に信号レベルを設定するには、デジタル・オーディオ入力を使用することをお勧めします。

- SPL キャリブレーションの前に GLM AutoCal を実行し、周波数レスポンス、到達時間、チャンネル 間のレベル差、サブウーファーの位相を予め補正してください。「グループプリセット」 > 「追加」 メニューから新規グループを作成するか、「グループプリセット」 > 「キャリブレート」メニューか ら既存のグループを再キャリブレートすることで可能です。
- X-カーブによる高域ロールオフなど、フラットでない周波数レスポンスが必要な場合は、調整を 行ってください。すべてのチャンネルを一度に編集するには、「サウンドキャラクタープロファイ ラー」ツールをお使いください。チャンネル毎に編集する場合は、モニター設定を個別に選択し編 集してください。
- 以上の設定完了後、最後に SPL キャリブレーションを実行します。メイン・ページで「グループプ リセット」 > 「標準ラウドネス SPL レベルキャリブレーション」メニューを選択します。標準ラウ ドネス SPL キャリブレーション・ウインドウが開きます。

| グループプリセット セットアップ 設定 |
|---------------------|
| 追加                  |
| 複製                  |
| 編集                  |
| +++)/U=+            |
| 削除                  |
| サウンドキャラクタープロファイラー   |
| 標準ラウドネスSPLキャリブレーション |
| プリセットレベル保存 ト        |
| スピーカーに保存            |
|                     |
| 概要を見る               |

図 25. 「標準ラウドネス SPL キャリブレーション」メニュー

- 「標準」ドロップダウン・メニューから、レベル・キャリブレーションに使用するラウドネス標準 • を選択します。
- Genelec 測定用マイクロフォンをリスニング・ポジションに設置します。
- 「キャリブレーション開始」をクリックすると、キャリブレーションが開始されます。テスト信号 が大きなレベルで出力されますのでご注意ください。リスニング・ルームの背景ノイズが 65 dB SPL 以上の場合、ラウドネス・プリセットをキャリブレートできません。背景ノイズを下げた後、キャ リブレーションを再び実行してください。

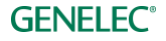

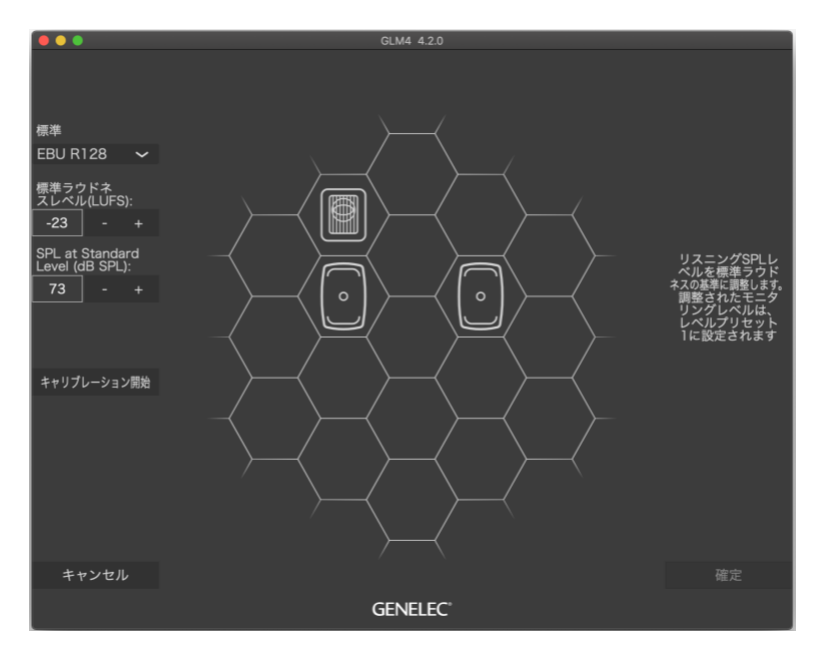

図 26. 標準ラウドネス SPL キャリブレーション

● 完了後「確定」ボタンを押し結果を保存すると、画面がメイン・ページに戻ります。

SPL キャリブレーション完了後、メイン・ページのレベル・コントロールの表示は、dBSPL スケールになり ます。プリセット・レベルも dBSPL スケールで表示されます。レベル・プリセット 1 は、標準ラウドネス SPLキャリブレーション実行時に選択したラウドネス標準レベルに応じて設定されます(例:EBU R128の場 合73 dBSPLに設定)。また、「SPL」ボタンとレベル・プリセット1ボタンを結ぶリンク・ラインも表示され ます。

「SPL」ボタンを押すと、dB SPL(絶対値)スケールとフル・スケール相対値の dB で表示単位を切り替える ことができます。

注意:絶対 SPL レベルを後で確認したい場合は、同じ入力レベルと同じリファレンス信号を使用する必要が あります。そうでないと、dB SPL レベルが誤って高くまたは低く設定されてしまうため、音楽ソースのレベ ルがマスター・フェーダーで示された値と一致しなくなる場合があります。

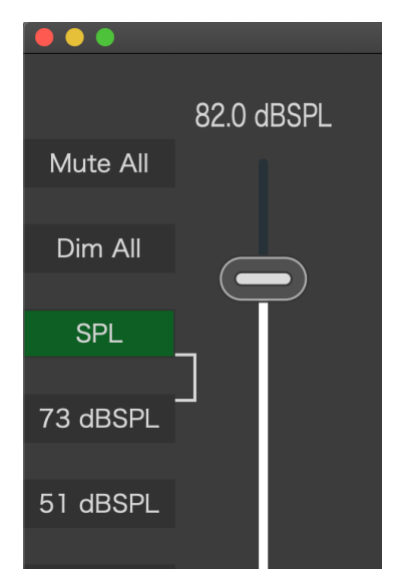

図 27. プリセット1にセットされ、絶対 dB SPL スケールが有効にされたキャリブレート SPL レベル

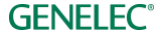

「標準ラウドネス SPL レベルキャリブレーションを削除するには、「グループプリセット」 > 「標準ラウドネ ス SPL レベルキャリブレーション」メニューを選択し、キャリブレーション・ページを開きます。次に「標 |準」ドロップダウン・メニューから「キャリブレーション削除」を選択し、「確定」ボタンをクリックしま す。

| 標準                                                                                              |                                         |                                                     |  |
|-------------------------------------------------------------------------------------------------|-----------------------------------------|-----------------------------------------------------|--|
| EBU R128                                                                                        | ~                                       |                                                     |  |
| ✓ EBU R128<br>ATSC A/85<br>ATSC A/85<br>ATSC A/85<br>ATSC A/85<br>ATSC A/85<br>ユーザー指定<br>キャリブレー | <42<br>42 -<br>142<br>283<br>>566<br>ショ | m3<br>142 m3<br>- 283 m3<br>- 538 m3<br>5 m3<br>ン削除 |  |
|                                                                                                 |                                         |                                                     |  |

### 7.3 Test Controls (テストコントロール)

テストコントロールは、各モニターおよびサブウーファーを素早く柔軟にテストできる機能です。システム に問題が無いかを短時間でチェックできます。テストコントロールを使用するには、GLM メイン・ページ で各モニター・アイコンを右クリック(または cmd + クリック)すると表示されるメニューから [テストコ ントロール」を選択します。選択するとポップアップ・ウインドウが表示されます。以下の機能を利用でき ます。

- 周波数可変のテスト・トーン・ジェネレーター
- 中域2オクターブ幅のピンク・ノイズ・ジェネレーター •
- モニターおよびサブウーファーの各ドライバーのミュート

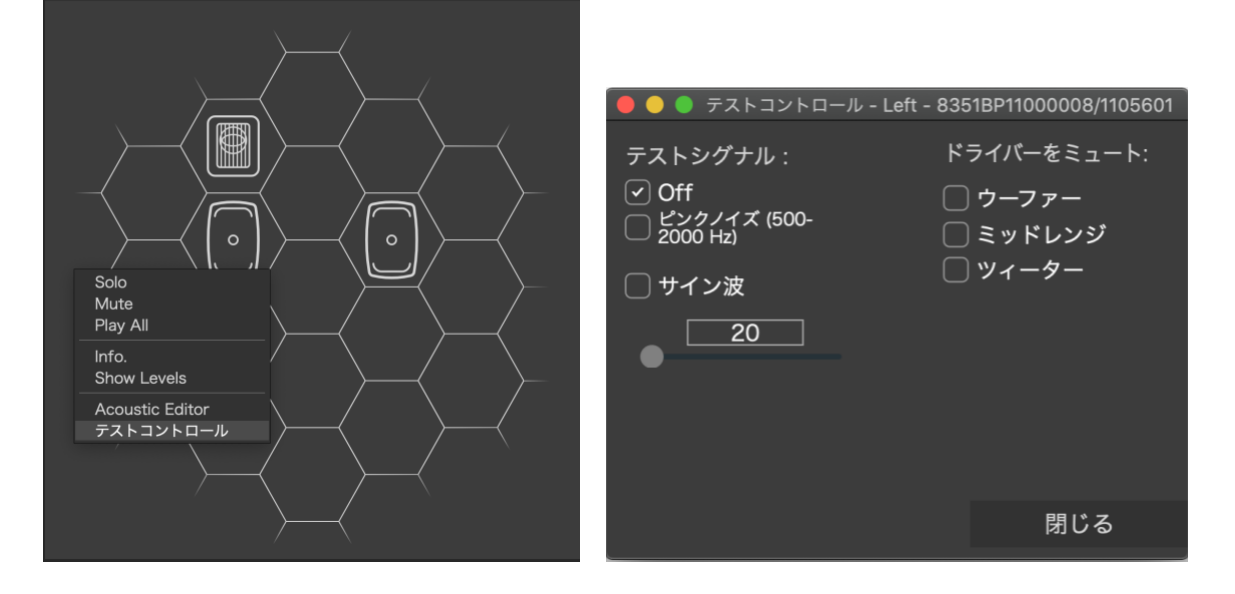

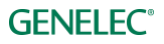

### 7.4 グループ・プリセットの最大数

システム・セットアップ・ファイルには、最大 10 個のグループ・プリセットを格納できます。メニュー 「グループプリセット」 > 「追加」、または「グループプリセット」 >「複製」から新規グループを作成可能 です。

10以上のグループ・プリセットが必要な場合は、新たにシステム・セットアップを作成してください。シス テム・セットアップ・ファイルの切り替えは、メニュー「ファイル」 > 「開く…」から可能です。

### 7.5 新規システム・セットアップ・ファイルの作成

新規システム・セットアップ・ファイルを作成するには、メニュー「ファイル」 > 「新規」を選択します。 選択するとシステム定義のプロセスが開始し、新規グループの作成と、新規グループ用の AutoCal キャリブ レーションが実行されます。設定完了後、作成したシステム・セットアップ・ファイルをハード・ディスク に任意の名称で保存します。

メニュー「ファイル」 > 「別名で保存…」から既存のシステム・セットアップ・ファイルを別名保存することで新規セットアップ・ファイルを作成することも可能です。保存した新規セットアップ・ファイルを必要に合わせて編集してください。

### 7.6 ポップアップ・メニューによるソロおよびミュート

モニターをソロに設定すると、他のモニターがミュートされソロに設定されたモニターからのみ音が出力さ れます。モニターをミュートに設定すると、選択されたモニターから音が出力されなくなります。

ソロとミュートは各モニターおよびサブウーファー毎に設定可能です。モニターまたはサブウーファーのア イコンを右クリックすると表示されるポップアップ・メニューからソロおよびミュートの設定が可能です。 ソロとミュートのステータスはポップアップ・メニューから「Play All」を選択することでリセットできま す。また、グループを変更するとソロとミュートのステータスはリセットされます。

### 7.7 「Bass Man」ボタン

「Bass Man」ボタンを無効(赤点灯)にすると、ベース・マネージメントがバイパスされます。その場合、 サブウーファーへの信号がミュートされ、各モニターはフル・バンドの再生を行います。この機能でサブ ウーファーによるベース・マネージメントの効果を確認することができます。また、サブウーファー無しの ミックス・バランスの確認などにも活用できます。

このボタンは、グループにサブウーファーが含まれ、ベース・マネージメントが設定されている場合にのみ 表示されます。「Full band」を選択すると、ベース・マネージメントがオフになります。そのため別途ベー ス・マネージメントを行う必要があります。

LFE チャンネルは「Bass Man」ボタンのオン/オフに関わらず、サブウーファーから出力されます。

### 7.8 メニュー・コマンド

GLM メイン・ウィンドウは、システム管理のためのメニュー・コマンドを備えます。これらのメニュー・ コマンドを用いてモニタリング・システムの管理が可能です。

#### ファイル

「ファイル」メニューにてシステム・セットアップ・ファイルの読み込み/保存を行います。

「**新規**」を選択すると、システム・レイアウト定義を含むシステム・セットアップの作成が開始されます。

「**開く…**」を選択すると、システム・セットアップ・ファイルを選択するためのダイアログ・ウィンドウが 表示されます。

## **GENELEC**°

「**最近開いたファイル**」は、最近開いたシステム・セットアップ・ファイルにすばやくアクセスできます。

「保存」を選択すると、現在のシステム・セットアップ・ファイルが保存されます。

「**別名として保存…**|を選択すると、現在のシステム・セットアップ・ファイルが新規セットアップ・ファ イルとして保存されます。

「**クラウドから開く**」を選択すると、クラウドからシステム・セットアップ・ファイルを読み込みます (GLM Cloud へのログインが必要です)。

「クラウドに保存」を選択すると、現在のシステム設定をクラウドへ保存します(GLM Cloud へのログイン が必要です)。

「GLM3 セットアップのインポート...」を選択すると、GLM 3 システム・セットアップ・ファイルをイン ポートするためのダイアログ・ウィンドウが表示されます。インポート後、必要に応じて GLM レイアウト のモニター位置を調整できます。

「終了」を選択すると、GLMアプリケーションが終了します。

#### グループプリセット

「グループプリセット」メニューにて、グループに対する設定を行います。

「**追加**」を選択すると、システム・セットアップに新規グループが追加され、グループ定義ページが開きま す。

「**複製**」を選択すると、現在アクティブなグループの設定がコピーされ新規グループとしてシステム・セッ トアップに追加されます。

「編集」を選択すると、現在アクティブなグループのグループ定義ページが開き、設定を変更できます。

「**キャリブレート**」を選択すると、現在のグループが再キャリブレートできます。

「**削除**」は現在アクティブなグループをシステム・セットアップから削除します。

「**サウンドキャラクタープロファイラー**|を選択すると、現在選択されたグループ・プリセットのサウンド キャラクタープロファイラー・ページが開きます。

「標準ラウドネス SPL キャリブレーション」を選択すると、ATSC A/85 や EBU R128 などのデジタル・ラウ ドネス基準に基づいてリスニング・レベルをキャリブレートするためのキャリブレーション・ページが開き ます。

「**プリセットレベルに設定**」を選択すると、現在のシステム・レベルが選択したプリセット・レベル・ボタ ンに登録されます。標準ラウドネス SPL レベルキャリブレーションを有効にすると、プリセット・レベル1 は、標準ラウドネス SPL レベルキャリブレーションの設定値が自動保存されます。

「スピーカーに保存」を選択すると、現在のグループでアクティブなすべてのモニターおよびサブウー ファーに音響設定や ISS 機能、その他の設定が保存されます。モニターおよびサブウーファーを工場出荷時 設定にリセットすることも、このメニューで可能です。

「概要を見る」を選択すると、入力オーディオ信号のタイプやグループ・キャリブレーションのステータス を含むグループ・プリセット情報が表示されます。ここでは、グループの詳細情報を入力することもできま す。たとえばグループ・プリセットにどんな調整を行ったかなどを記載できる便利な機能です。

**GENELEC**°

Genelec ラウドスピーカー・マネージャー GLM 4 - システム・オペレーティング・マニュアル ページ 49 of 91

#### セットアップ

「セットアップ」メニューにて、システム全体に対する設定を行います。

「SAM システム電源」は、SAM システムの起動およびシャットダウンを実行します。初期設定では「GLM によるシステム自動オン | が設定されているため、GLM アプリケーションを起動すると SAM システム全体 の電源がオンになります。GLM アプリケーション終了後も、SAM モニターおよびサブウーファーは再生を 続けます。また「GLM によるシステム自動オフ」を有効にすると、GLM ソフトウェアの終了に応じてシス テム全体を自動でシャットダウンさせることができます。これら2つの設定は、GLM セットアップ・ファイ ルに個別に保存されます。

「**USB コントローラ有効化**」を選択すると、Griffin USB Powermate を用いたレベル・コントロールとミュー トが可能になります。

「**最大レベル制限**」は、システム・レベルを制限します。有線(または無線)のボリューム・コントロー ラー使用時などに有効です。

「LED 設定」にて、モニターおよびサブウーファーの LED のオン/オフが設定できます。この機能は、 GLM 起動時にすべてのモニターおよびサブウーファーに適用されます。

「レイアウトの編集」にて、現在のシステム・レイアウトを編集します。モニターおよびサブウーファーの 配置を変更したり削除することも可能です。

#### 設定

「設定」メニューでは、GLM ソフトウェアのユーザー・インターフェイスに関する設定を行います。すべ ての GLM セットアップに共通の設定です。

「**MIDI 設定**| は、MIDI コントローラーを GLM で使用する際の設定を行います。

「**テーマ**」にて「ダークテーマ」を選択すると GLM ソフトウェアの外観がダーク・モードに、「ライトテー マ」を選択するとライト・モードになります。

「レベルパネル」は、有線(または無線)のボリューム・コントローラーを用いたレベル変更時に表示され るレベルパネルに関する設定を行います。

「**キーボードショートカット**」は、GLM ソフトウェアでのキーボード・ショートカット機能のオン/オフを 設定します。

「言語」メニューでは、GLM ソフトウェアの表示言語を選択します。メニューから言語を選択すると、 GLM ソフトウェアの表示言語が変更されます。選択した言語設定は、GLM 次回起動時に有効となります。

「**ヒント**」は、ヘルプ表示のオン/オフを設定します。有効にすると、マウス・カーソルの位置にある各コ ントロールに関するヒントがポップアップ表示されます。

#### ユーザー

「ユーザー」メニューにて、クラウド関連の機能にアクセスできます。

「**ログイン**」を選択すると、Genelec Cloud のログイン画面が表示されます。

「**ログアウト**」を選択すると、ログイン中のユーザーが Genelec Cloud からログアウトされ、アクセスが切 断されます。

**GENELEC**°

「サービス」メニューは、Genelec Cloud にログイン後に表示されます。ここでは、新たに購入した SAM 製 品の登録やサポートリクエストの送信が簡単に行えます。

### ヘルプ

「GLM ユーザーマニュアル」を選択すると、GLM オペレーティング・マニュアルの PDF が開きます。

「セットアップをデスクトップにエクスポート」を選択すると、セットアップ・ファイルが zip ファイルと してデスクトップに書き出されます。GLM やモニタリング・システムに不具合が生じた場合は、このセッ トアップ・ファイルを Genelec サポートに送信することでスムーズなサポートを受けることができます。

「GLM について」を選択すると、ソフトウェア・バージョンなど GLM に関する情報が表示されます。

### 7.9 クラウド・アカウント・ログイン

GLM は、通常キャリブレートにおいて GLM Cloud サービスを使用します。このサービスを利用するには、 Genelec コミュニティのユーザー・アカウントが必要です。

ユーザー・アカウントは、www.community.genelec.com にて作成できます。ユーザー・アカウント作成後に ユーザー名の変更はできません。ご注意ください。

「ユーザー」 > 「ログイン」メニューを選択し、正しいユーザー・アカウントでログインを行います。

### ログイン

Genelec Cloud にログインするため、Genelec community のユーザー名とパスワードを入力します。

|                 | GLM4 4.2.0                                                                                      |
|-----------------|-------------------------------------------------------------------------------------------------|
| Gen<br>さい<br>トを | nelec Communityアカウントを使用してログインしてくだ<br>ヘ。パスワードを忘れてしまった場合や、新しいアカウン<br>e作成したい場合は、以下のアドレスをクリックしてください |
|                 | www.community.genelec.com                                                                       |
|                 | メールアドレス                                                                                         |
| J               | パスワード                                                                                           |
| G               | ienelec Cloudへのログインを維持 🕢                                                                        |
|                 |                                                                                                 |
|                 |                                                                                                 |
|                 |                                                                                                 |
|                 |                                                                                                 |
|                 | キャンセル ログイン                                                                                      |
|                 | GENELEC                                                                                         |

図 28. Genelec Community へのログイン・ウィンドウ

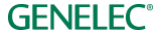

ユーザー情報とログアウト

ログイン中に「ユーザー」メニューを開くと、Genelec コミュニティのユーザー名が表示されます。GLM Cloud からログアウトするには、「ユーザー」 > 「ログアウト」を選択します。

### 7.10 スタンドアロン・スタートアップ・レベル

初期設定では、SAM モニターおよびサブウーファーは最大出力レベルで起動するように設定されていま す。この最大レベルは、GLMソフトウェア画面でマスター・レベルを最大(0dB)に設定したときのレベル に相当します。スタートアップ・レベルを最大値より低いレベルに設定するには

- 起動時のレベルとして設定したい値にマスター・レベル・フェーダーを調整します。
- 「グループプリセット」 > 「スピーカーに保存」を選択すると、スタートアップ・レベルがその他 の音響設定と共にモニターおよびサブウーファーに保存されます。

SAM 初期モデル(8240A、8250A など)にスタートアップ・レベルを保存するには、ファームウェアのアッ プデートが必要です。スタートアップ・レベルは、保存された設定値より、GLM の制御による設定が優先 されます。つまり GLM ソフトウェア使用中、またはコンピューター無しでボリューム・コントローラーを 接続して GLM アダプター使用中は、スタートアップ・レベルは GLM ソフトウェアの設定値によって決定さ れます。

スタートアップ・レベルの設定手順(接続されているすべてのデバイスを任意の出力レベルに設定)

- 1 マスター・レベル・フェーダーを目的のレベルに調整します。
- メニュー「グループプリセット| > 「スピーカーに保存|を選択すると、現在の設定をスピーカー 2 に保存するためのウインドウが表示されます。「スタートアップレベル(dB)」を調整し、「保存」を クリックします。
- スタートアップ・レベルの削除手順(オンラインのすべてのデバイスを最大出力レベルに設定)
  - レベル・リセットが必要なグループを選択します。 1
  - メニュー「グループプリセット| > 「スピーカーに保存|を選択すると、現在の設定をスピーカー 2 に保存するためのウインドウが表示されます。「スタートアップレベル(dB)」を 0.0 dB に設定し、「保 存」をクリックします。

注意:「スタートアップレベル」を下げた状態で設定すると、モニターおよびサブウーファーの出力はかな り小さくなる場合があります。

#### 7.11 モニターおよびサブウーファーの情報を表示する

各モニターおよびサブウーファーの各種情報は、GLM メイン・ページでスピーカー・アイコンを右クリッ クして「Info.」を選択することで確認できます。情報ウインドウには以下の項目が表示されます。

- Model:モニターとサブウーファーの製品名
- ユニーク ID:モニターまたはサブウーファーのシリアル番号
- ID:モニターおよびサブウーファーの識別番号
- Status:モニターおよびサブウーファーの現在のステータス
- Solo/Mute:各モニターおよびサブウーファーのソロ/ミュート・ボタン
- Stored Switch:スイッチの状態を表示<sup>1)</sup>
- I/O Level (dBFS): 各モニターおよびサブウーファーの入力と出力信号レベル<sup>1)</sup>

- 温度(℃):モニターおよびサブウーファー内の温度を表示<sup>1)2)</sup>
- Bass Management (Hz):ベース・マネジメントのクロスオーバー周波数
- WS Crossover: W371 ウーファー・システムとモニターのクロスオーバー周波数
- Mode: ウーファー・システムのモード。
- Flatness % / Correlated % :ウーファー・システムのスコア(ウーファー・システムのアコース ティック・エディターとスコアリング・システムの章参照)<sup>1)</sup>
- 使用中の入力:再生中のアナログ入力またはデジタル・オーディオ・サブフレーム
- Firmware Version:各モニターおよびサブウーファーのファームウェア・バージョン。アップデート が可能な場合、アップデート・ボタンが有効になります。

<sup>1)</sup>表示機能に対応しない製品があります。非対応製品の場合、「N/A」と表示されます。

<sup>2)</sup> 表示される温度は、スピーカー内部のメイン・マイクロコントローラーの温度です。この値は、マイクロコントロー ラー本体から取得されます。不具合が生じた際にスピーカー同士の温度を比較する際に便利です。またこの温度は、 モニターの内部全体の温度を示すものではありません。マイクロコントローラーが安定動作する温度は最大80°Cで すが、通常の使用でこれほど温度が上昇することはありません。

モニター・データの表示は、様々な場面で便利な機能です。たとえばモニターのデジタル入力レベルが知り たい場合は、「I/O レベル」を参照してください。

### 7.12 モニターおよびサブウーファーの音響設定

モニターおよびサブウーファーの音響補正結果と設定画面にアクセスするには、GLM メイン・ページのモ ニターおよびサブウーファーのアイコンを右クリックします。

#### 7.13 GRADE<sup>™</sup> 自動ルーム・アコースティック・レポート

GRADE<sup>™</sup>(Genelec Room Acoustic Data Evaluation)レポートは、GLM AutoCal 測定時に収集された情報を使 用してレポートを作成する、Genelec Cloud のサービスです。

お使いのモニタリング・システムのパフォーマンスを正確に理解するための、詳細データを提供します。レ ポートは PDF ファイルで提供され、モニタリング・システムのパフォーマンスやシステム・キャリブレー ションの適合性、室内音響による影響の分析に関する主要なパラメーターが網羅されています。

具体的なアドバイスや警告も記載されており、モニタリング・システムの正確性とパフォーマンスを改善す るために役立つ情報を確認できます。レポートには、以下の項目が記載されます。

- リスニング・ポジションにおけるシステムの周波数レスポンス
- リスニング・ルームにおける可聴周波数帯域の音の減衰、またそれらがリスニング体験に与える具体 的な影響
- 音色の不正確さの原因、ナローバンドの色付けとその原因、初期反射と室内共鳴
- 広帯域の音の色付けバランス •
- ステレオ・イメージの精度、およびステレオ・イメージに問題がある原因
- サブウーファーのパフォーマンス
- ベース・マネージメントの整合とパフォーマンス
- リスニング・ルームが推奨パフォーマンスと比較してどのくらい良好な環境であるか

GRADE™レポートは、2 チャンネル・ステレオだけでなく、大規模な ITU イマーシブ・レイアウトや Dolby 9.1.6、NHK 22.2 など、あらゆるサイズのイマーシブ・レイアウトに対応します。また複数のサブウー ファーやベース・マネージメントによるシステムでも利用できます。

モニタリング・ルームとモニタリング・システムのパフォーマンスを正確に把握できます。また室内音響処 理の設定やモニター・レイアウト、ベース・マネージメントの最適化を繰り返し行いながらキャリブレー ション精度の向上を試みる際にも非常に有効です。

GRADE<sup>™</sup>レポートは、Genelec Cloud が提供するサービスです。利用には Genelec Cloud へのログインが必要 で、GLM AutoCal キャリブレーションの開始時にレポートの作成を有効にできます。アカウントは、 <u>https://community.genelec.com</u>にて作成できます。

GRADE™レポートを作成するには、「測定準備(Measurement Preparation)」ビューで「GRADE Report 生成 (Generate GRADE Report)」のチェックボックスを有効にします。キャリブレーション処理完了後、 GRADE™レポートがアカウントに登録されたメール・アドレスに送信されます。

「測定準備(Measurement Preparation)」ウインドウでシステムの詳細情報を入力すると、この情報がレ ポートにも記載されるため、内容を理解しやすくなります。

#### 7.14 同じ信号を出力する複数のサブウーファーのレベル・マッチ

複数のサブウーファーが同じオーディオ・チャンネルを再生する場合、これらの低域出力は合計されるため 全体の再生レベルが上昇します。一例として、サブウーファーがデイジーチェーン接続され同じサム・シグ ナルや LFE 信号を出力する場合などが挙げられます。AutoCal および AutoPhase のキャリブレーション後、 同じ信号を再生するすべてのサブウーファーの出力レベルを調整する必要があります。同じ信号を出力する 複数のサブウーファーに対して同じサブウーファー・グループ ID を割り当てると、サブウーファーのレベ ル調整が自動的に実行されます。サブウーファーのデイジーチェーン・セットアップは、次の手順で行って ください。

- グループ設定ページ(7.17.8.4章参照)で複数のサブウーファーに同じサブウーファー・グループID を割り当てます。
- AutoCal と AutoPhase を実行します。キャリブレーションが自動で行われ、システムのサブウー ファーのレベルがモニターと一致するように補正されます。

表 5. 同じ信号を出力する(デイジーチェイン接続された)サブウーファーに対するレベル補正

| デイジーチェーン接続にお<br>けるサブウーファーの数 | 補正値<br>(dB) |
|-----------------------------|-------------|
| 1                           | 0           |
| 2                           | -6          |
| 3                           | -9          |
| 4                           | -12         |
| 5                           | -14         |
| 6                           | -16         |

サブウーファーのレベル補正は、複数のサブウーファーが同じチャンネルを再生している場合にのみ必要で す。図 29 はアナログ信号のオーディオ接続を、図 30 は AES / EBU 信号の接続を示しています。複数のサブ ウーファーを使用する場合でも、たとえば左側のサブウーファーが左チャンネルのみを、右側のサブウー

### **GENELEC**°

ファーが右チャンネルのみを再生する場合は、レベル補正の必要はありません。この場合はサブウー ファー・グループ ID を「None」に設定してください。

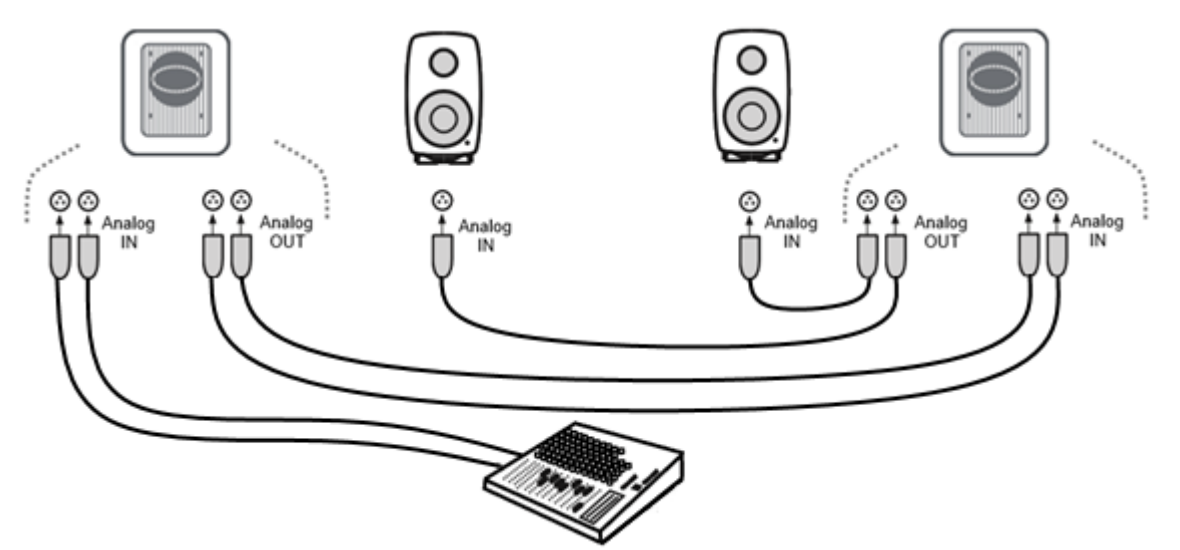

図 29. アナログ信号を接続したデュアル・サブウーファー

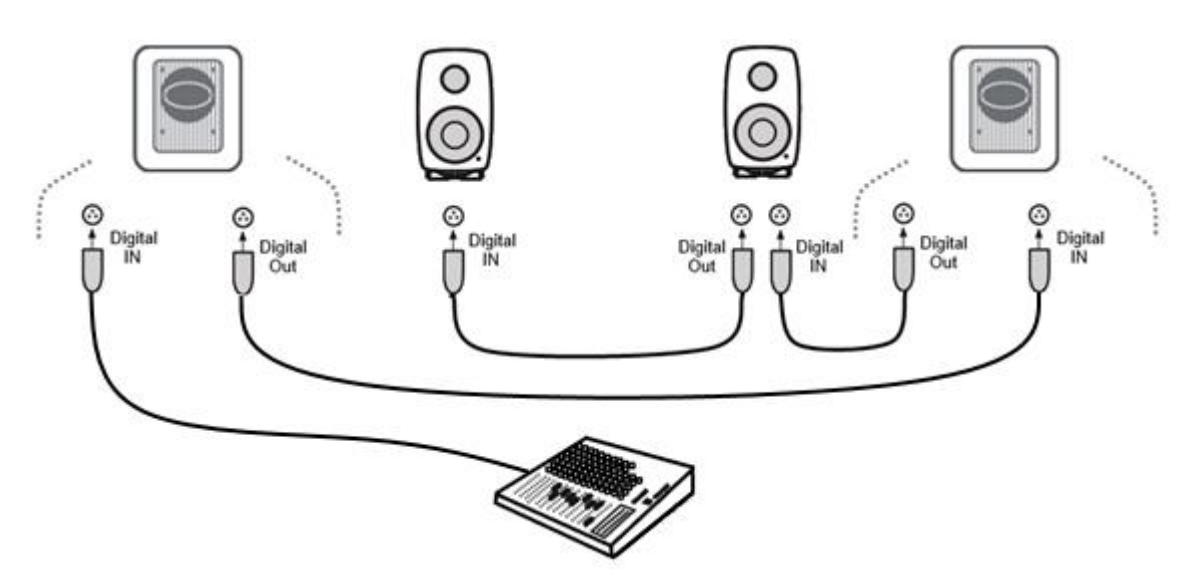

図 30. AES / EBU 信号を接続したデュアル・サブウーファー

## 7.15 AutoCal 自動キャリブレーションの再実行

「グループプリセット」 > 「キャリブレート」を選択すると、AutoCal 自動キャリブレーションを再実行で きます。AutoCal ウィンドウが表示され、キャリブレーション処理が再び開始されます。

AutoCal 自動キャリブレーションの再実行は、以下の場合に実行します。

- キャリブレーションが適切かを確認するため
- リスニング・ルームの構造に大きな変更があった場合(テーブルなどの家具の移動や、壁や天井、 床の改築など)
- リスニング・ポジション変更時
- モニターまたはリスニング・ポジション近くの設置物の変更時

キャリブレーションを再実行する際は、元のセットアップ・ファイルのバックアップを作成することをお勧 めします。バックアップを作成すると、キャリブレーション再実行による変化を比較することが可能になり ます。セットアップ・ファイルのコピーは、メニュー「ファイル」 > 「別名で保存…」から可能です。

### 7.16 AutoPhase 自動位相キャリブレーションの再実行

「グループプリセット」 > 「キャリブレート」を選択すると、AutoPhase サブウーファー位相キャリブレー ションを再実行できます。最初 AutoCal ウインドウが表示されますので、AutoCal の設定済みの場合はその まま「AutoCalの確定」をクリックします。AutoCalを確定すると AutoPhase ウインドウが開き、位相キャリ ブレーションを再実行できます。

AutoPhase 自動キャリブレーションの再実行は、以下の場合に実行します。

- キャリブレーションが適切かを確認するため
- ベース・マネージメント・フィルターのクロスオーバー周波数を変更した場合
- リスニング・ルームの構造に大きな変更があった場合(テーブルなどの家具の移動や、壁や天井、 • 床の改築など)
- リスニング・ポジション変更時
- モニターまたはリスニング・ポジション近くの設置物の変更時

### 7.17 グループ設定と高度な使い方

各オーディオ信号を同時に再生するモニターおよびサブウーファーのセットを、SAM グループと呼びま す。グループは GLM メイン・ウィンドウでボタンとして表示されます。目的のグループ・ボタンをクリッ クするだけでグループの切り替えが可能です。グループに属するすべてのモニターおよびサブウーファーに 対し、グループ設定が送信されます。

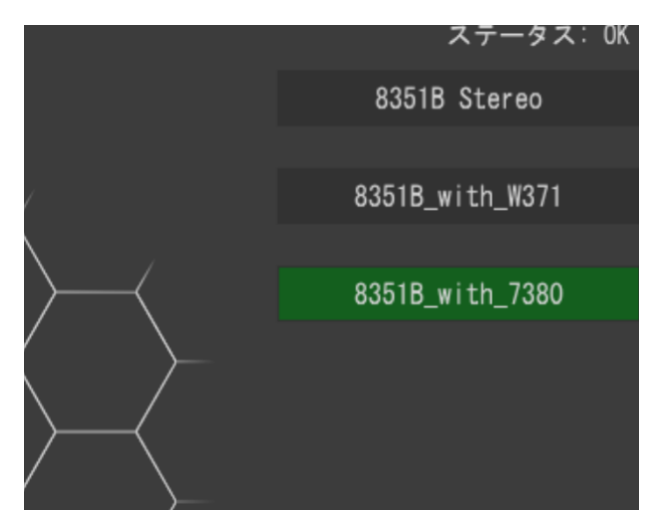

図 31.2つのグループによる GLM システム・セットアップの例

各グループは個別の設定を保持できます。グループを切り替えることで、使用環境や目的に合わせて SAM モニターおよびサブウーファーを最適な設定で使用することができます。各グループでは以下の項目を個別 に設定可能です。

- グループ名
- オーディオ信号の種類、アナログまたは AES/EBU デジタル

- グループに含まれる(グループ選択時に再生される)モニターおよびサブウーファーと、含まれな いモニターおよびサブウーファー
- グループに含まれるすべてのモニターおよびサブウーファーに対する音響キャリブレーション
- グループごとのモニタリング・レベル設定(グループのモニタリング・レベル・プリセットとして) 使用可能)
- システム遅延(映像出力に合わせてオーディオ・システム全体を遅延させる場合などに活用可能)

マウス・カーソルをグループ・プリセット・ボタン上に合わせてしばらくそのままにすると、ポップアップ が表示され、グループ・プリセット情報を素早く確認できます。

### 7.17.1 グループ・プリセット設定の編集

グループ・プリセット設定の編集を行うには、メニュー「グループプリセット」 > 「編集」を選択します。 グループや各モニターおよびサブウーファーの設定を編集できるウィンドウが開きます。レイアウト上のモ ニターおよびサブウーファーのアイコンをクリックすると、それぞれの個別設定を編集可能です。

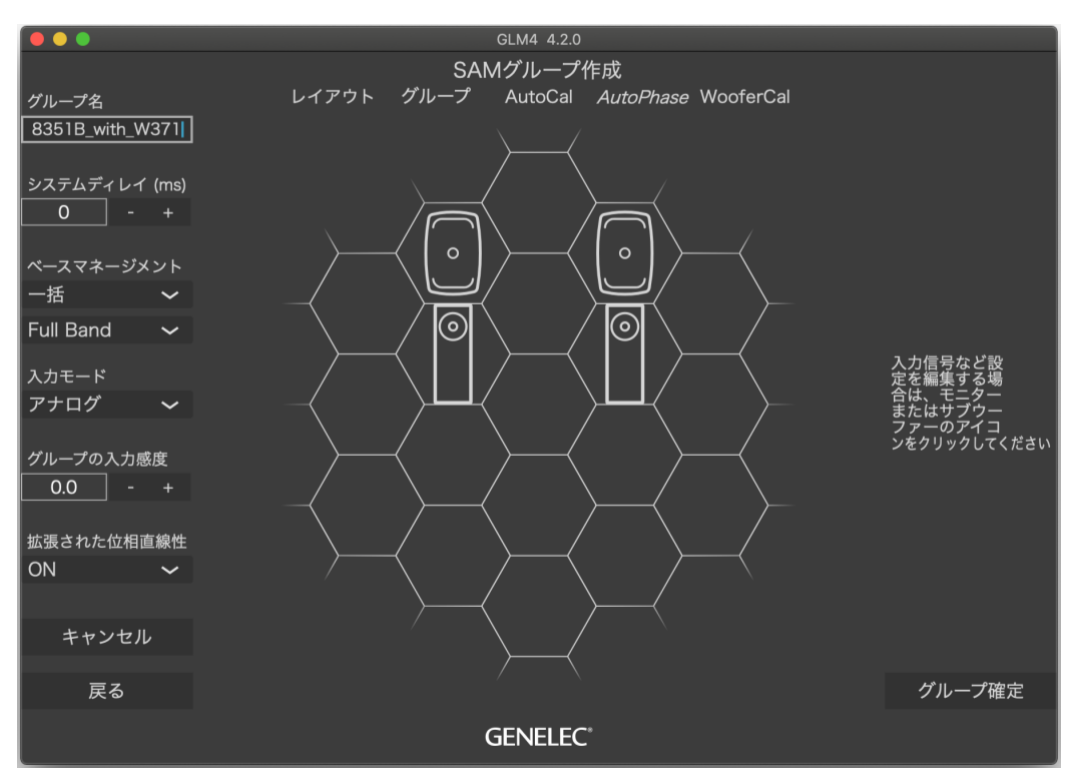

図 32. SAM グループの共通設定が設定ウィンドウ左側に表示されます。

#### 7.17.2 グループ名

グループ名では、グループ・プリセットの名称を設定します。測定とキャリブレーションに関するより詳細 な情報を記録したい場合は、「グループプリセット」 > 「概要を見る」メニューで表示される「グループプ リセット概要」ウインドウにて、必要な情報を入力することもできます。

### 7.17.3 システム遅延

システム遅延は、グループ内のすべてのモニターおよびサブウーファーに反映されます。音声と映像を同期 する場合などに活用できます。

#### 7.17.4 ベースマネージメント

ベース・マネージメント・フィルター(サブウーファーのクロスオーバー周波数)は通常グループ設定で一 括に調整します。ベース・マネージメントが「一括」に設定されている場合、ベース・マネージメント・ フィルターはグループ内のすべてのモニターに適用されます。

一部のモニターのベース・マネージメントを無効にしたい場合、たとえばリスニング・ルームの前方にサブ ウーファーが設置されているためリア・モニターのベース・マネージメントが不要な場合などがこれに該当 します。

特定のモニターのベース・マネージメントを無効にするには、

- 「ベースマネージメント」メニューで「個別」を選択します。
- 目的のモニターのアイコンをクリックします。
- 「ベースマネージメント」のフィルター周波数メニューから「Full Band」を選択します。

通常は「ベース・マネージメント」メニューを「一括」に設定することをお勧めします。特定の例外的な場合のみ、ベース・マネージメント・フィルターを「個別」に設定してください。これにより特定のモニター のベース・マネージメントを、システム内の他のモニターおよびサブウーファーと個別に設定できます。 「個別」に設定されたモニターのベース・マネージメント・フィルターはサブウーファー設定と連動しない ため、上級者向けの設定になります。

#### 7.17.5 入力モード

グループは、アナログまたは AES/EBU デジタルのいずれかに設定されます。一部の SAM 製品は、アナログ または AES/EBU デジタル入力のいずれかのみに対応します。これらの製品は、対応しないオーディオ信号 (アナログまたはデジタル) に設定することができません。設定されたオーディオ信号の種類に対応しない モニターおよびサブウーファーは GLM ウィンドウのアイコンが黄色く表示され (グループ・オフ)、グルー プに属さないことを示します。この時実際モニターの正面 LED も黄色く点灯します。(注意:SE7261 と 8130 モニター(非 SAM モニター)を使用する場合、8130 モニターの黄色 LED 表示は適切なデジタル信号が入力 されていることを意味します。)

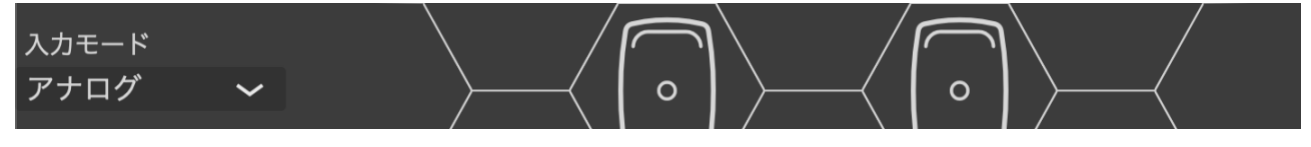

図 33. グループの入力モード選択

#### 7.17.6 グループの入力感度

グループの入力感度設定は、異なるグループ・プリセット同士のレベル・マッチや、システム感度のアッテ ネート、またアイドル・チャンネルにおいてオーディオ・ソースが発生するノイズ・レベルを最小化したい 場合などに便利な機能です。

たとえば、アナログ・ソースとデジタル・ソースに-24 dB のレベル差がある場合、アナログ・ソースのグ ループ・プリセットのグループの入力感度を0dBに、デジタル・ソースのグループ・プリセットのグループ の入力感度を-24 dB に設定します。グループ・プリセットを切り替えることで設定した入力感度が適用さ れ、各グループの再生レベルをマッチさせることができます。

### 7.17.7 拡張された位相直線性

The Ones モニターの「拡張された位相直線性」設定のオン/オフを切り替えます。グループに The Ones モニ ター・シリーズ(8331A、8341A、8351B、8361A)が含まれる場合に使用できます。

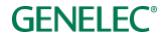

ON を選択すると、約 100Hz 以上の帯域の遅延を一定に保ちます。OFF に比べて全帯域の遅延は僅かに大き くなります。The Ones モニターの GLM では、初期設定で ON が設定されています。この設定は、The Ones モニターでのみ有効となります。

OFFを選択すると、約500Hz以上の帯域の遅延を一定に保ちます。ONに比べて全体の遅延は小さくなります。

位相が広範囲にリニアな特性を持つ他の SAM モニターと The Ones を併用する場合は、「拡張された位相直 線性」を ON に設定することを強くお勧めします。

**注意:**この機能を使用するには、ファームウェアを最新バージョンにアップデートする必要があります。

#### 7.17.8 モニター設定

グループ内の特定のモニターおよびサブウーファーの詳細設定を変更するには、SAMグループ作成ウィンド ウで目的の製品アイコンをクリックします。設定パネルが開き、以下の設定が可能です。

- モニターの名称変更 \*必要な場合(分かりやすい名称に変更することでモニターの判別がしやすく なります)
- 「グループステータス」の選択による、グループへの登録/削除
- サブウーファーのクロスオーバー周波数をグループ内のすべてのモニターで同じ値にしたい場合 (推奨)、または一部のモニターまたはサブウーファーで特定のクロスオーバー周波数を指定した い場合
- キャリブレーション・グループ ID を設定し、左右同一の EQ を適用(推奨)

サブウーファーは以下の設定も可能です。

- サブウーファーのクロスオーバー周波数の設定
- LFE チャンネルのゲイン(0または+10 dB)の設定:DAW のオーディオソースが LFE チャンネルの +10 dB レベルブーストを提供しないが、それが必要であることが分かっている場合、LFE チャンネ ルゲインを+10 dB に設定します
- 同じオーディオ・チャンネルが出力される複数のサブウーファーを補正するため、サブウー ファー・グループ ID を設定
- サブウーファーと位相を一致させるモニターを選択するため、Phase Align を設定

|                                 |              |    | Sub                                        |                              |
|---------------------------------|--------------|----|--------------------------------------------|------------------------------|
|                                 |              |    | グループステータス<br>On 🖌                          | サブウーファー グルー<br>0 - +         |
|                                 |              |    | アナログ入力                                     | デジタル入力                       |
| Right                           |              |    | ⊡ On                                       | □ A □ B                      |
| グループステータス                       | キャリブレーション グル |    | LFE Gain                                   | LFE チャンネル                    |
|                                 |              | IJ | +10dB                                      |                              |
|                                 |              | h  | Digital Input Used                         | With                         |
| アナログ入力                          | デジタル入力       |    | 🗌 9301A                                    |                              |
| ✓ On                            | A B          |    | 🗌 9301B                                    |                              |
| ベースマネージメント<br>クロスオーバー<br>85Hz ~ |              |    | ベースマネージメント<br>クロスオーバー<br>85Hz 〜<br><- 一括設定 | Phase Align<br>Left : 1105 🗸 |
| <- 一括設定                         |              |    | Analog出力に85Hzハイ                            | ′パスフィルターを適用                  |

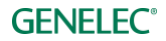

#### 7.17.8.1 モニター名

各モニターの判別に役立つ名称。

Left 8351B

#### 7.17.8.2 グループステータス

「On」にすると、選択中のモニターが現在のグループに登録されます。「Off」にすると、選択中のモニ ターがグループから削除され、音声が出力されなくなります。グループステータスは、モニター・アイコン を CTRL+クリック(Mac では cmd+クリック)することで素早く切り替えられます。

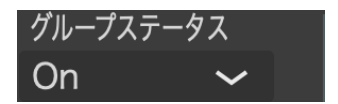

### 7.17.8.3 キャリブレーション・グループ ID

キャリブレーション・ブループ ID は、左右対称に設置されたモニターの補正を効率良く行うための機能で す。キャリブレーション・グループ ID をモニターに割り当てると、同じ ID 番号に設定されたすべてのモニ ターが、左右対称のグループとしてキャリブレートされます。同じキャリブレーション・グループに含まれ るモニターは、中高域において同じ周波数レスポンスを得られるようにキャリブレーションされます。低域 については、一般的に室内音響の影響がモニター毎に異なるため、各モニターは個別にキャリブレーション されます。キャリブレーション・グループ ID は、複数のモニターに対して音響特性を共有するように補正 できるパワフルなツールです。たとえば、イマーシブ・セットアップでの 3 つのフロント・モニター・セッ トや、トップ・レイヤーのスピーカー・セット、イマーシブ・モニタリング・システムの特定のリア・モニ ターと背面モニターなどを組み合わせて使用できます。キャリブレーション・グループ ID は、各モニター の GLM グループ定義ページのポップアップ・メニューでユーザーによって割り当てることができます。ID を割り当てた後に GLM AutoCal を実行すると、キャリブレーション・グループ設定が有効になります。

| Left 8351B                                          |              |
|-----------------------------------------------------|--------------|
| グループステータス                                           | キャリブレーション グル |
| On ~                                                | 1 - +        |
| アナログ入力                                              | デジタル入力       |
| I On                                                | 〇 A 〇 B      |
| ベースマネージメント<br>クロスオーバー<br>85Hz 〜<br>< <sup>括設定</sup> |              |

### 7.17.8.4 サブウーファー・グループ ID

サブウーファー・グループ ID は、同じオーディオ・チャンネルを出力する複数のサブウーファーをグルー プとして扱い、補正する非常にパワフルな機能です。各モニターの GLM グループ定義ページのポップアッ プ・メニューで設定できます。ID を割り当て GLM AutoCal を実行すると、サブウーファー・グループ設定 が有効になります。1 つのオーディオ・チャンネルに対し最大 6 つのサブウーファーをサブウーファー・グ ループとして設定可能です。サブウーファーをデイジーチェイン接続することで、低域の出力を増加させる ことができます。

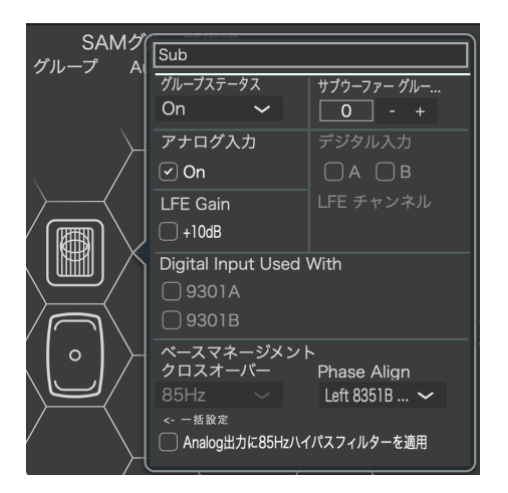

### 7.17.8.5 アナログ入力

このチェックボックスを有効にすると、グループ選択時に該当するモニターからアナログで受けた音が再生 されます。入力モードがデジタルの場合は、この設定は無効になります。

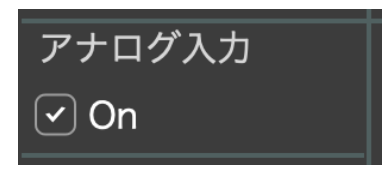

### 7.17.8.6 デジタル入力

いずれかのチェックボックスを有効にすると、グループ選択時に該当するモニターからデジタルで受けた音 が再生されます。入力モードがアナログの場合は、この設定は無効になります。

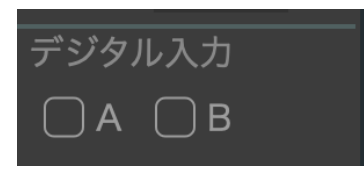

7350、7360、7370、7380 サブウーファーの場合、「9301 と併用」オプションが使用できます。デジタル・マルチチャンネル信号を使用可能にする機能です。

| アナログ入力             | デジタル入力    |
|--------------------|-----------|
| ✓ On               | □ A □ B   |
| LFE Gain           | LFE チャンネル |
| +10dB              |           |
| Digital Input Used | With      |
| 🗌 9301A            |           |
| 🗌 9301B            |           |

AES/EBU デジタル・オーディオ信号を使用する場合は、チャンネル・アサインに注意が必要です。AES/EBU ケーブルは 2 系統のオーディオ・チャンネルを伝送します。これらはサブフレーム A および B と呼ばれま す。ステレオ・システムの場合はサブフレーム A が左チャンネル、サブフレーム B が右チャンネルとなりま す。一方マルチチャンネル・オーディオ・システムの場合は、複数の AES/EBU ケーブルで各チャンネルを 別々に伝送しなければなりません。つまり各モニターおよびサブウーファー毎に適切なチャンネルを選択す る必要があります。

GLM は一般的な AES/EBU のチャンネル・アサインを初期設定としています(サブフレーム A が左チャンネル、B が右チャンネル)。

**GENELEC**°

### 7.17.8.7 ベース・マネージメント

ベース・マネージメントのクロスオーバー周波数は、「一括」設定か「個別」設定を選択可能です。メイン・ページで「Bass Man」ボタンを有効にすると、設定したクロスオーバー周波数帯域以下の音がサブウーファーから再生されます。

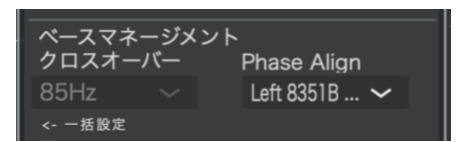

7360、7370、7380 サブウーファーでは、85 Hz ハイパス・アナログ出力のオプションを利用できます。ベース・マネージメント機能に対応しないアナログ・モニター製品との組み合わせの際に活用できます。

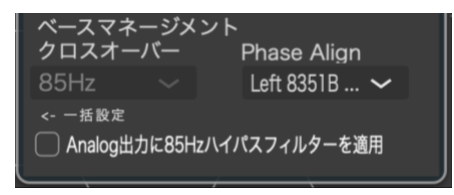

#### 7.17.8.8 Phase Align

Phase Align コントロールは、サブウーファーとモニターをペアとして設定し、それらの位相を一致させます。

#### 7.17.8.9 Woofer System Align

Woofer System Align は、W371 ウーファー・システムとペアでキャリブレートする The Ones モニターを選択 する際に使用します。

### 7.17.8.10 LFE チャンネル

サブウーファーでは、デジタル信号を LFE チャンネルに送るかどうかの設定が可能です。LFE チャンネルが ある場合、ドロップダウン・メニューで A または B チャンネルを選択できます。LFE 入力は+10 dB のブース トが可能です。ソース信号のレベルが低い場合に便利な機能です。

注意:アナログ信号を使用する場合は、接続されたすべてのメインおよび LFE 入力が自動的に出力されま す。LFE +10 dB 以外の設定は不要です。

| アナログ入力   | デジタル入力    |
|----------|-----------|
| 🕑 On     | □ A □ B   |
| LFE Gain | LFE チャンネル |
| ☐ +10dB  |           |

### 7.18 AutoCal の高度な使い方

AutoCal 自動キャリブレーション機能は、メインのリスニング・ポイント 1 箇所にマイクを設置する(シン グルポイント)測定だけではなく、複数の位置にマイクを設置する(マルチポイント)手法を用いた測定も 可能です。

マルチポイント・キャリブレーションは、無制限のマイク位置で行った測定結果を平均化する補正方法で す。最初のマイクロフォン位置が第一ポジションとなります。各スピーカー間のレベルと到達時間の補正 は、第一ポジションに対して、補正されます。最初に第一ポジションへマイクロフォンを設置してくださ い。マイク位置は自由に追加できますが、第一ポジションから0.5~1mの距離を置いて設置するのが一般的 です。

**GENELEC**°

#### 7.18.1 マルチポイント・キャリブレーション

マルチポイント・モードの測定位置の数は、無制限です。

マルチポイント・キャリブレーションは以下の手順で行います。

- AutoCal ウインドウで「マルチポイント」を選択します(第一ポジションでの測定後、追加の測定が 行えます)。
- マイクロフォンを第一ポジションに設置します。
- 「キャリブレーション開始」ボタンを押し、指示に従って測定を開始します。新たなマイク位置で 必要な数だけ繰り返します。
- すべてのマイク位置での測定が完了したら、「最適化を開始」ボタンを押すと演算処理が開始されま す。完了までしばらくお待ちください。
- モニターおよびサブウーファー・アイコンをクリックし、演算結果を確認します
- システムにサブウーファーが含まれる場合は、AutoPhase が実行されます。AutoPhase 実行前にマイ クロフォンを第一ポジション(最初の測定位置)に移動し、指示に従ってください。
- システムに W371 サブウーファーが含まれる場合は、続いて WooferCal が実行されます。WooferCal 実行前にマイクロフォンを第一ポジション(最初の測定位置)に移動し、指示に従ってください。
- 「キャリブレーションの確定」をクリックし、キャリブレーション結果を適用します

| Group                                    |  |
|------------------------------------------|--|
| Mic Serial<br>200047                     |  |
| キャリブレーションモード                             |  |
| マルチポイント 🗸                                |  |
| シングルポイント<br>√マルチポイント<br>Goug AutoGai Z 〜 |  |
| 'キャリブレ<br>ーション開始'をクリック<br>               |  |
| キャリブレーション開始                              |  |

図 34. マルチポイント・キャリブレーションの選択

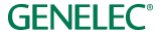

### 7.18.2 AutoCal の結果を確認する

AutoCal の測定と演算が完了すると、周波数応答補正結果を確認し、評価することができます。各モニター およびサブウーファーをクリックすると、実測値のカーブ(赤)、適用フィルターのカーブ(青)、補正済み のカーブ(緑)を確認できます。

理論上は、左右対称(正三角形)に設置された一般的なステレオ・セッティングの場合、到達時間補正とレベル調整を手動で「0」に設定すると良い結果を得ることができます。通常は測定用マイクロフォンの精度 が完全ではなく、またモニター間の距離も正確に同一ではないため、わずかな補正が必要となります。この 僅かなずれを無くすことで安定したステレオ・イメージを得ることができます。

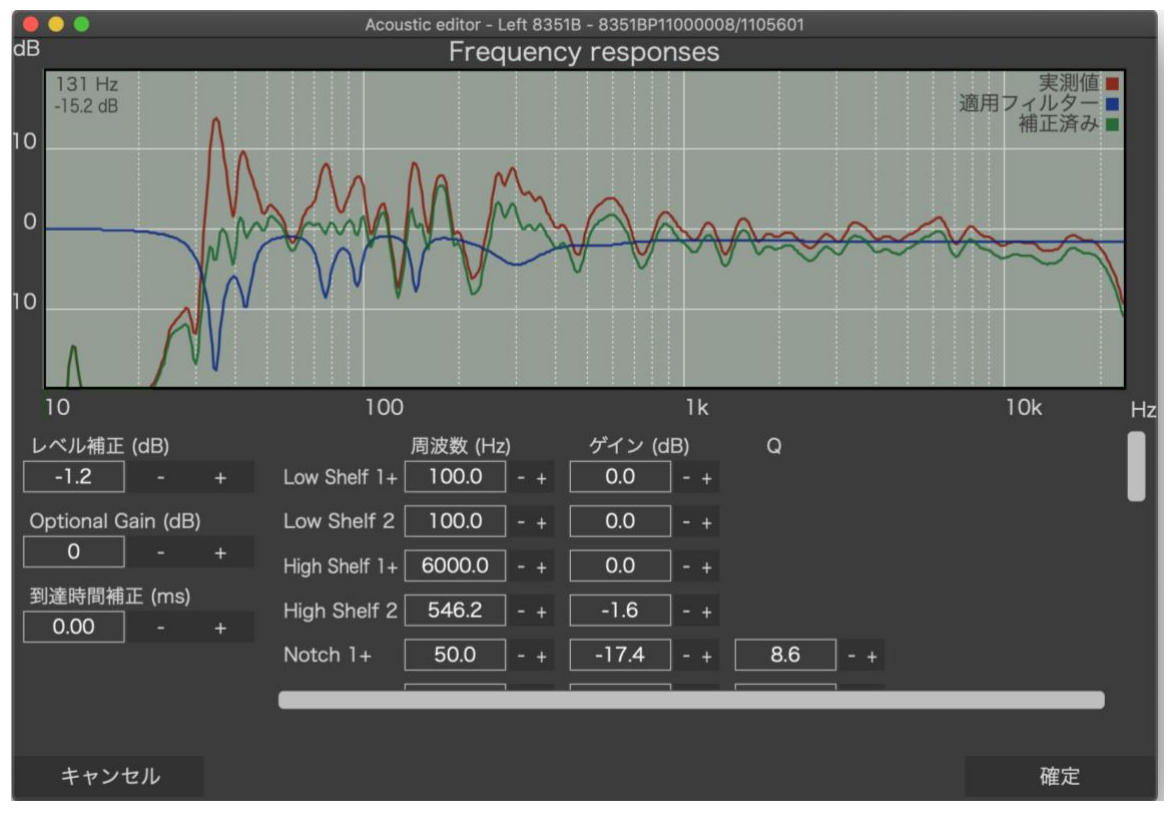

図 35. モニターおよびサブウーファーをクリックし、補正を確認

### 7.19 AutoPhase の高度な使い方

AutoPhase のキャリブレーションは、サブウーファーと位相合わせの基準として選択されたモニターに対し、ベース・マネージメント・フィルターで設定されたクロスオーバー周波数を用いて行われます。基準の モニターとサブウーファーの位相を一致させることで、ベース・マネージメントのクロスオーバー周辺の周 波数応答をフラットにするための機能です。

### 7.19.1 クロスオーバー周波数を選択する音響的な理由

クロスオーバー周波数は、適切な値を選択してください。クロスオーバー周波数帯域ですべてのモニターか ら十分な出力が得られている場合は適切な設定です。補正後のクロスオーバー周波数帯域のレベルが中音域 のレベルと同等でかつレスポンスにノッチが見られない場合、出力は適切と言えます。

### 7.19.2 AutoPhase の実行手順

AutoPhase の実行手順は以下の通りです。

- 実行前に、グループ設定の「ベースマネージメント」フィルター周波数を選択します。
- サブウーファーのアイコンをクリックし、AutoPhaseを行うサブウーファーを選択します。
- モニターアイコンをクリックし、基準になるモニターを選択します。(ペアとして紐付けられたサブ ウーファーとモニターは、それぞれのアイコンの下に「1」等の番号が表示されます。該当する実際 のモニターの LED が点滅します)。
- 次に「キャリブレーション開始」をクリックします。
- 計測プロセスが完了するまでお待ち下さい。
- 「キャリブレーションの確定」をクリックし、結果の位相設定を適用します。

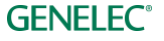

# 8 アコースティック・キャリブレーションの編集

### 8.1 アコースティック・エディター

編集モードでグリッド内のモニターまたはサブウーファー・アイコンを左クリックすると、アコースティッ クエディターが表示されます。または、Windowsの場合は右クリック、Macの場合は Ctrl + クリックで表示 されるメニューから「アコースティックエディター」を選択します。グループがキャリブレート済みの場合 は、測定された周波数レスポンスがエディターに表示されます。測定データは色で区別されています。実際 に測定されたルーム・レスポンスは**赤いカーブ**で示されます。適用された EQ フィルターは**青いカーブ**で示 されます。補正後の周波数レスポンスは**緑のカーブ**で示されます。マウス・カーソルをレスポンス・カーブ 上に重ねると、マウス位置に相当する値がグラフ・エリアの左上に表示されます。

補正フィルターを手動で調整すると、補正後のカーブがその都度再計算されると同時にモニターおよびサブ ウーファーからの出力音に結果が即時反映されます。最終的な出力音を確認しながらフィルターの調整が可 能です。設定は、「確定」ボタンをクリックすると保存されます。エディターはスクロール・バーを備えま す。すべての設定項目を表示するには、スクロール・バーを使用してください。

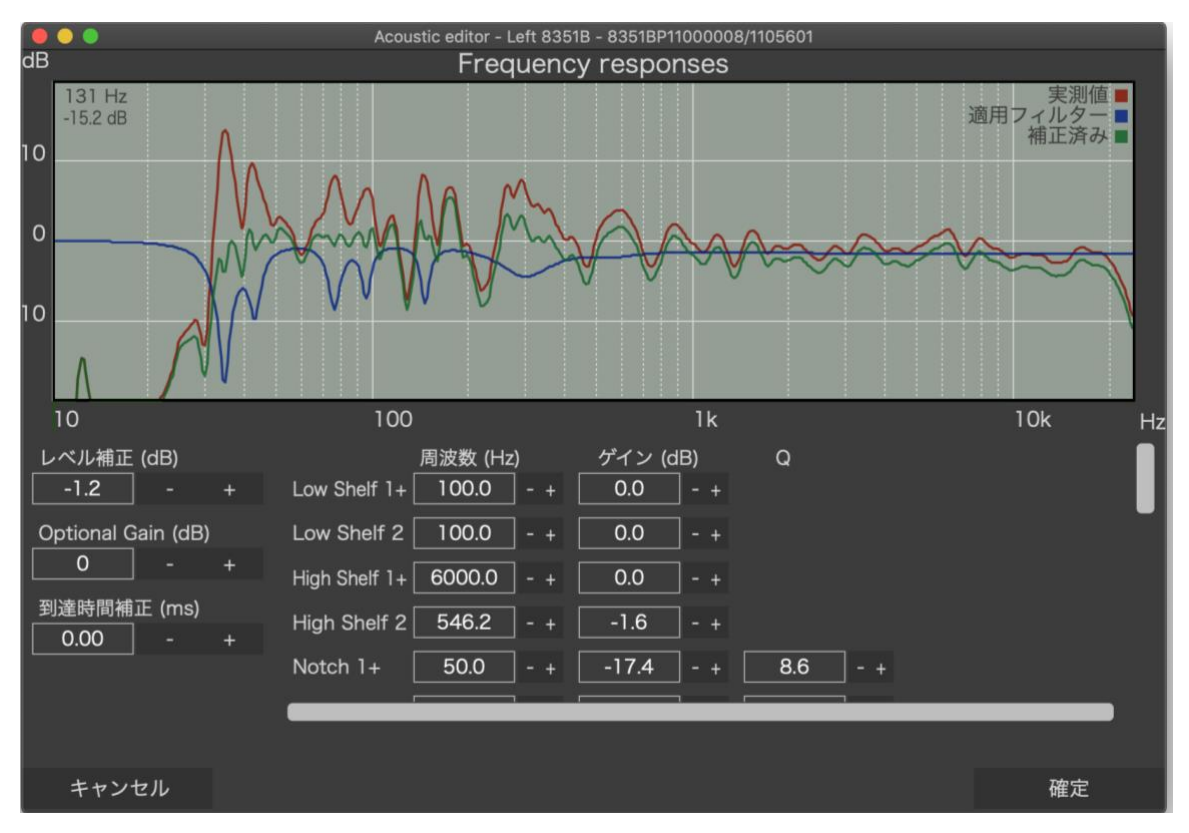

図 36. アコースティック補正エディター・ウィンドウの例

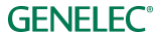

# **8.2 音響設定の項目**

表 3. 音響設定

| 設定                                                                                                    | 詳細                                                                                                    | 表示                                                                                                    |
|----------------------------------------------------------------------------------------------------|----------------------------------------------------------------------------------------------------|----------------------------------------------------------------------------------------------------|
| 周波数レスポンス・<br>グラフ                                                                                                    | 編集モードでグリッド内のモニターまたはサブウー<br>ファー・アイコンをクリックすると表示されます。また<br>は、Windowsの場合は右クリック、Macの場合はCtrl+<br>クリックで表示されるメニューから「アコースティック<br>エディター」を選択します。<br>該当するモニター/サブウーファーの周波数レスポンス<br>とすべての設定が表示されます。<br>実際に測定された周波数レスポンス(赤)、適用された<br>EQフィルター(青)、補正後の周波数レスポンス(緑)<br>が表示されます。 |                                                                                                    |
| モニター情報                                                                                                    | Info.モードでグリッド内のモニターまたはサブウー<br>ファー・アイコンをクリックすると表示されます。<br>または、Windowsの場合は右クリック、Macの場合は<br>Ctrl + クリックで表示されるメニューから「Info.」を選<br>択します。<br>モニター情報は、ポップアップ・ウインドウ上部に表示<br>されます。                                                                                     | Left 8351B<br>型番: 8351B<br>ユニークID: 8351BP11000008<br>ID: 1105601<br>Status: soloed                                                                                                    |
| Test Controls $(\overline{\tau} \land \land \land \land \land \land \land \land \land \land \land \land \land \land \land \land \land \land \land$ | Info.モードでグリッド内のモニターまたはサブウー<br>ファー・アイコンをクリックすると表示されます。<br>または、Windowsの場合は右クリック、Mac の場合は<br>Ctrl + クリックで表示されるメニューから「情報を表<br>示」を選択します。<br>ポップアップ・ウインドウで「S」をクリックするとソ<br>ロ、「M」をクリックするとミュートが該当するモニ<br>ターおよびサブウーファーに適用されます。                                         | Left 8351B         型番:       8351B         ユニークID:       8351BP11000008         ID:       1105601         Status:       soloed         Solo / Mute:       S         Stored Switch:       On         I/O Level (dBFS):       -115 / -118         温度 (*C):       44         Bass Management (Hz):       Full Band         Mode:       N/A         Flatness (%):       N/A         Correlated (%):       N/A         使用中の入力:       Analog         Firmware Version:       8351B 3 0.0.0 1.20.0.4668 4668         最新 |

| レベルと遅延                         | 選択したモニター/サブウーファーの感度(レベル)を<br>調整します。遅延は、到達時間補正を行います。<br>オプショナル・ゲインも設定可能です。SPL性能が非常<br>に高いモニターを使用時に活用できます。                                                                                                    | レベル補正 (dB)<br>-2.0 - +<br>Optional Gain (dB)<br>0 - +<br>到達時間補正 (ms)<br>5.04 - +                                                                                                    |
|--------------------------------|----------------------------------------------------------------------------------------------------|----------------------------------------------------------------------------------------------------|
| ルーム・レスポンス・<br>イコライザー・フィル<br>ター | 低域シェルビング・フィルター (1-2)。高域シェルビン<br>グ・フィルター (1-2) パラメトリック・ノッチ・フィ<br>ルター (1-16)。<br>フィルターの総数は製品によって異なります。たとえば<br>モニター82xx シリーズはパラメトリック・フィルター<br>の数がモデルによって異なります (5~11 個)。<br>フィルター1~3 は、サウンド・キャラクター・プロ<br>ファイラーと共有で使用されます。<br>ウーファー・システムとペアリングすると、フィルター<br>17~20 がクリアされ、使用できなくなります。 | 厳波数(H2) ゲイン (db) 0     アイン (db) 0     アイルターはSCPで制御会れています     Low Shelf 2 1000 -+ 00 -+     High Shelf 1+ 50000 -+ 00 -+     TイルターはSCPで制御会れています     High Shelf 2 5462 -+ -1.6 -+     Notch 1+ 500 -+ -17.4 -+ 8.6 -+     Notch 2 430 -+ -8.1 -+ 9.5 -+     Notch 3 76.3 -+ -8.1 -+ 9.5 -+ |

### 8.2.1 モニターおよびサブウーファーのレベルおよび到達時間補正コントロール

SAM モニターは入力感度を調整可能です。この機能をレベル設定と呼びます。入力感度は最大値(0dB、通常時)から-60dBまでの範囲で調整できます。

各モニターとリスニング・ポジションとの距離が異なる場合は到達時間の補正が必要です。到達時間は 0 ms (遅延無し)から製品によって 45~200 ms まで調整できます。この機能を用いることで、リスニング・ポ ジションとの距離が異なる複数のモニターからの出力音を同じレベル/到達時間でモニタリング可能とな り、複雑な再生システムが構築可能です。

| レベル補正 (dB)  |   |   |  |  |  |  |
|-------------|---|---|--|--|--|--|
| 0.0         | - | + |  |  |  |  |
| 到達時間補正 (ms) |   |   |  |  |  |  |
| 0.00        | - | + |  |  |  |  |

図 37. レベルおよび到達時間補正のコントロール

### 8.2.2 ルーム・レスポンス・イコライザー・コントロール

各 SAM モニターおよびサブウーファーは、室内音響による影響を補正するための様々なツールを備えま す。高音域周波数シェルビング・フィルター#1、#2、低域周波数シェルビング・フィルター#1、#2、パ ラメトリック・ノッチ・フィルター#1~ #16 などがこれに該当します。搭載されるルーム・キャリブレー ション・フィルターの総数は製品によって異なります。たとえばサブウーファー製品の場合、ルーム・キャ リブレーション・フィルターとして搭載されるのはパラメトリック・ノッチ・フィルターのみとなります。

**GENELEC**°

ルーム・レスポンス・イコライゼーション・フィルターは GLM AutoCal によって自動的に設定されます。必要であればすべての設定を手動で調整も可能です。

| 周波数 (H:<br>↓ ow Shelf 1+ | z)<br>□ _ ⊥ | ゲイン (dB)  | Q<br>フィルターはSCPで制御されています |
|--------------------------|-------------|-----------|-------------------------|
| Low Shelf 2 100.0        | ] - +       | 0.0 - +   |                         |
| High Shelf 1+ 6000.0     | - +         | 0.0 - +   | フィルターはSCPで制御されています      |
| High Shelf 2 546.2       | ] - +       | -1.6 - +  |                         |
| Notch 1+ 50.0            | ] - +       | -17.4 - + | 8.6 - +                 |
| Notch 2 43.0             | ] - +       | -8.0 - +  | 9.8 - +                 |
| Notch 3 76.3             | ] - +       | -8.1 - +  | 9.5 - +                 |

図 38. ルーム・レスポンス・イコライザー・コントロール

各パラメーターは「+」、「-」ボタンで調整できます。数値フィールドに直接入力も可能です。Enter で設定 が確定します。パラメーターを選択しキーボードのカーソル・キー上下左右を用いて調整することもできま す。

ルーム・レスポンス調整が行われると、その結果が測定グラフに表示されると同時にモニターおよびサブ ウーファーからの出力音に即時反映されます。スクロール・バーを用いてリストをスクロールすることで、 目的の設定を表示できます。

注意: フィルターLow Shelf 1 および High Shelf 1 は、サウンド・キャラクター・プロファイラーと共有で使用されます。モニターと W371 ウーファー・システムがペアリングされると、フィルター17~20 がクリアされ使用できなくなります。

#### 8.2.3 ウーファー・システムのアコースティック・エディターとスコアリング・システム

ウーファー・システム W371 は、AutoCal 実行後に Flatness インデックスおよび Correlation インデックスを 表示します。Info.モードでグリッド内のモニターまたはサブウーファー・アイコンをクリックすると表示さ れます。または、Windows の場合は右クリック、Mac の場合は Ctrl + クリックで表示されるメニューから 「Info.」を選択します。

W371 とモニターのシステム全体のレスポンスを確認するには、アコースティックエディターを開きます。 アコースティックエディターは、Info.モードでグリッド内のモニターまたはアダプティブ・ウーファー・ア イコンをクリックすると表示されます。または、Windowsの場合は右クリック、Mac の場合は Ctrl + クリッ クで表示されるメニューから「アコースティックエディター」を選択します。該当するモニターと W371 ウーファーの周波数レスポンスとすべての設定が表示されます。

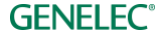

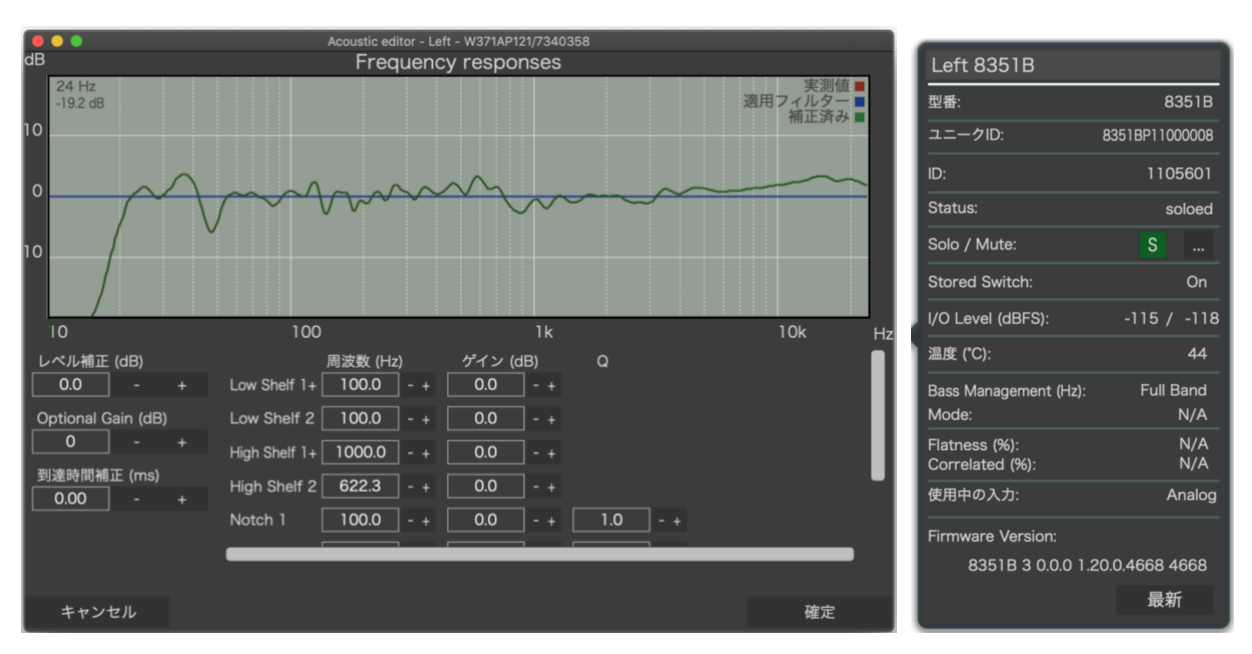

図 39. ウーファー・システムのアコースティックエディターと、Flatness/Correlation インデックス

W371の情報画面では、以下の情報が確認できます。(アダプティブ・ウーファー・システム専用)

WS Crossover:メイン・モニターとアダプティブ・ウーファー間のクロスオーバー周波数。

Mode:アダプティブ・ウーファー・システムのキャリブレーション・モード。

Flatness (%):キャリブレーションの結果、システム周波数応答がどの程度平坦であるかを示します。 この数値は、25 Hz~500 Hz の周波数範囲で計算されます。

100%のスコアは、システムがこの範囲で完全にフラットであることを意味し、スコアが低いほど偏差があることを示します。

85~95%のスコアであれば良好なシステムの設定であると判断されます。これより低いスコア(すべての モードで)の場合では、リスニング・ポイントやメイン・モニター、またアダプティブ・ウーファーの位置 を変更することで、よりフラットな応答が得られる場合もあります。

Correlated (%):ステレオ・ペアの左右の信号が、リスニング・ポイントでどの程度うまく加算されるかを示 します。この相関スコアは、ステレオ・ペアの複素和(位相を考慮)と絶対和(位相を考慮しない)を比較 して計算されます。100%のスコアは、(相関信号の場合)リスニング・ポイントにおいて干渉による音の変 化と減衰がない合計応答を意味します。90~99%の範囲のスコアは、一般的に対称性の良いセットアップを 意味します。(すべてのモードで)スコアがこれより低い場合は、リスニング・ポイントやメイン・モニ ター、またはアダプティブ・ウーファー・システムの位置を変更することで、より良好な結果が得られる場 合もあります。

システムの平坦性と相関スコアは個々のキャリブレーションの結果を比較することで、システムの設定および調整がどの程度推奨されるかを迅速に判断できるよう、シンプルで客観的な基準として設計されていま す。ただし、最終決定を行う際には、主観的な試聴評価も行ってください。

**アコースティックエディターのコントロール**:ユニット間の複雑な相互作用を維持するため、キャリブレー ション後、アダプティブ・ウーファー・システムとメイン・モニターは1つのユニットとして認識されるた め、それぞれを個別にコントロールできなくなります。アコースティックエディターで変更したパラメー ターは、2台の機器いずれにも適用されます。

アコースティック・エディターでは、次のコントロールが可能です。

- ディレイ
- ゲイン
- ユーザーEQ(4シェルビングおよび4パラメトリック)
- 「グループプリセット|メニューのサウンドキャラクタープロファイラー設定 •

サウンド・プロファイラーと EQ の詳細については、それぞれサウンドキャラクタープロファイラーとルー ム・レスポンス・イコライザー・コントロールのセクションを参照してください。

#### サウンドキャラクタープロファイラー 8.3

サウンドキャラクタープロファイラー (SCP) は「グループプリセット」 > 「サウンドキャラクタープロ ファイラー」からアクセス可能です。出力音を明るく(または暗く)するなどシステム 全体のスペクト ル・バランスを調整したい場合、利用してください。表示される画面で全体のレスポンスを簡単に調整可能 です。サウンドキャラクタープロファイラーの設定は、グループ内のすべてのモニターおよびサブウー ファーに反映されます。

プリセットには手動オプションも含まれており、周波数とゲイン・パラメーターを調整できるため、より詳 細なバランス・コントロールが可能です。

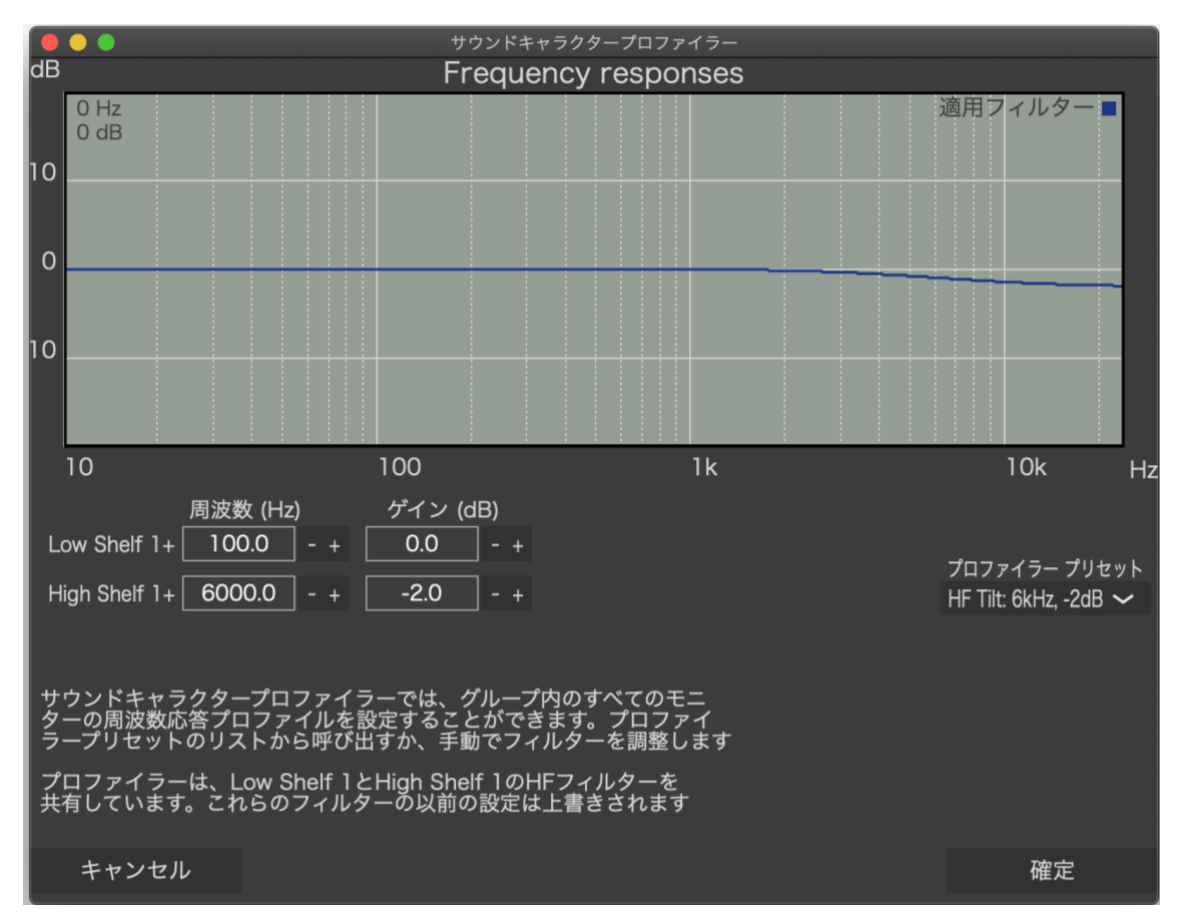

図 40. サウンドキャラクタープロファイラー・ツール

### 8.4 レベルパネル

GLM レベルパネルは、GLM メイン・ウインドウが非アクティブ(DAW の使用中など)の時に、各種情報 を確認できるウインドウです。

• マスター・レベル

**GENELEC**°

- Dim
- プリセット・レベル
- ベース・マネージメント無効
- Calibration
- グループ・プリセット名
- マイクロフォン・レベル
- システム・ステータス

メニュー「設定」 > 「レベルパネル」 > 「表示」にて、GLM グループ・レベルやボリューム関連の設定を変 更した際のレベルパネルの表示/非表示やパネルの表示時間を設定します。レベルパネルを無効にするに は、「表示」メニューで「なし」を選択します。

メニュー「設定」 > 「レベルパネル」 > 「ポジション」にて、PC モニターにおけるパネルの表示位置を設 定できます。

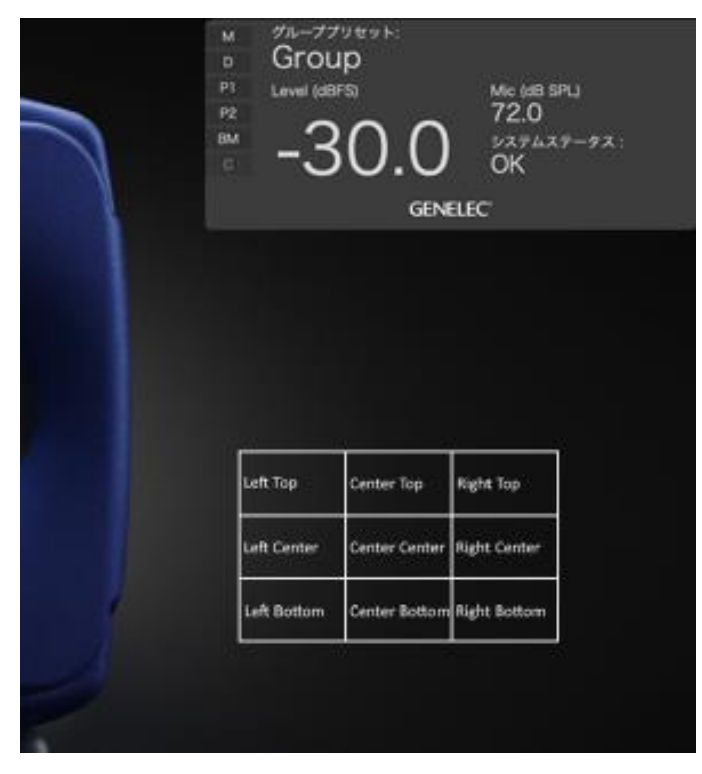

図 41. GLM レベルパネル

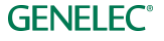

## 8.5 オプショナル・ゲイン

アコースティックエディターの Optional Gain (オプショナル・ゲイン) は、6 dB ステップ (レベル 0、+6、 +12、+18 dB) でゲインを調整できる機能です。この機能に対応した高出力のモニターおよびサブウー ファーで使用できます(\*)。オーディオ・ソースの信号レベルが低い場合に有効です。ただし、アイドル・ チャンネルではソース信号に含まれるノイズ・レベルが上昇する可能性があります。ご注意ください。

\* Optional Gain は、8351A、1237A、1238A、1234A、1234AC、1236A、1235A、S360A、8351B、8361A、 **7380A、7382A、W371A**で使用可能です。

|    | • •                              |   | Ac            | oustic editor | - Left - | 8351BP1100 | 0008/110 | 5601 |     |    |                |    |
|----|----------------------------------|---|---------------|---------------|----------|------------|----------|------|-----|----|----------------|----|
| dB | <sup>B</sup> Frequency responses |   |               |               |          |            |          |      | _   |    |                |    |
|    | 2152 Hz<br>-2.1 dB               |   |               |               |          |            |          |      |     | 適用 | 実測値∎<br>フィルター∎ |    |
| 10 |                                  |   |               |               |          |            |          |      |     |    | 補正済み           |    |
|    |                                  |   |               |               |          |            |          |      |     |    |                |    |
|    |                                  |   |               |               |          |            |          |      |     |    |                |    |
|    |                                  |   |               |               |          |            |          |      |     |    |                |    |
| 10 |                                  |   |               |               |          |            |          |      |     |    |                |    |
| 10 |                                  |   |               |               |          |            |          |      |     |    |                |    |
|    |                                  |   |               |               |          |            |          |      |     |    |                |    |
|    | 10                               |   | 100           |               |          |            | lk       |      |     |    | 10k            | Hz |
| L  | ·ベル補正 (dB)                       |   |               | 周波数 (Hz)      |          | ゲイン (d     | IB)      | Q    |     |    |                |    |
|    | 0.0 -                            | + | Low Shelf 1+  | 100.0         |          | 0.0        | ] - +    |      |     |    |                |    |
| 0  | ptional Gain (dB)                |   | Low Shelf 2   | 100.0         |          | 0.0        | ] - +    |      |     |    |                |    |
|    | 0 -                              | + | High Shelf 1+ | 6000.0        |          | 0.0        |          |      |     |    |                |    |
| 到  | 」達時間補正 (ms)                      |   | High Shelf 2  | 6000 0        | - +      | 00         | ]        |      |     |    |                |    |
|    | 0.00 -                           | + |               | 1000.0        |          |            |          |      |     |    |                |    |
|    |                                  |   | Notch I+      | 1000.0        | - +      | 0.0        | ] - + [  | 1.0  | - + |    |                |    |
|    |                                  |   |               |               |          |            |          |      |     |    |                |    |
|    |                                  |   |               |               |          |            |          |      |     |    |                |    |
|    | キャンセル                            |   |               |               |          |            |          |      |     |    | 確定             |    |

図 42. アコースティックエディターのオプショナル・ゲイン

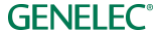
#### MIDI による GLM のコントロール 8.6

MIDI 機能を有効にすると、GLM ソフトウェアのボリュームやミュート、グループ選択を MIDI デバイスで コントロールできます。MIDI 機能は、メニュー「設定」 > 「MIDI 設定」の「MIDI インターフェイスの有 効化」にてオン/オフを設定できます。

| 🗯 GLMv   | 4 ファイル  | グループプリセット | セットアップ | 設定 ユーザー  | ヘルプ     |  |
|----------|---------|-----------|--------|----------|---------|--|
|          |         |           |        | MIDI設定   |         |  |
|          |         |           |        | テーマ      | ►       |  |
| 20 0 40  |         |           |        | レベルパネル ト |         |  |
|          | -30.0 0 |           |        | キーボードショ  | ートカット 🕨 |  |
| Mute All |         |           |        | 言語       | ►       |  |
|          |         |           |        | ヒント      | ►       |  |

図 43. GLM MIDI 設定画面を開く

|                                                                                    | GLM MIDI 設定                                                                                                    |                                                                                                    |                                                                                                    |                                                                                                    | - GLM MIDI インターフェイスのオン/オフ。                                                                                                    |                                                     |
|------------------------------------------------------------------------------------|----------------------------------------------------------------------------------------------------|----------------------------------------------------------------------------------------------------|----------------------------------------------------------------------------------------------------|----------------------------------------------------------------------------------------------------|----------------------------------------------------------------------------------------------------|-----------------------------------------------------|
| ✓ GLM MIDIインターフェイスの有効化                                                             |                                                                                                    |                                                                                                    |                                                                                                    |                                                                                                    |                                                                                                    |                                                     |
| MIDI入力デバイス<br>Keystation Mini 32<br>MIDI出力デバイス<br>Keystation Mini 32<br>MIDI チャンネル |                                                                                                    | MIDI コマンド ログ<br>00:07:26.788: Keystation Mini 32: Channel: 1, CC: 64,<br>Value: 127<br>00:07:15.931: Keystation Mini 32: Channel: 1, CC: 7,<br>Value: 6<br>00:07:15.861: Keystation Mini 32: Channel: 1, CC: 7,<br>Value: 8<br>00:07:15.651: Keystation Mini 32: Channel: 1, CC: 7,<br>Value: 8<br>00:07:15.651: Keystation Mini 32: Channel: 1, CC: 7,<br>Value: 8 |                                                                                                    | al: 1, CC: 64,<br>al: 1, CC: 7,<br>al: 1, CC: 7,<br>al: 1, CC: 7,<br>al: 1, CC: 7,<br>al: 1, CC: 7,                                                       | - MIDI ログ。MIDI デバイスから受信した MIDI<br>メッセージ。「MIDI インターフェイスの有効化」<br>をオンにする必要があります。<br>GLM をコントロールするための MIDI チャンネ<br>ルやメッセージ・タイプ、メッセージ ID の特定<br>に利用できます。 |                                                     |
| 1 - +                                                                              |                                                                                                    |                                                                                                    | Value: 9<br>00:07:15.613: Keystatio                                                                         | on Mini 32: Channe                                                                                                    | el: 1, cc. <del>7</del>                                                                                                    | - GLM コントロールに使用する MIDI デバイスを<br>選択。                 |
| GLM機能<br>ビ ポリューム<br>ビ Volume+<br>Volume-                                           | CC<br>7 - +<br>21 - +<br>22 - +                                                                                        | Type<br>Value (0-127)<br>Momentary ~<br>Momentary ~                                                                                                    | GLM機能<br>✔ Group1<br>✔ Group2<br>✔ Group3                                                                   | 2 - +<br>32 - +<br>33 - +                                                                                                    | Type<br>Momentary ~<br>Momentary ~<br>Momentary ~                                                                                                   | - GLM コントロールに使用する MIDI チャンネルを選択。<br>- GLM コントロール機能。 |
| <ul><li>✓ Mute</li><li>✓ Dim</li></ul>                                             | 1 - +<br>64 - +                                                                                                    | Momentary 🛩<br>Momentary 🛩                                                                                                    | Group4                                                                                                    | 34 - +<br>35 - +                                                                                                    | Momentary 🗸<br>Momentary 🗸                                                                                                    | - GLM コントロール機能に割り当てる MIDI メッ<br>▶ セージの種類            |
| <ul> <li>✓ Preset Level1</li> <li>✓ Preset Level2</li> <li>✓ BM Bypass</li> </ul>  | 25       -       +         26       -       +         27       -       +         Volume Step       0.5       -       + | Momentary ~<br>Momentary ~<br>Momentary ~<br>Size                                                                                                    | <ul> <li>Group6</li> <li>Group7</li> <li>Group8</li> <li>Group9</li> <li>Group10</li> <li>Groupx</li> </ul> | 36       -       +         37       -       +         38       -       +         39       -       +         40       -       +         30       -       + | Momentary ~<br>Momentary ~<br>Momentary ~<br>Momentary ~<br>Momentary ~<br>Value (1-10)                                                             | - GLM コントロール機能に割り当てる MIDI メッ<br>セージ ID。             |
| キャンセル                                                                              |                                                                                                    |                                                                                                    |                                                                                                    |                                                                                                    | 確定                                                                                                    |                                                     |

図 44. MIDI 設定画面。

ボリューム以外の GLM 機能は、「トグル」タイプの MIDI メッセージで動作します。ボタンが1度押される と0以上の値が出力され(オン)、もう1度押されると0の値が出力されます(オフ)。MIDIコントローラー 製品には通常、エンコーダーやフェーダー、ペダル、ボタンなどの挙動をカスタマイズできるコマンド編集 用ソフトウェアが付属します。トグルおよびモメンタリの MIDI 機能に関する詳細は、様々なウェブサイト で公開されています。以下はその一例です。https://help.ableton.com/hc/en-us/articles/209774945-Toggle-and-Momentary-MIDI-functions

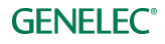

## 9 スタンドアローン・オペレーション

SAM モニターおよびサブウーファーのセットアップとキャリブレートは、GLM マネージメント・ネット ワークと GLM ソフトウェアを用いて行います。

セットアップ完了後にモニター、サブウーファー、GLM アダプターを使用する際は、GLM アダプターをコ ンピューターに接続せず、使用することも可能です。これをスタンドアローン・オペレーションと呼びま す。スタンドアローン機能には以下が含まれます。

- すべてのキャリブレート設定をモニターおよびサブウーファーに半永久的に保存
- GLM アダプターをボリューム・コントローラーとして使用

#### 9.1 モニターおよびサブウーファーに設定を半永久的に保存する

SAM モニターおよびサブウーファーは、設定を本体内蔵のメモリーに保存することができます。一部のモ ニターおよびサブウーファーは、「Stored Controls」スイッチをオンにしないと保存された設定が反映されま せん!

設定を保存するには、「グループプリセット」 > 「スピーカーに保存」を選択します。

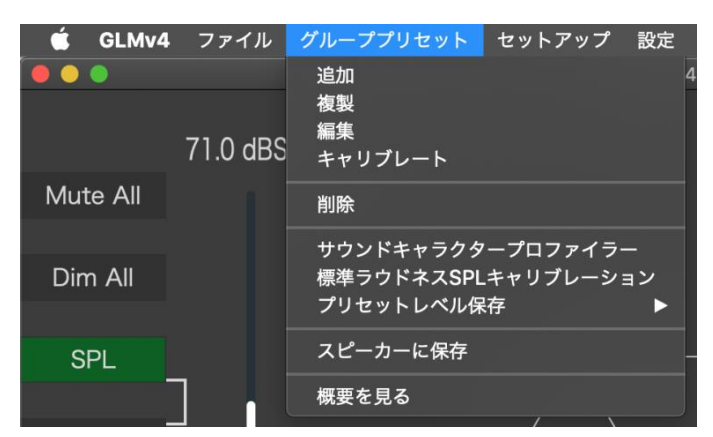

保存される設定:

- 現在のグループの音響設定
- スタンドアローン・ボリューム・コントロールの最大レベル
- スタートアップ・レベル
- ISS スリープの時間設定
- ISS 感度設定
- LED 設定
- 入力選択 •

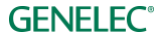

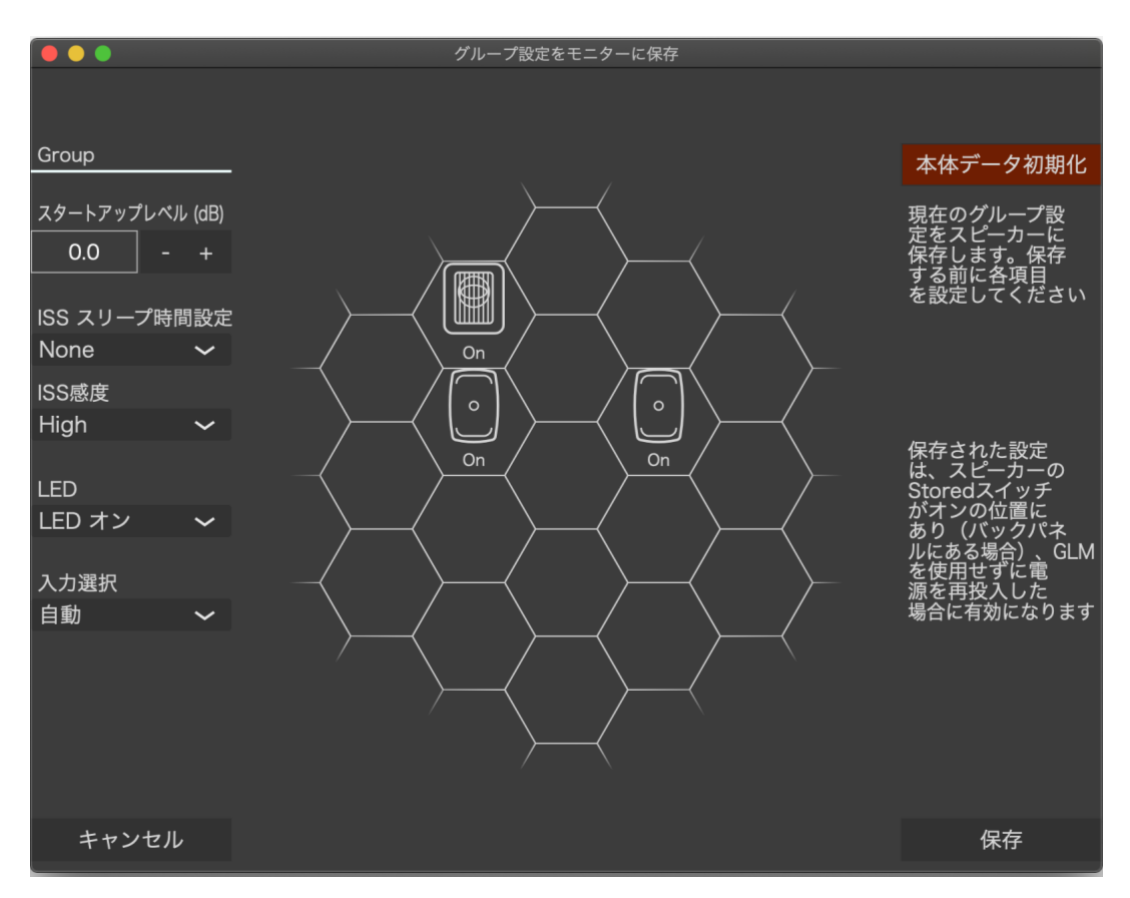

図 45. グループ設定をモニターに保存する

以下の製品では、LED の無効化と入力選択を利用できません。 7260A、7261A、7270A、7271A、8240A、8250A、8260A、8351A、1238CF、1237A、1238A、1238AC、1238DF、1234A、1234AC、 1236A

以下の製品では、ISS 機能を利用できません。 7260A、7261A、7270A、7271A、8240A、8250A、8260A、1238CF

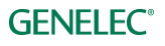

#### 9.2 USB パワーサプライを使用する

ハードウェア・ボリューム・コントローラーは、GLM アダプターからコンピューターを取り外した場合の ボリューム・コントローラーとして使用することができます。この場合、標準的な USB 電源アダプターを用 いて GLM アダプターに電源を供給する必要があります。USB 電源アダプターの電圧は DC5V です。

外部 USB 電源アダプターを使用する場合は、コンピューターから USB ケーブルを取り外してから USB 電源 アダプターを接続してください(下の画像を参照)。

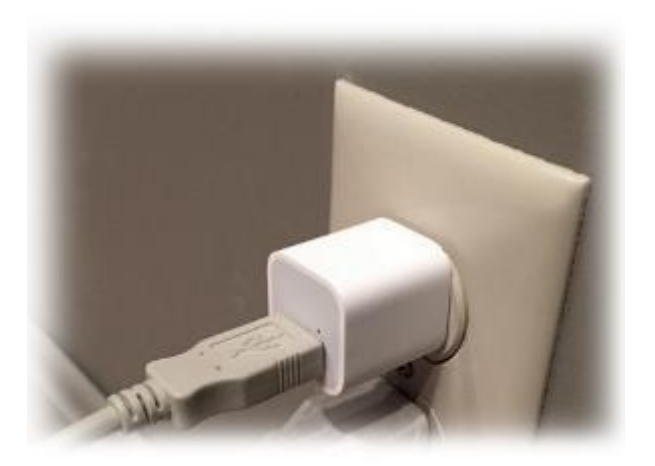

#### 9.3 GLM 有線ボリューム・コントローラーによるレベル・コントロール

モニタリング・レベルは専用 GLM ボリューム・コントローラーを使用することでコンピューターがなくて も調整が可能です。まず GLM ボリューム・コントローラーを GLM アダプターに有線接続します。

ボリューム・コントローラーが接続された GLM アダプターにコンピューターを接続すると、GLM メイン・ ウィンドウのシステム・レベル・フェーダーが非表示になります。ボリューム・コントローラーを GLM ア ダプターに接続している間は、システム・レベル調整はコントローラーでのみ可能となります。

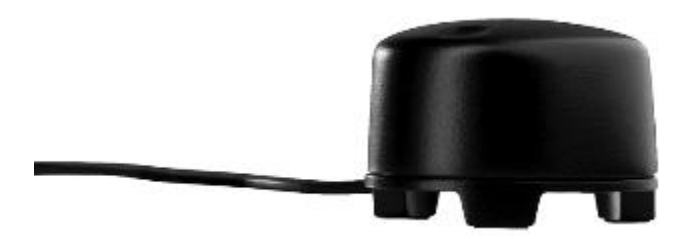

図 46. ハードウェア・レベル・コントローラー

#### 9.4 GLM ボリューム・コントローラーの接続

GLM ボリューム・コントローラーは、3.5mm ミニジャックを用いて GLM アダプターの三角マークの端子に 接続します。GLM アダプターの底面をご確認ください。

警告:GLM アダプターへの接続は、ボリューム・コントローラーを完全に左に回し切った(レベル・ゼロ の)状態で行ってください。ボリューム・コントローラーの設定は、接続後すぐに反映されます。

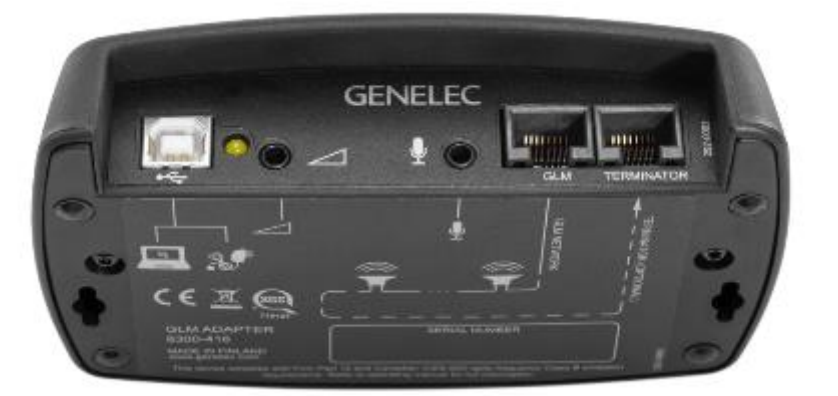

図 47. GLM ネットワーク・アダプターの接続端子(左から、コンピューターまたは電源アダプターへ接続する USB 端子、ハードウェア・レベル・コントローラー入力端子、GLM 測定用マイクロフォン入力端子、GLM ネットワーク端子、ターミネーター端子)

#### 9.5 ワイヤレス・ボリューム・コントローラー

ワイヤレス・ボリューム・コントローラーによるレベル調整も可能です。ワイヤレス・ボリューム・コント ローラーは高周波(RF)を利用して GLM アダプターと無線通信を行うため、GLM アダプターへの見通し線 は必要としません。無線通信は、最大 30 メートルの範囲内で適切に動作します。

ワイヤレス・コントローラーを使用する場合は、事前に GLM アダプターとペアリングを行う必要があります。

ペアリングは、GLM アダプターの電源投入後 10秒間で行われます。ワイヤレス・コントローラーを GLM ア ダプターとペアリングするには、「+」または「スピーカー・アイコン+」ボタンを押しながら、次に「-」ま たは「スピーカー・アイコン-」ボタンボタンを押し続けます。ペアリングのステータスは、GLM アダプ ター背面のLEDを確認します。ペアリングが成功した場合、リモコンのボタンを押すとLEDが点滅します。 ボタンに反応して LED が点滅しない場合は、ペアリングを再び試みてください。

ワイヤレス・コントローラーを用いることで、ボリュームの増減とシステムのオン/オフが可能です。6 ボタン・リモコンの「<」および「>」ボタンを使うと、GLM ソフトウェア起動時、アクティブなグループ切り 替えができます。ワイヤレス・コントローラーに関する詳細は、お近くの販売店にお問い合わせください。

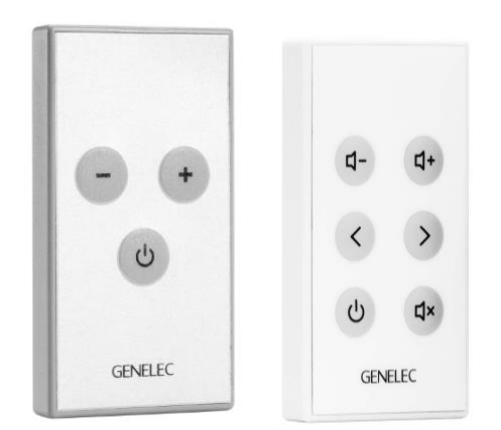

図 48.2 種類の GLM 対応ワイヤレス・リモコン

# 10 追加情報

# 10.1 GLM ディスプレイ表示のまとめ

表 4. ディスプレイ表示のまとめ

| アイコン | アイコン動作     | 機器 LED の動作 | 内容と解決方法                                     |
|------|------------|------------|---------------------------------------------|
|      | _          | 緑色の点灯      | 機器は通常動作中。信号が出力さ<br>れます。                     |
|      | _          | 緑色の点滅      | 機器は通常動作中。GLM 上で選択<br>されています。                |
|      | 薄いアイコン     | 黄色の点灯      | 機器がグループに含まれていませ<br>ん。信号は出力されません。            |
|      | 黒色のセル      | 無し         | 機器が見つかりません。電源がオ<br>フまたはネットワークが動作して<br>いません。 |
|      | 緑色の点灯      | 緑色の点灯      | ソロが有効です。信号が出力され<br>ます。                      |
|      | 赤色の点灯      | 赤色の点灯      | 機器がミュートされています。信<br>号は出力されません。               |
|      | CLIPパネル    | 赤色と緑色の点滅   | 機器がクリップしています。<br>適切なレベルまで下げて下さい。            |
|      | PROT.パネル   | 黄色と赤色の点滅   | 機器が保護されています。<br>適切なレベルまで下げて下さい。             |
|      | UPDATE パネル |            | 機器のアップデートが入手できま<br>す。                       |

| 画面上での表示                                      | ステータス                                              | 意味/解決方法                                                                      |
|----------------------------------------------|----------------------------------------------------|------------------------------------------------------------------------------|
| ー + ×<br>QSG Setup.sam<br>ステータス: OK          | ネットワーク・アダプターが接<br>続され、グループ内のすべての<br>スピーカーがオンラインです。 |                                                                              |
| ー + ×<br>QSG Setup.sam<br>ステータス:スピーカー オフライン  | ネットワーク・アダプターが接<br>続され、1 台以上のスピーカー<br>がオフラインです。     | スピーカーが見つかりません。モ<br>ニターの電源がオフまたはネット<br>ワークが動作していません。                          |
| ー + ×<br>QSG Setup.sam<br>ステータス: アダプター オフライン | ネットワーク・アダプターが見<br>つかりません。                          | USB ケーブルの接続状況と GLM<br>アダプターの LED の点灯を確認<br>してください。別の USB ポート<br>に接続してみてください。 |
| G 🛛 58 dBSPL                                 | マイクロフォンとネットワー<br>ク・アダプターが接続中。                      | 計測された信号レベルが表示され<br>ます。Z 特性は、すべての周波数<br>に対して重み付けがされません。                       |
| G                                            | マイクロフォンが未接続。                                       | マイクロフォンが GLM アダプ<br>ターのマイク入力端子に接続され<br>ているかを確認してください。                        |

### 10.2 モニターおよびサブウーファーの LED 点灯表示のまとめ

表 5. モニターおよびサブウーファーの LED 点灯表示のまとめ

| 機器 LED の動作 | 内容                            |
|------------|-------------------------------|
| 緑色の点灯      | 通常の状態                         |
| 緑色にゆっくり点滅  | ISS スリープ状態                    |
| 黄色から緑色に変化  | 機器起動時の通常動作                    |
| 黄色の点灯      | モニターおよびサブウーファーがグループに含まれていません。 |
| 赤色の点灯      | GLM によりミュートされています。            |
| 赤色の点滅      | 信号のクリップ (アナログ)                |
| 赤色の点滅      | 入力信号のビット・エラー(AES/EBU デジタル)    |
| 赤色の点滅      | デジタル信号のクリップの恐れ(デジタル・オーディオ信号が  |
|            | <b>0</b> dB FS に極めて近い状態)      |
| 黄色の点滅      | 保護                            |

注意:サブウーファーSE7261 とデジタル入力モニター(8130)を使用する場合は、モニターの LED が上記 通りに動作しません。

たとえば 8130 の LED が黄色く点灯する場合は、モニターが正しいデジタル信号を受信し、再生しているこ とを意味します。また緑色の点灯は、アナログ・オーディオ信号を再生していることを意味します。

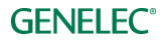

### 10.3 Griffin Powermate USB コントローラー

Griffin Powermate は、GLM 対応 USB コントローラーです。ドライバー無しで GLM で使用できます。Griffin Powermate 機能を有効にするには、メニュー「セットアップ」 > 「USB コントローラーを有効にする」を選 択します。Griffin Powermate USB コントローラーは、GLM セットアップ・ファイルごとに個別に設定でき ます。

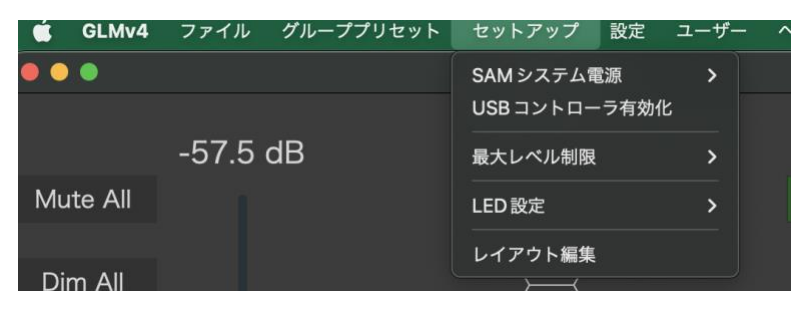

以下の操作が可能です。

| 動作   | 効果          |
|------|-------------|
| 右回り  | レベル増加       |
| 左回り  | レベル減少       |
| プッシュ | ミュート/ミュート解除 |

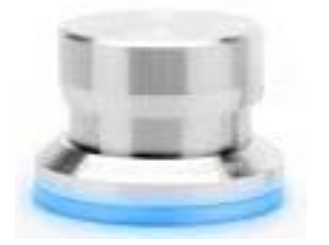

図 49. Griffin Powermate USB コントローラー

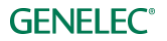

### 10.4 GLM から製品を登録する

GLM 4.2 では、「ユーザー」 > 「サービス」 > 「製品登録」メニューから、Genelec 製品の登録をスムーズに 行えるようになりました。GLM ネットワーク上に表示されるすべてのモニターを登録可能です。

|                   |                         | GLM4 4.2.0                  |          |    |  |
|-------------------|-------------------------|-----------------------------|----------|----|--|
| 登録する製品を選択してください : |                         |                             |          |    |  |
|                   | Model                   | Serial Number               |          |    |  |
|                   | 8351B<br>8351B<br>7370A | 8351BP<br>8351BW<br>7370AP  | <b>Y</b> |    |  |
|                   |                         |                             |          |    |  |
|                   |                         |                             |          |    |  |
|                   |                         |                             |          |    |  |
|                   |                         |                             |          |    |  |
| キャンセル             |                         |                             |          | 登録 |  |
|                   |                         | <b>GENELEC</b> <sup>*</sup> |          |    |  |

Genelec Community のユーザーは、登録済みの製品が一覧できるパーソナル・ページを利用でき、製品の登 録や変更がオンラインで行えます。

### 10.5 GLM を工場出荷時の設定にリセットする

モニターおよびサブウーファーの本体に保存された設定は、工場出荷時のデフォルト設定にリセットできま す。リセットは、「グループ設定をモニターに保存」ページ(「グループプリセット」>「スピーカーに保 存」)で行います。「本体データを初期化」ボタンを押し、確認ダイアログで「はい」をクリックすると、モ ニターが工場出荷時の設定ヘリセットされます。

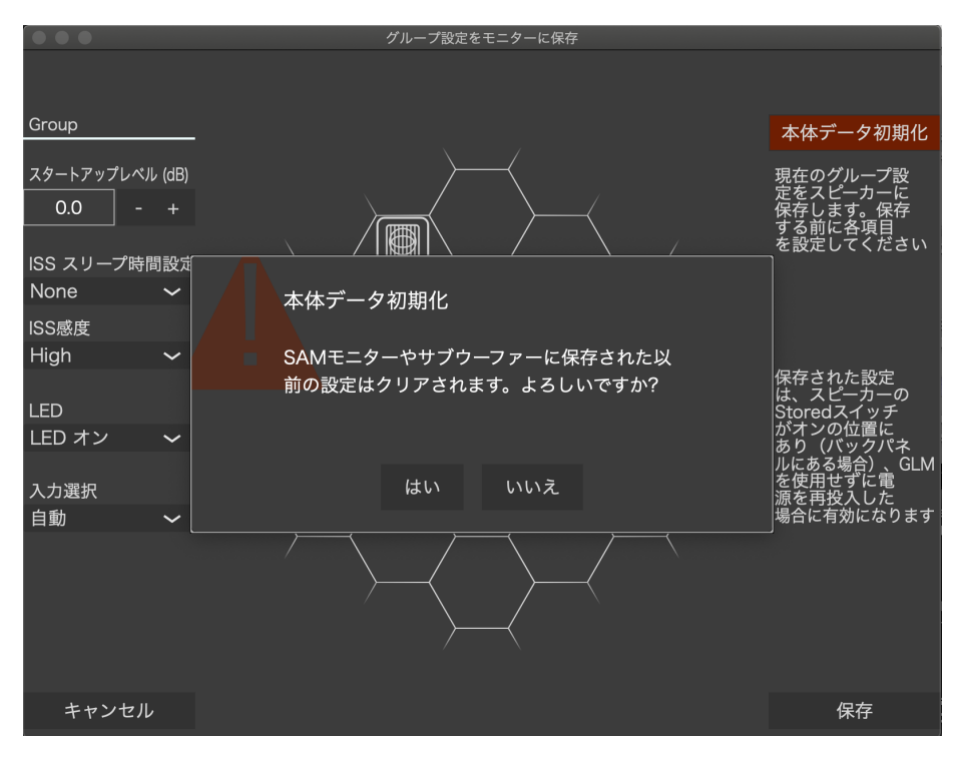

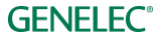

## 11 よくある質問

#### 11.1 ID トーンがシステム構成によって異なるのは何故ですか?

SAM モニターは機種によって出力される ID トーンが異なります。各機種による ID トーンは以下の通りです。

表 6. 各機種の ID トーン

| SAM システム              | 使用される ID トーン                                 |
|-----------------------|----------------------------------------------|
| 82xxシリーズ SAM モニター     | ピンク・ノイズ                                      |
| 83xx シリーズ SAM モニター    | ピンク・ノイズ(初期には SAM システム ID<br>トーンが使用されていました。)  |
| 72xx シリーズ SAM サブウーファー | 低周波数サイン波                                     |
| 73xx シリーズ SAM サブウーファー | 低周波数サイン波(初期には SAM システム ID<br>トーンが使用されていました。) |
| 12xx シリーズ SAM モニター    | ピンク・ノイズ                                      |

#### 11.2 グループを複製するには?

グループは複製が可能です。音響設定を手動で変更する際のバックアップ方法として活用できます。

グループ名をクリックし、複製したいグループを選択します。現在アクティブなグループは緑色にハイライトされます。このグループを複製するには、「グループプリセット」メニューから「複製」を選択します。 これで選択したグループがすべての音響設定と共に複製されます。複製されたグループには、デフォルト名が付けられます。「グループプリセット」 > 「編集」メニューにて、グループ名の変更が可能です。編集を完了するには、「グループの確定」および「AutoCalの確定」をクリックします。

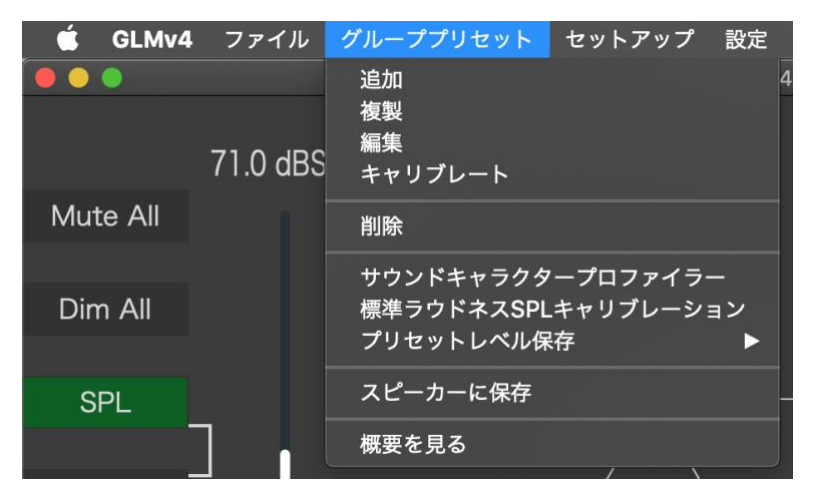

図 50. 「グループプリセット」メニューで「複製」を選択

#### 11.3 ファームウェアのアップデート方法

SAM システムのすべての機能を利用し、システムおよびキャリブレーションの精度を上げるには、ファー ムウェアのアップデートが必要です。また他の製品のファームウェアが行われていない場合も、アップデー トを促すメッセージが GLM で表示されることがあります。以下の手順に従い、アップデートが可能である かをご確認ください。

ファームウェア・アップデートは、GLM ソフトウェアの Info ウインドウで利用できます。アップデートの 確認と実行の手順は、システム・セットアップを以前に実行したことがあるかによって異なります。

### ファームウェア・アップデート手順:システム・セットアップを少なくとも1回完了しており、現在そのシ ステムがアクティブな場合

- 機器ごとに実行 GLM ソフトウェアのメイン・ページで各モニター、サブウーファー、ネットワー ク・アダプター・アイコンを右クリックし、「Info.| を選択すると、情報パネルがポップアップしま す。
- 「Firmware Version」の情報欄を確認します。アップデートが可能な場合は、「Update」ボタンが表 示されますので、ボタンを押してファームウェアをアップデートしてください。
- 機器がオンラインに復帰するまでお待ちください。通常1分以内に完了します。
- GLM ネットワーク内のすべてのモニターで上記の手順を繰り返します。

### ファームウェア・アップデート手順:初めて GLM を使用してセットアップを行うユーザーで、システムの セットアップが完了していない場合

- GLM アダプターをコンピューターに接続し、モニターおよびサブウーファーを GLM アダプターに 接続します。
- GLM ソフトウェアを起動し、システム・レイアウトを作成します。
- グループを定義します。
- AutoCal および AutoPhase をスキップします(「AutoCal をスキップ」、「AutoPhase をスキップ」ボタ ン)。
- セットアップを任意の名前で保存します。
- メイン・ウインドウが開きます。
- GLM ソフトウェアのメイン・ページで各モニター、サブウーファー、ネットワーク・アダプター・ アイコンを右クリックし、「Info.」を選択すると、情報パネルがポップアップします。
- 「Firmware Version」の情報欄を確認します。アップデートが利用可能な場合に有効になる 「update」ボタンを押すと、ファームウェアのアップデートが開始されます。
- 機器がオンラインに復帰するまでお待ちください。通常1分以内に完了します。
- GLM ネットワーク内のすべてのモニターで上記の手順を繰り返します。
- 「グループプリセット|>「編集」を選択し、キャリブレーションを実行します。

#### 11.4 補正前と補正後の SAM システムを比較するには?

方法 A) メイン・ページの「キャリブレーション済み(「キャリブレ-…」)ボタンを使用します。AutoCal の 有無による効果を比較することができます。緑色で点灯している「キャリブレ-…」をクリックすると緑色 の点灯が消える同時に「Cal Bypassed」になり、すべての AutoCal 音響補正処理がバイパスされます。

バイパスにすると以下の設定が一時的に初期値に変更され、補正前の音を聴くことができます。

- 室内音響による影響を抑えるまたは除去するための補正イコライゼーション
- リスニング・ポジションにおけるレベル補正
- リスニング・ポジションと各モニターの距離の差異によって生じる到達時間の補正
- システム全体の遅延補正(システム遅延はすべてのモニターおよびサブウーファーで生じる遅延を 指します)

**GENELEC**°

方法 B) グループのキャリブレートを完了し結果を確定すると、音響設定がグループに適用されると同時に セットアップ・ファイルに格納されます。

未補正のグループは次の手順で作成できます。まずキャリブレートされたグループを選択し、次にメニュー 「グループプリセット」 > 「追加」を選択した後、「グループの確定」を選択します。次に「AutoCal の確 定」をクリックします。これにより、すべての音響設定が初期状態のグループを作成できます。

#### 11.5 複数のリスニング・ポジションをキャリブレートするには?

グループを用いることで、異なるリスニング・ポジション(スイート・スポット)でのキャリブレートが可 能になります。まずグループを作成し、最初のリスニング・ポジションでキャリブレートを行います。次 に、作成したグループを選択した状態でメニュー「グループプリセット」 > 「追加」を選択します。新規グ ループに名前を付け、必要な編集を行った後に「グループの確定」ボタンをクリックします。次に、GLM 測定用マイクロフォンを 2 番目のリスニング・ポジションに設置し、「キャリブレーション開始」ボタンを クリックし、キャリブレーションを行います。

各グループの作成とキャリブレートを行うと、グループを選択するだけで各リスニング・ポジション用の補 正設定を簡単に切り替えることが可能になります。

#### 11.6 アナログとデジタル入力ソースを同時に使用することはできますか?

1 つのグループはアナログまたはデジタルのいずれかのソース信号しか選択することができません。ただ し、アナログ入力とデジタル入力用に2つのグループを作成することは簡単に可能です。これによりグルー プを切り替えるだけでアナログ/デジタルのソースを素早く切り替えることができます。

#### 11.7 アナログ信号とデジタル信号を切り替えるには?

アナログ/デジタル入力信号のソース設定を、グループを用いて切り替えることができます。いずれの信号 も Genelec SAM モニターに接続可能です。

グループ設定には、ソースとしてアナログ/デジタル入力信号のどちらを選択するかの情報が含まれます。 この設定はグループ内のすべてのモニターおよびサブウーファーに反映されます。

通常、デジタル信号ケーブルは 2 チャンネルのオーディオ信号を伝送します。したがって各 SAM モニター 側でサブフレーム A または B を選択しデジタル信号のチャンネルを指定する必要があります。GLM ソフト ウェアでは、一般的なチャンネル・ペアリングの組み合わせを選択可能です(デジタル・ステレオの場合サ ブフレーム A が左モニター、サブフレーム B が右モニター、など)。

#### 11.8 ISS とは何ですか?

ISS は、Genelec の登録商標、Intelligent Signal Sensing を意味します。ISS は一定時間オーディオ信号やコン トロール信号が検出されないと、モニターやサブウーファーを低消費電力モードに切り替えます。ISS 有効 時、オーディオ信号またはコントロール信号を検知すると通常モードに復帰します。

#### 11.9 GLM ソフトウェアから SAM システムの起動とシャットダウンは可能ですか?

はい。「SAM システム電源」メニューにて、SAM システムの起動およびシャットダウンを実行することが出 来ます。初期設定では、GLM アプリケーションを起動すると GLM ネットワークに対してコマンドが送信さ れ、ネットワーク内のモニターおよびサブウーファーがオンになります。また、ISS モードが有効な場合 は、ISS モードから復帰します。メニュー「GLM アプリケーション起動時に自動的に電源オン」のチェッ ク・ボックスにて設定を変更可能です。

初期設定では、GLM アプリケーションを終了した場合も SAM モニターおよびサブウーファーは再生を続け ます。メニュー「GLM アプリケーション起動時に自動的に電源オフ」を選択することで、GLM アプリケー

ションの終了と共にシステム全体をシャットダウンさせることが可能です。この設定を有効にすると、GLM アプリケーションを終了した際に GLM ネットワークに対してシャットダウン・コマンドが送信されます。 以上2つのメニュー項目は、各 GLM セットアップ・ファイルに個別に保存されます。

| 🗯 GLMv4  | ファイル グループプリセット | セットアップ 設定 ユーサ | fー ヘルプ           |     |
|----------|----------------|---------------|------------------|-----|
|          |                | SAMシステム電源 🕨 🕨 | ✔ GLMによるシステム自動オン |     |
|          |                | USBコントローラ有効化  | ✓ GLMによるシステム自動オフ | reo |
|          | 71.0 dBSPL     | 最大レベル制限 ▶     | 全て電源オン           |     |
| Mute All |                | LED設定 ►       | 全て電源オフ           |     |
|          |                | レイアウト編集       |                  |     |
| Dim All  |                |               |                  |     |

「すべての電源をオン」および「すべての電源をオフ」メニューを選択すると、GLM ネットワークに対し て起動とシャットダウンのコマンドが一度だけ送信されます。本体の電源ボタンでシャットダウンしたモニ ターを遠隔起動させたい場合などに便利な機能です。

注意:

一部の古い SAM モデルは ISS 機能をサポートしません(8240、8250、8260、1238CF、7260、SE7260、7270、7271)。一部の機種はファームウェアの更新により ISS に対応します(8351 および、ファームウェアバージョン「xxxx x xxxx 0152 xxxx|以前の 12xx モデル)。

#### 11.10 モニターが ISS モードに切り替わりません。

モニターがアナログ信号の入力を検出していることが原因かも知れません。その場合は、ISS モードの感度 を変更することで問題を解決できます。ISS モードの感度は、「High(高感度、初期設定)」、「Medium(中感 度)」、「Low(低感度)」の 3 種類から選択できます。「High」を選択すると、僅かなアナログ・オーディオ 信号でモニターおよびサブウーファーが ISS モードから復帰します。「Low」を選択すると、ISS モードから の復帰に高い信号レベルが必要になります。ISS 設定は、「グループプリセット」 > 「スピーカーに保存」 のページにて、その他の設定と共に行います。

#### 注意:

- GLM ネットワーク通信および AES/EBU デジタル・オーディオ・クロック信号の検出でも ISS モード は解除されます。
- 一部の古い SAM モデルは ISS 機能をサポートしません(8240、8250、8260、1238CF、7260、SE7260、7270、7271)。一部の機種はファームウェアの更新により ISS に対応します(8351 および、ファームウェアバージョン「xxxx x xxxx 0152 xxxx」以前の 12xx モデル)。

#### 11.11 レイアウト・ページの「未使用」とは何ですか?

この表示枠は主に SE7261 サブウーファーに接続される複数のモニターの数を定義する際、8130 の未使用 チャンネルを指定するために使用されます。たとえば 2 台の 8130 が SE7261 の inputl/output1 に接続されて いる場合、8130 の使用チャンネル 1A および 1B をレイアウト・グリッドに配置します。このとき未使用の モニター・チャンネル 2A から 4B (合計 6本) は、「未使用」のエリアにドラッグする必要があります。

### 11.12 既存のモニターを新しいモニターと交換する方法は?

モニターまたはサブウーファーを新しいものと交換する時は、「セットアップ」 > 「レイアウトの編集」メ ニューをクリックしてレイアウト・ページを開きます。交換対象のモニター/サブウーファーはグリッド上 にてグレーアウトで表示され、新しく置き換えるモニター/サブウーファーについてはスタックの中にあり

ます。新しいモニター/サブウーファーをドラッグし、古いモニター/サブウーファーの上にドロップしま す。デバイスが交換され、古いモニター/サブウーファーがスタックに配置されます。古いモニター/サブ ウーファーを「未使用」セルにドラッグし、「レイアウトの確定」ボタンをクリックすると交換は完了で す。

型番が一致するモデルの場合、置き換えの際に古いものから新しいものにすべての項目がコピーされます。 型番が一致しない場合は、再度キャリブレーションが必要です。

#### 11.13 システム・レイアウトを編集する方法は?

システム・レイアウトを編集する時は、「セットアップ」 > 「レイアウトの編集」メニューをクリックし、 レイアウト・ページを開きます。モニターとサブウーファーのアイコンを必要に応じて移動し、「レイアウ トの確定」ボタンをクリックすると交換が完了します。

### 11.14 73xx サブウーファーを非 SAM モニターと共に使用することはできますか?

サブウーファー7360、7370、7380 は、GLM によるコントロールおよびキャリブレーションを用いて、非 SAMモニターとの組み合わせで使用することが可能です。

7360、7370、7380 には 85 Hz アナログ・ハイパス・フィルターが内蔵されています。背面パネルのディッ プ・スイッチで Manual (マニュアル) モードに切り替えることで、このフィルターを常時有効にすること が可能です。また、GLM からも 85 Hz ハイパス・フィルターおよび AutoCal フィルター、位相コントロール 機能を使用することが可能です。

GLM で新規セットアップを作成する

- 1. GLM アプリケーションを起動し、メニュー「ファイル」 > 「新規」を選択します。
- 2. 7360、7370または 7380をスタックからドラッグし、グリッド内に配置します。
- 3. サブウーファーのアイコンをクリックし、「パススルーモード」のチェックボックスを有効にしま す。「グループを確定」をクリックします。
- 4. 測定用マイクロフォンの配置およびシリアル番号を確認します。「キャリブレーション開始」ボタン をクリックし、キャリブレーションを行います。測定完了後「キャリブレーションの確定」をク リックします。
- 5. 次に「AutoPhase の確定」をクリックします。
- 6. セットアップを保存し、メイン・ページに戻ります。

メイン・ページにてハイブリッド・モードでのマニュアル位相設定を行う

- 1. GLM マスター・フェーダーを 0 dB (最大) に設定します。
- 2. グリッド内のサブウーファー・アイコンを右クリックすると、アコースティックエディターを選択 することが出来ます。表示されたウィンドウを GLM メイン・ページの右または左に配置します。
- 3. クロスオーバー周波数のテスト信号をサブウーファーに入力します。
- 4. マイクロフォンの SPL 値を確認しながら位相設定を「+」および「-」ボタンを用いてゆっくりと変 更します。-180の状態から「+」をクリックし、-135、-90、-45、00、+45、+90, +135、+180と値を 切り替えると良いでしょう。最もマイクロフォンの SPL が大きな設定を探し出してください。マイ

クロフォン入力値は表示の更新が遅いため、位相値の切り替えはゆっくり行ってください(約 4 秒 間隔)。「確定」をクリックします。

メイン・スピーカーのレベル調整

サブウーファー補正の EQ フィルターにより低域の大幅なリダクションが施された場合は、メイン・スピー カーの出力レベルを抑え、サブウーファーとのレベル・マッチを行う必要があります。この調整には多少の 慣れが必要です。メイン・モニターへの信号入力感度を調整し、85 Hz ベース・マネージメント・フィル ターをバイパスします。「Bass Man」ボタンのオン/オフを切り替え、効果を比較しながらレベル調整を行っ てください。

#### 11.15 3D Immersive Audio システムで SAM モニターを使用できますか?

はい。Immersive Audio システムでも、SAM モニターおよびサブウーファーを用いることで設定とキャリブ レーションが簡単に出来ます。以下は GLM での Dolby Atmos 7.1.4 システム・レイアウトの例で、リスニン グ・ルームでのシステム構成を示しています。緑色のタグは耳の高さのサラウンド・モニター、青色のタグ はオーバーヘッド・モニター(トップ・レイヤー)を示しています。

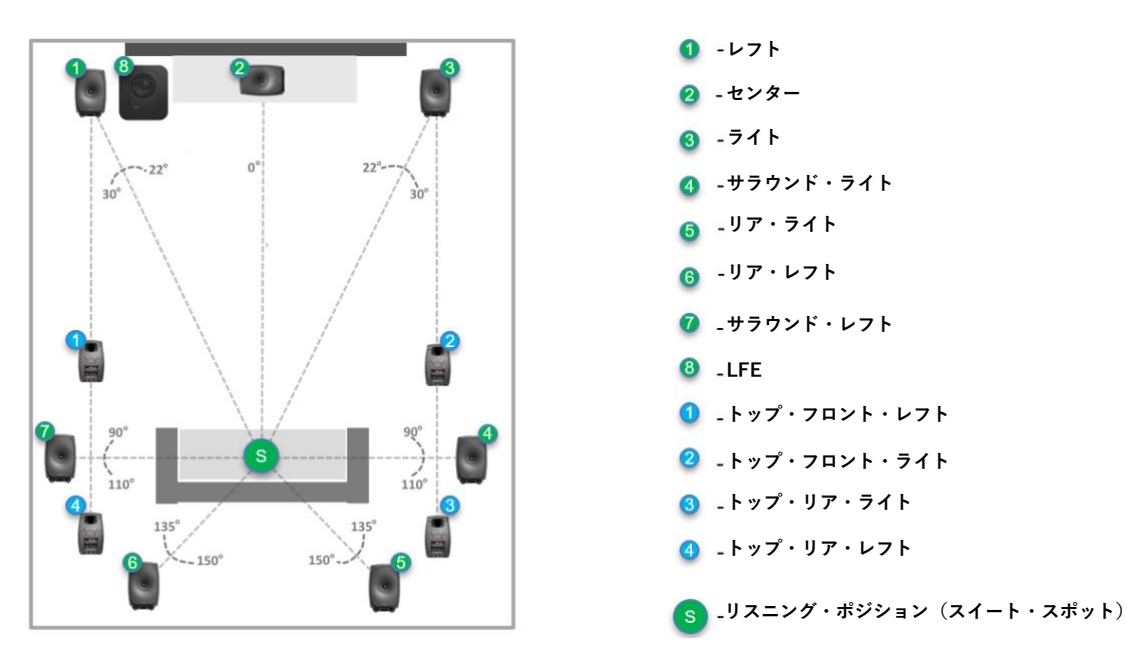

*GLM でシステム・レイアウトを定義する:*レイアウト・スタイル 7.1.4 を選択し、モニター/サブウーファー を「未配置」セルからグリッドにドラッグして配置します。ドラッグ中のモニターおよびサブウーファーか ら ID トーンが出力されるため、モニターを簡単に判別できます。たとえばサブウーファー・アイコンをド ラッグ中、実際のサブウーファーからサイン波が出力されます。アイコンをグリッド内の正しい位置に配置 します。下の図は、各モニターを Atmos 準拠のレイアウトで配置した例です。各モニターは、以下の例と同 じ順番に表示されない場合があります。ご注意ください。

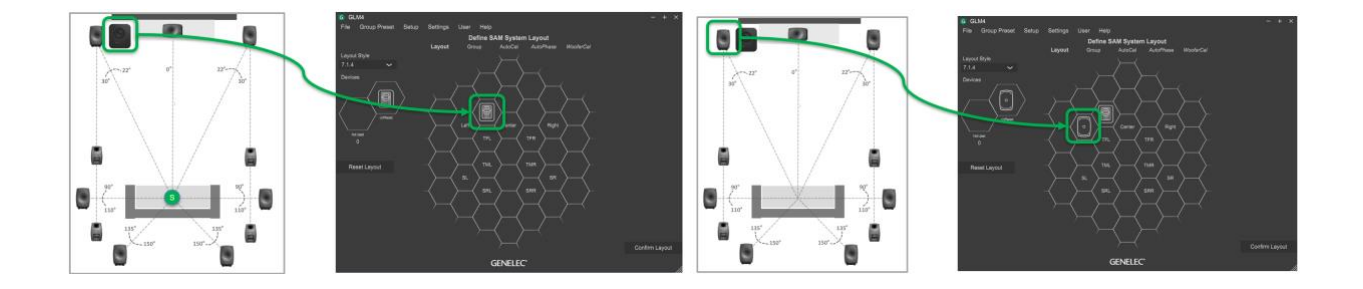

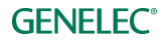

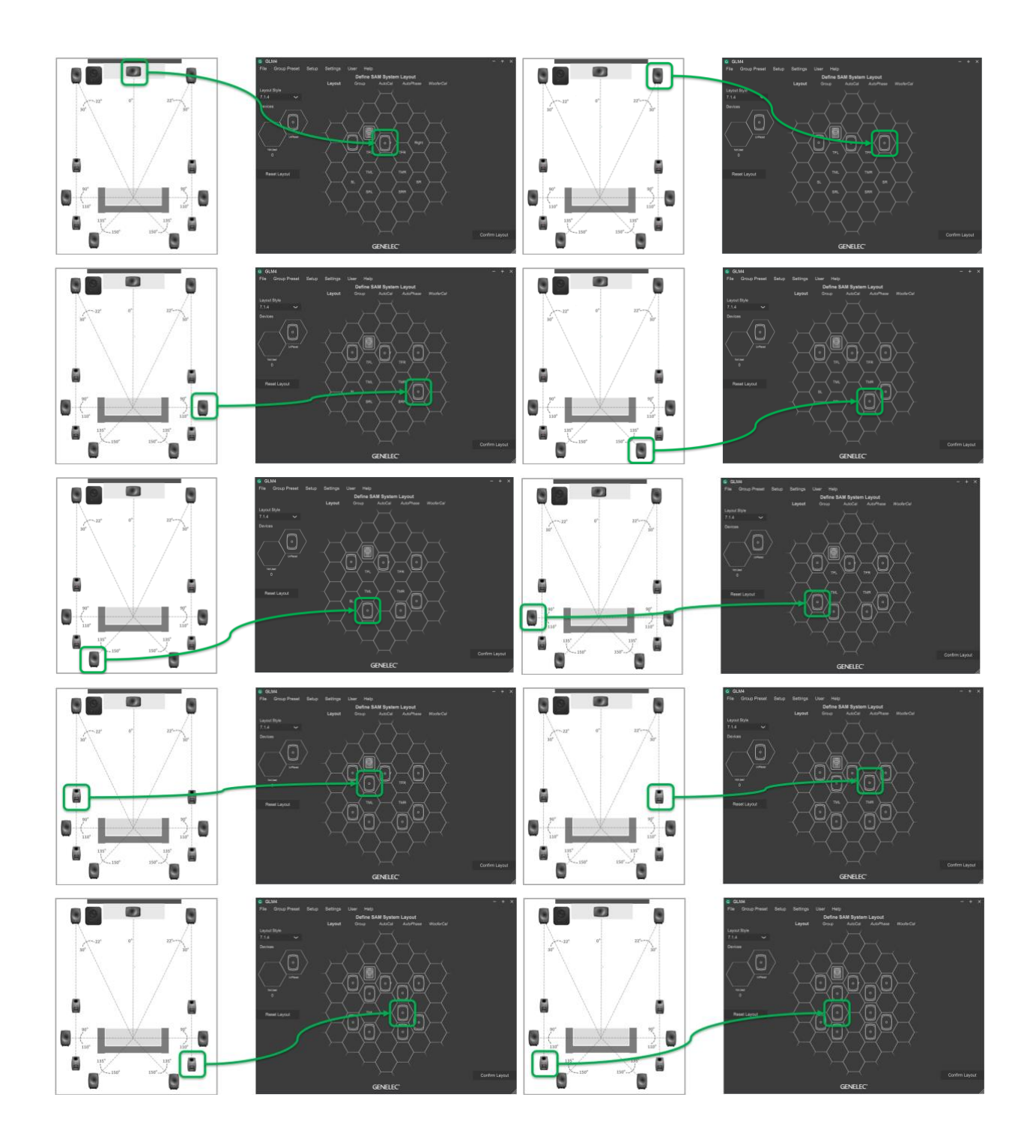

すべてのモニターおよびサブウーファーをグリッド内に配置した後、「レイアウトの確定」をクリックして 配置を確定します。配置を完了すると、各モニターおよびサブウーファーは下図の通りに表示されるはずで す。各モニターには自動的に名前が付けられます。Atmos システムにおける「トップ・フロント・レフト」 は「Left」と表示されます。名称を変更するには「トップ・フロント・レフト」モニターのアイコン(青色 1番タグ)をクリックし、名前を変更します。

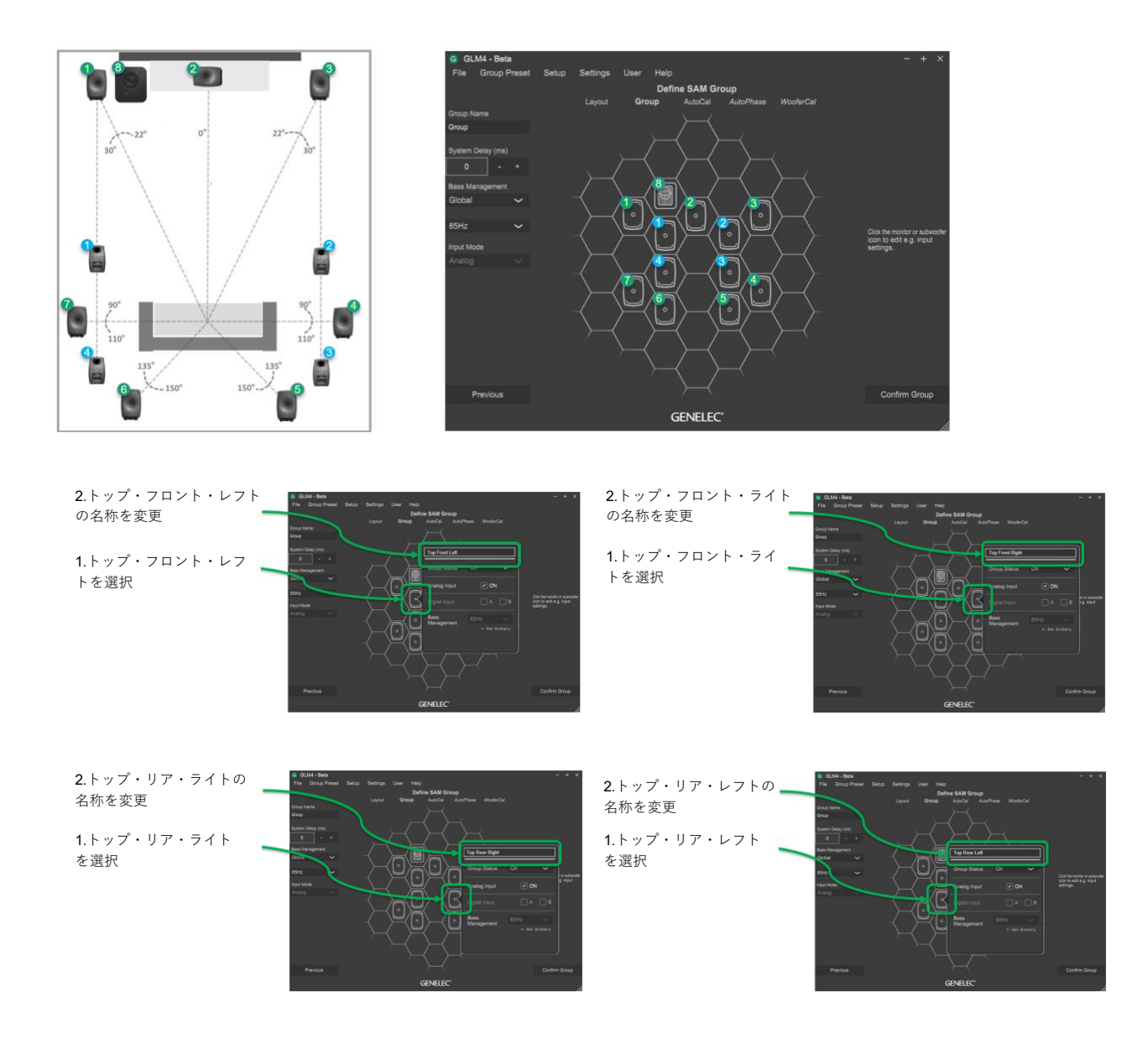

Atmos は他のマルチチャンネル/イマーシブ・システムと同様に動作するため、GLM 側で特別な操作は不要 です。AutoCal はルーム・レスポンス、レベル、到達時間差を自動的に補正します。SPL レベル補正は前述 の通り最後に実行されます。

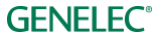

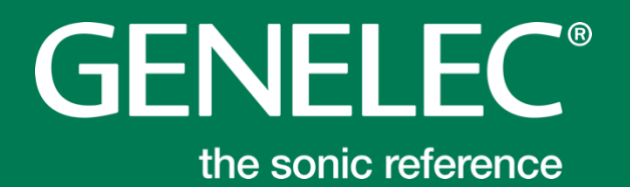

## 株式会社ジェネレックジャパン

www.genelec.jp

<カスタマー・サポート> www.genelec.jp/customer-service/

Genelec Document D0183R003b-01. Copyright Genelec Oy および株式会社ジェネレックジャパン 2022 年 5 月 すべてのデータは予告なく変更する場合があります。